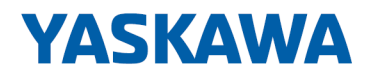

# System SLIO

# IM | 053-1IP01 | Manual

HB300 | IM | 053-1IP01 | en | 25-10 Interface module EtherNet/IP - IM 053IP

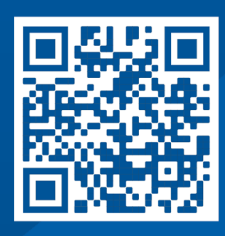

YASKAWA Europe GmbH Philipp-Reis-Str. 6 65795 Hattersheim Germany Tel.: +49 6196 569-300 Fax: +49 6196 569-398 Email: info@yaskawa.eu Internet: www.yaskawa.eu.com

# Table of contents

| 1 | Gener  | General                                          |    |  |  |
|---|--------|--------------------------------------------------|----|--|--|
|   | 1.1    | About this manual                                | 5  |  |  |
|   | 1.2    | Copyright © YASKAWA Europe GmbH                  | 6  |  |  |
|   | 1.3    | Safety instructions                              | 7  |  |  |
| 2 | Basics | and mounting                                     | 10 |  |  |
|   | 2.1    | Safety notes for the user                        | 10 |  |  |
|   | 2.2    | System conception                                | 11 |  |  |
|   | 2.2.1  | Overview                                         | 11 |  |  |
|   | 2.2.2  | Components                                       | 12 |  |  |
|   | 2.2.3  | Accessories.                                     | 15 |  |  |
|   | 2.2.4  | Hardware revision                                | 17 |  |  |
|   | 2.3    | Dimensions                                       | 17 |  |  |
|   | 2.4    | Grounding concept                                | 20 |  |  |
|   | 2.4.1  | Shielding                                        | 20 |  |  |
|   | 2.5    | Mounting bus coupler                             | 22 |  |  |
|   | 2.6    | Wiring                                           | 24 |  |  |
|   | 2.6.1  | Wiring bus coupler                               | 25 |  |  |
|   | 2.6.2  | Wiring 8x periphery modules                      | 27 |  |  |
|   | 2.6.3  | Wiring 16x periphery modules                     | 28 |  |  |
|   | 2.6.4  | Wiring power modules                             | 29 |  |  |
|   | 2.7    | Demounting                                       | 33 |  |  |
|   | 2.7.1  | Demounting bus coupler                           | 33 |  |  |
|   | 2.7.2  | Demounting 8x periphery modules.                 | 34 |  |  |
|   | 2.7.3  | Demounting 16x periphery modules.                | 37 |  |  |
|   | 2.8    | Trouble shooting - LEDs                          | 40 |  |  |
|   | 2.9    | Industrial security and installation guidelines. | 41 |  |  |
|   | 2.9.1  | Industrial security in information technology    | 41 |  |  |
|   | 2.9.2  | Installation guidelines                          | 43 |  |  |
|   | 2.10   | General data for the System SLIO.                | 45 |  |  |
|   | 2.10.1 | Use in difficult operating conditions            | 47 |  |  |
| 3 | Hardw  | are description.                                 | 48 |  |  |
|   | 3.1    | Designations                                     | 48 |  |  |
|   | 3.2    | Properties.                                      | 48 |  |  |
|   | 3.3    | Structure                                        | 49 |  |  |
|   | 3.3.1  | Interfaces                                       | 49 |  |  |
|   | 3.3.2  | Address switch                                   | 50 |  |  |
|   | 3.3.3  | LEDs                                             | 51 |  |  |
|   | 3.4    | Technical data                                   | 52 |  |  |

| 4 Deployment |                                                                                                    | 54                                                                                                    |
|--------------|----------------------------------------------------------------------------------------------------|----------------------------------------------------------------------------------------------------|
| 4.1          | Basics EtherNet/IP.                                                                                                    | 54                                                                                                    |
| 4.2          | Basics - IP address and subnet.                                                                                                    | 57                                                                                                    |
| 4.3          | General notes.                                                                                                    | 58                                                                                                    |
| 4.4          | Setting the IP address                                                                                                    | 59                                                                                                    |
| 4.4.1        | Setting the IP address via address switch                                                                                                    | 59                                                                                                    |
| 4.4.2        | Setting the IP address via web page                                                                                                    | 60                                                                                                    |
| 4.4.3        | Setting the IP address via standard object class                                                                                                    | 61                                                                                                    |
| 4.5          | Parameters                                                                                                    | 62                                                                                                    |
| 4.6          | Operating modes                                                                                                    | 65                                                                                                    |
| 4.7          | Web server                                                                                                    | 67                                                                                                    |
| 4.8          | Easy Maintenance.                                                                                                    | 72                                                                                                    |
| 4.9          | Free Module Mapping (FMM)                                                                                                    | 72                                                                                                    |
| 4.9.1        | Overview                                                                                                    | 72                                                                                                    |
| 4.9.2        | Examples                                                                                                    | 74                                                                                                    |
| 4.10         | Accessing the System SLIO.                                                                                                    | 78                                                                                                    |
| 4.10.1       | Overview                                                                                                    | 78                                                                                                    |
| 4.10.2       | Accessing I/O area.                                                                                                    | 79                                                                                                    |
| 4.10.3       | Accessing the parameter data                                                                                                    | 82                                                                                                    |
| 4.11         | Diagnostic data                                                                                                    | 83                                                                                                    |
| 4.12         | Firmware update                                                                                                    | 88                                                                                                    |
| 4.13         | Replacement EtherNet/IP 053-1IP00 by 053-1IP01                                                                                                    | 88                                                                                                    |
| 4.14         | Deployment of FORWARD_OPEN                                                                                                    | 89                                                                                                    |
| 4.14.1       | FORWARD_OPEN Commands                                                                                                    | 90                                                                                                    |
| 4.14.2       | Example                                                                                                    | 93                                                                                                    |
| 4.14.3       | Product specific error codes                                                                                                    | 94                                                                                                    |
| 4.15         | EtherNet/IP - Objects.                                                                                                    | 95                                                                                                    |
| 4.15.1       | Standardized EtherNet/IP objects                                                                                                    | 95                                                                                                    |
| 4.15.2       | Product specific EtherNet/IP objects                                                                                                    | 96                                                                                                    |
| 4.15.3       | Assembly instances                                                                                                    | 101                                                                                                    |
| 4.16         | Examples                                                                                                    | 104                                                                                                    |
| 4.16.1       | Configuration at a Yaskawa MWIEC scanner                                                                                                    | 104                                                                                                    |
| 4.16.2       | Configuration at a Rockwell scanner                                                                                                    | 110                                                                                                    |
|              | Deploy<br>4.1<br>4.2<br>4.3<br>4.4<br>4.4.1<br>4.4.2<br>4.4.3<br>4.5<br>4.6<br>4.7<br>4.8<br>4.9<br>4.9.1<br>4.9.2<br>4.10<br>4.10.1<br>4.9.2<br>4.10<br>4.10.1<br>4.10.2<br>4.10.3<br>4.11<br>4.12<br>4.13<br>4.14<br>4.14.1<br>4.14.2<br>4.13<br>4.14.1<br>4.14.2<br>4.13<br>4.14<br>4.14.1<br>4.14.2<br>4.15.1<br>4.15.1<br>4.15.2<br>4.15.3<br>4.16<br>4.16.1<br>4.16.2 | Deployment.         4.1       Basics - IP address and subnet.         4.2       Basics - IP address.         4.4       Setting the IP address.         4.4.1       Setting the IP address via address switch.         4.4.2       Setting the IP address via address switch.         4.4.3       Setting the IP address via web page.         4.4.4       Setting the IP address via standard object class.         4.4.3       Setting the IP address via standard object class.         4.5       Parameters.         4.6       Operating modes.         4.7       Web server.         4.8       Easy Maintenance.         4.9       Free Module Mapping (FMM).         4.9.1       Overview.         4.9.2       Examples.         4.10       Accessing the System SLIO.         4.10.1       Overview.         4.10.2       Accessing I/O area.         4.10.3       Accessing the parameter data.         4.11       Diagnostic data.         4.12       Firmware update.         4.13       Replacement EtherNet/IP 053-1IP00 by 053-1IP01.         4.14       FORWARD_OPEN.         4.14.1       FORWARD_OPEN Commands.         4.14.2       Example. |

# 1 General

# 1.1 About this manual

### **Objective and contents**

This manual describes the IM 053IP of the System SLIO.

- It describes the structure, configuration and application.
- The manual is targeted at users with good basic knowledge in automation technology.
- The manual does not replace sufficient basic knowledge of automation technology or sufficient familiarity with the specific product.
- The manual consists of chapters. Each chapter describes a completed topic.
- For guidance, the manual provides:
  - An overall table of contents at the beginning of the manual
  - References with pages numbers

#### Validity of the documentation

| Product  | Order no. | as of version: |             |
|----------|-----------|----------------|-------------|
| IM 053IP | 053-1IP01 | HW: 01         | FW: V01.212 |

#### Documentation

In the context of the use of the pertinent Yaskawa product, the manual is to be made accessible to the pertinent qualified personnel in:

- Project engineering
- Installation department
- Commissioning
- Operation

### Icons and headings

Important passages in the text are highlighted by following icons and headings:

### DANGER

- Immediate danger to life and limb of personnel and others.
  - Non-compliance will cause death or serious injury.

# CAUTION

- Hazardous situation to life and limb of personnel and others. Non-compliance may cause slight injuries.
- This symbol is also used as warning of damages to property.

# NOTICE

- Designates a possibly harmful situation.
  - Non-compliance can damage the product or something in its environment.

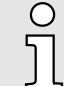

Supplementary information and useful tips.

# 1.2 Copyright © YASKAWA Europe GmbH

| All rights reserved  | This document contains protected information of Yaskawa and may not be disclosed or used outside of an agreement made in advance with Yaskawa and only in accordance with that agreement.                                                                                                    |
|----------------------|----------------------------------------------------------------------------------------------------|
|                      | This document is protected by copyright laws. Reproduction, distribution, or modification of this document or excerpts thereof is not permitted without the written consent of Yaskawa and the owner of this document, except in accordance with applicable agreements, contracts or licenses.                                                                                                    |
|                      | For permission to reproduce or distribute, please contact: YASKAWA Europe GmbH,<br>European Headquarters, Philipp-Reis-Str. 6, 65795 Hattersheim, Germany                                                                                                    |
|                      | Tel.: +49 6196 569 300<br>Fax.: +49 6196 569 398<br>E-mail: info@yaskawa.eu<br>Internet: www.yaskawa.eu.com                                                                                                    |
| Download Center      | By entering the product order number in the <i>'Download Center'</i> at www.yaskawa.eu.com, the pertinent manuals, data sheets, declarations of conformity, certificates and other helpful information for your product can be found.                                                                                                    |
| Trademarks           | SLIO is a registered trademark of YASKAWA Europe GmbH.                                                                                                    |
|                      | EtherNet/IP is a registered trademark of Open DeviceNet Vendor Association, Inc (ODVA).                                                                                                    |
|                      | All other trademarks, logos and service or product marks specified herein are owned by their respective companies.                                                                                                    |
| General terms of use | Every effort was made by Yaskawa to ensure that the information contained in this docu-<br>ment was complete and correct at the time of publication. Nevertheless, the information<br>contained therein is only owed by Yaskawa as it is available at Yaskawa. Correctness is<br>not assured by Yaskawa, the right to change the information contained herein is always<br>reserved by Yaskawa. There is no obligation to inform the customer of any changes.<br>The customer is requested to actively keep this documentation up to date. The use of<br>the products covered by these instructions, together with the associated documentation,<br>is always at the customer's own risk, in accordance with the applicable guidelines and<br>standards. This documentation describes the hardware and software components and<br>functions of the product. It is possible that units are described which the customer does<br>not have. The exact scope of delivery is described in the respective purchase contract. |
| Document support     | Contact your local representative of YASKAWA Europe GmbH if you have errors or ques-<br>tions regarding the content of this document. You can reach YASKAWA Europe GmbH via<br>the following contact:                                                                                                    |
|                      | Email: Documentation.HER@yaskawa.eu                                                                                                    |
| Technical support    | Contact your local representative of YASKAWA Europe GmbH if you encounter problems<br>or have questions regarding the product. If such a location is not available, you can reach<br>the Yaskawa customer service via the following contact:                                                                                                    |
|                      | YASKAWA Europe GmbH,<br>European Headquarters, Philipp-Reis-Str. 6, 65795 Hattersheim, Germany<br>Tel.: +49 6196 569 500 (hotline)<br>Email: support@yaskawa.eu                                                                                                    |

# 1.3 Safety instructions

# General safety instructions

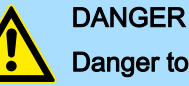

# Danger to life due to non-compliance with safety instructions

Non-compliance with the safety instructions in the manual can result in serious injury or death. The manufacturer is not responsible for any injuries or damage to the equipment.

# CAUTION

# Before commissioning and operating the components described in this manual, it is essential to note the following:

- Modifications to the automation system must only be done in a voltagefree state!
- Connection and modification only by trained electricians
- National regulations and guidelines in the respective country of use must be observed and complied with (installation, protective measures, EMC, etc.)

#### Safety instructions

Intended use

- It is the customer's responsibility to comply with all pertinent standards, codes, or regulations applicable to the use of the product, including those that apply when the Yaskawa product is used in combination with other products.
- The customer must confirm that the Yaskawa product is suitable for the customer's plant, machinery and equipment.
- If the Yaskawa product is used in a manner not specified by this manual, the protection provided by the Yaskawa product may be impaired and the use may result in material or immaterial damage.
- Contact Yaskawa to determine whether use is permitted in the following applications. If the use in the respective application is permissible, the Yaskawa product is to be used by considering additional risk assessments and specifications, and safety measures are to be provided to minimise the dangers in the event of a fault. Special caution is required and protective measures must be taken in the case of:
  - Outdoor use, use with possible chemical contamination or electrical interference, or use under conditions or in environments which are not described in product catalogs or manuals
  - Nuclear control systems, combustion systems, railway systems, aviation systems, automotive systems, medical devices, amusement machines and equipment that is specifically regulated by industry or government
  - Systems, machines and devices that can pose a risk to life or property
  - Systems that require a high degree of reliability, such as gas, water or electricity supply systems or systems that operate 24 hours a day
  - Other systems that require a similarly high level of security
- Never use the Yaskawa product in an application where failure of the product could cause serious danger to life, limb, health or property without first ensuring that the system is designed to provide the required level of safety with risk warnings and redundancy to avoid the realisation of such dangers and that the Yaskawa product is properly designed and installed.
- The connection examples and other application examples described in the product catalogs and manuals of Yaskawa are for reference purposes. Check the functionality and safety of the devices and systems actually to be used before using the Yaskawa product.
- To avoid accidental harm to third parties, read and understand all prohibitions on use and precautions, and operate the Yaskawa product correctly.

# **Field of application**

- The Yaskawa product is not suited for use in life-support machines or systems.
- Please contact your Yaskawa representative or Yaskawa distributor if considering the use of the Yaskawa product for special purposes, such as machines or systems used in passenger cars, in medical, aircraft and aerospace applications, for power supply of networks, for electrical power distribution or for underwater applications.

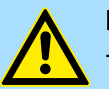

- DANGER
- The device is not permitted for use
- in explosive environments (EX zone)

The system is designed and manufactured for proper use and use in accordance with the user manual and is designed for:

- Communication and process control
- general control and automation tasks
- for industrial use
- operation within the environmental conditions specified in the technical data
- installation in a cabinet

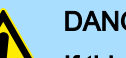

#### DANGER

If this Yaskawa product is used in applications where failure of the device can result in the loss of human life, a serious accident or physical injury, you must install appropriate safety devices.

Death or serious injury can result if you do not install the safety devices properly.

| Disclaimer | <ul> <li>(1) The contractual and legal liability of Yaskawa and the legal representatives and vicarious agents of Yaskawa for compensation and reimbursement of expenses in relation to the content of this documentation is excluded or limited as follows:</li> <li>a) For slightly negligent breaches of <i>Essential Contractual Duties</i> arising from the contractual obligation, for Yaskawa the amount of liability is limited to the foreseeable damage typical for the contract. <i>'Essential Contractual Duties'</i> are those duties that characterise the performance of the contract and on which the Yaskawa customer may reasonably rely.</li> </ul> |
|------------|----------------------------------------------------------------------------------------------------|
|            | (b) In each case, Yaskawa is not liable for (i) the slightly negligent breach of duties arising from the duties that are not <i>Essential Contractual Duties</i> , as well as (ii) force majeure, i.e. external events that have no operational connection and cannot be averted even by exercising the utmost care that can reasonably be expected.                                                                                                    |
|            | (2) The aforementioned limitation of liability does not apply (i) in cases of mandatory statutory liability (in particular under the product liability law), (ii) if and to the extent that Yaskawa has assumed a guarantee or same as guaranteed procurement risk according to § 276 BGB, (iii) for culpably caused injuries to life, limb and/or health, also by representatives or vicarious agents, as well as (iv) in case of delay in the event of a fixed completion date.                                                                                                    |
|            | (3) A reversal of the burden of proof is not associated with the provisions above.                                                                                                    |
| Disposal   | National rules and regulations apply to the disposal of the unit!                                                                                                    |

Safety notes for the user

#### Basics and mounting 2

2.1 Safety notes for the user

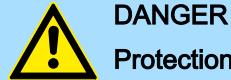

#### Protection against dangerous voltages

- When using System SLIO modules, the user must be protected from touching hazardous voltage.
- You must therefore create an insulation concept for your system that includes safe separation of the potential areas of extra-low voltage (ELV) and hazardous voltage.
- Here, observe the insulation voltages between the potential areas specified for the System SLIO modules and take suitable measures, such as using PELV/SELV power supplies for System SLIO modules.

#### Handling of electrostatic sensitive modules

The modules are equipped with highly integrated components in MOS technology. These components are highly sensitive to over-voltages that occur, e.g. with electrostatic discharge. The following symbol is used to identify these hazardous modules:

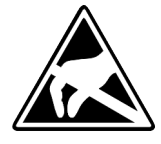

The symbol is located on modules, module racks or on packaging and thus indicates electrostatic sensitive modules. Electrostatic sensitive modules can be destroyed by energies and voltages that are far below the limits of human perception. If a person who is not electrically discharged handles electrostatic sensitive modules, voltages can occur and damage components and thus impair the functionality of the modules or render the modules unusable. Modules damaged in this way are in most cases not immediately recognized as faulty. The error can only appear after a long period of operation. Components damaged by static discharge can show temporary faults when exposed to temperature changes, vibrations or load changes. Only the consistent use of protective devices and responsible observance of the handling rules can effectively prevent malfunctions and failures on electrostatic sensitive modules.

Shipping of modules

Please always use the original packaging for shipping.

Measurement and modification of electrostatic sensitive modules

For measurements on electrostatic sensitive modules the following must be observed:

Floating measuring instruments must be discharged before use.

Measuring instruments used must be grounded.

When modifying electrostatic sensitive modules, ensure that a grounded soldering iron is used.

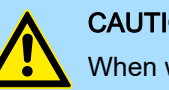

# CAUTION

When working with and on electrostatic sensitive modules, make sure that personnel and equipment are adequately grounded.

System conception > Overview

# 2.2 System conception

2.2.1 Overview

The System SLIO is a modular automation system for assembly on a 35mm profile rail. By means of the periphery modules with 2, 4, 8 and 16 channels this system may properly be adapted matching to your automation tasks. The wiring complexity is low, because the supply of the DC 24V power section supply is integrated to the backplane bus and defective modules may be replaced with standing wiring. By deployment of the power modules in contrasting colors within the system, further isolated areas may be defined for the DC 24V power section supply, respectively the electronic power supply may be extended with 2A.

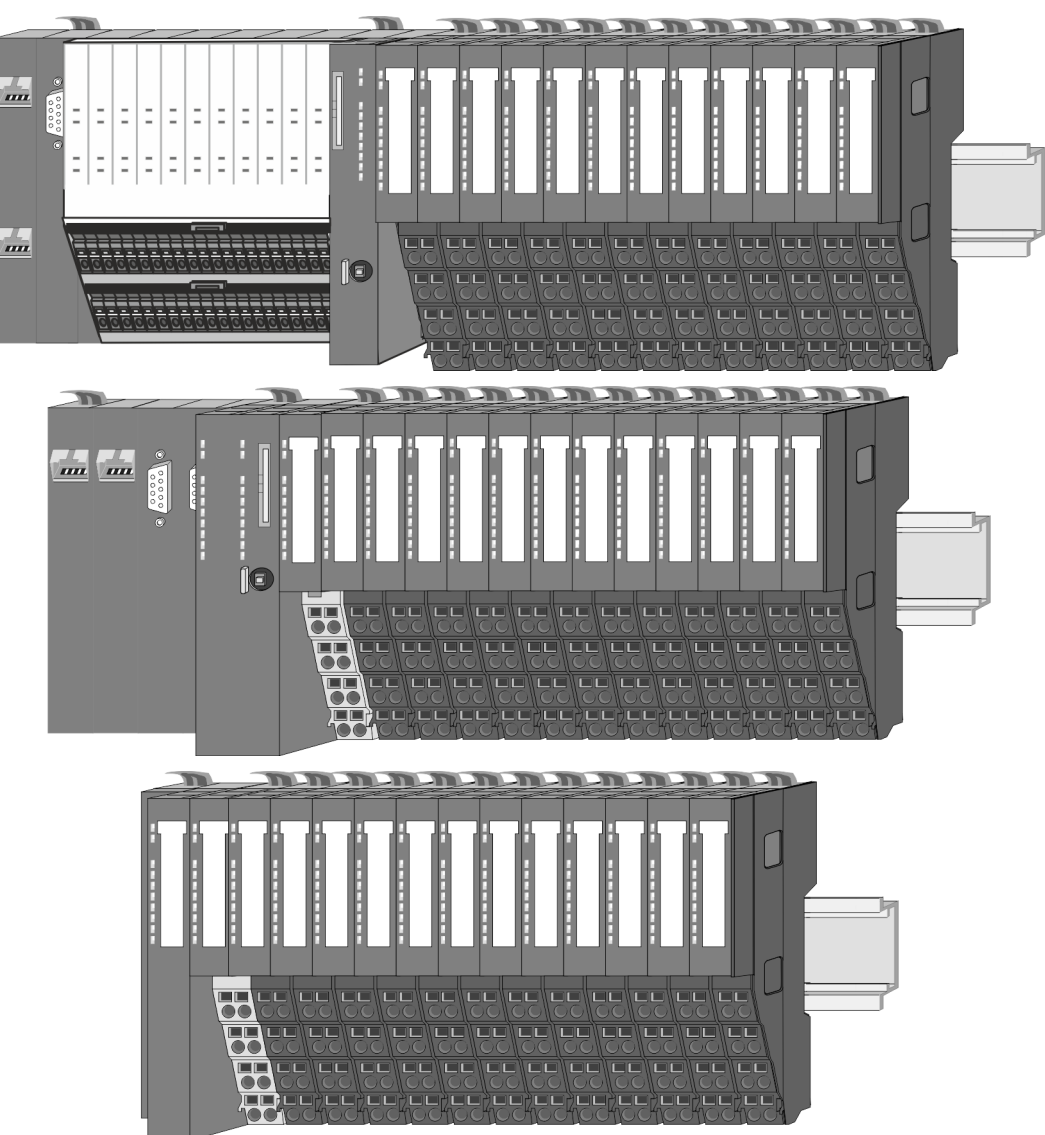

System conception > Components

#### 2.2.2 Components

System SLIO

- CPU (head module)
- Bus coupler (head module)
- Line extension
- 8x periphery modules
- 16x periphery modules
- Power modules
- Accessories

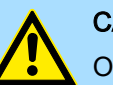

# CAUTION

Only Yaskawa modules may be combined. A mixed operation with third-party modules is not allowed!

# CPU 01xC

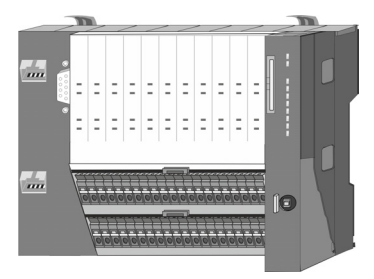

With the CPU 01xC electronic, input/output components and power supply are integrated to one casing. In addition, up to 64 periphery modules of the System SLIO can be connected to the backplane bus. As head module via the integrated power module for power supply CPU electronic and the I/O components are supplied as well as the electronic of the periphery modules, which are connected via backplane bus. To connect the power supply of the I/O components and for DC 24V power section supply of via backplane bus connected periphery modules, the CPU has removable connectors. By installing of up to 64 periphery modules at the backplane bus, these are electrically connected, this means these are assigned to the backplane bus, the electronic modules are power supplied and each periphery module is connected to the DC 24V power section supply.

# **CPU 01x**

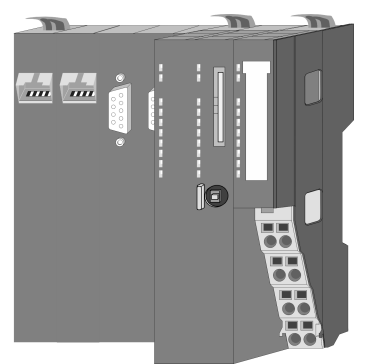

With this CPU 01x, CPU electronic and power supply are integrated to one casing. As head module, via the integrated power module for power supply, CPU electronic and the electronic of the connected periphery modules are supplied. The DC 24V power section supply for the linked periphery modules is established via a further connection of the power module. By installing of up to 64 periphery modules at the backplane bus, these are electrically connected, this means these are assigned to the backplane bus, the electronic modules are power supplied and each periphery module is connected to the DC 24V power section supply.

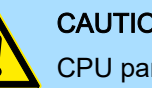

# CAUTION

CPU part and power module may not be separated!

Here you may only exchange the electronic module!

### **Bus coupler**

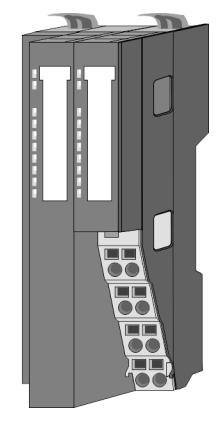

With a bus coupler bus interface and power module is integrated to one casing. With the bus interface you get access to a subordinated bus system. As head module, via the integrated power module for power supply, bus interface and the electronic of the connected periphery modules are supplied. The DC 24V power section supply for the linked periphery modules is established via a further connection of the power module. By installing of up to 64 periphery modules at the bus coupler, these are electrically connected, this means these are assigned to the backplane bus, the electronic modules are power supplied and each periphery module is connected to the DC 24V power section supply.

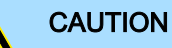

Bus interface and power module may not be separated!

Here you may only exchange the electronic module!

System conception > Components

#### Line extension

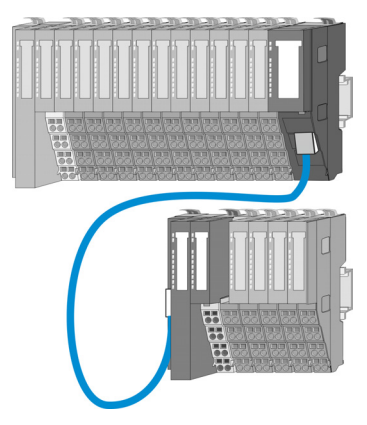

In the System SLIO there is the possibility to place up to 64 modules in on line. By means of the line extension you can divide this line into several lines. Here you have to place a line extension MainDevice at each end of a line and the subsequent line has to start with a line extension SubDevice. MainDevice and SubDevice are to be connected via a special connecting cable. In this way, you can divide a line on up to 5 lines. Depending on the line extension, the max. number of pluggable modules at the System SLIO bus is decreased accordingly. To use the line extension no special configuration is required.

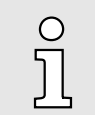

Please note that some modules do not support line extensions due to the system. For more information, please refer to the compatibility list. This can be found in the 'Download Center' of www.yaskawa.eu.com under 'System SLIO Compatibility list'.

#### **Periphery modules**

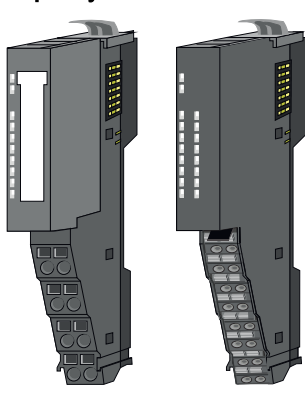

electronic part can be replaced with standing wiring: 

The periphery modules are available in the following 2 versions, whereby of each the

- 8x periphery module for a maximum of 8 channels.
- 16x periphery module for a maximum of 16 channels.

#### 8x periphery modules

Each 8x periphery module consists of a *terminal* and an *electronic module*.

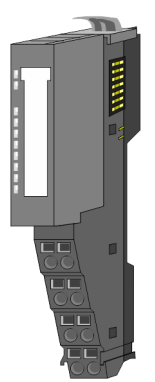

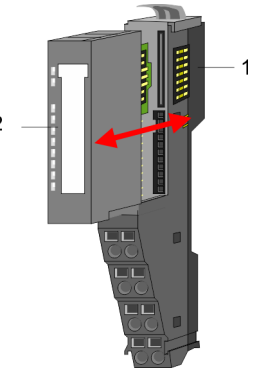

- Terminal module 1
- 2 Electronic module

# System SLIO

# **Basics and mounting**

System conception > Components

# Terminal module

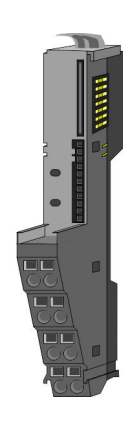

The *terminal* module serves to carry the electronic module, contains the backplane bus with power supply for the electronic, the DC 24V power section supply and the staircase-shaped terminal for wiring. Additionally the terminal module has a locking system for fixing at a profile rail. By means of this locking system your system may be assembled outside of your switchgear cabinet to be later mounted there as whole system.

# Electronic module

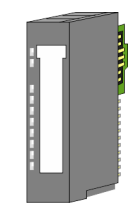

The functionality of a periphery module is defined by the *electronic module*, which is mounted to the terminal module by a sliding mechanism. With an error the defective electronic module may be exchanged for a functional module with standing installation. At the front side there are LEDs for status indication. For simple wiring each module shows corresponding connection information at the front and at the side.

# 16x periphery modules

Each 16x periphery module consists of an *electronic unit* and a *terminal block*.

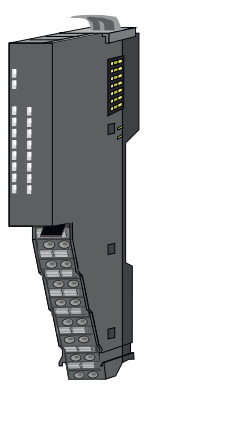

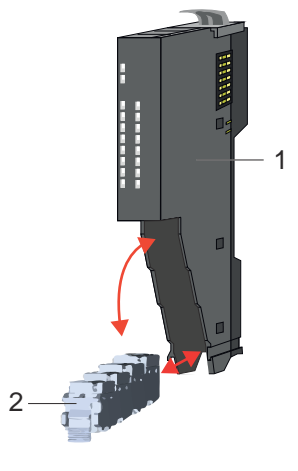

- 1 Electronic unit
- 2 Terminal block

# Electronic unit

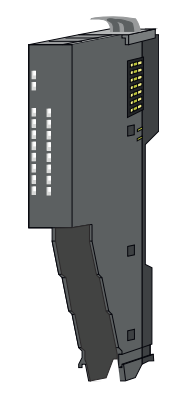

With the 16x periphery module the terminal block is connected to the *electronic unit* via a secure flap mechanism. In the case of an error you can exchange the defective electronic unit for a functional unit with standing wiring. At the front side there are LEDs for status indication. For easy wiring each electronic unit shows corresponding connection information at the side. The electronic unit provides the slot for the terminal block for the wiring and contains the backplane bus with power supply for the electronic and the connection to the DC 24V power section supply. Additionally the electronic unit has a locking system for fixing it at a profile rail. By means of this locking system your system may be assembled outside of your switchgear cabinet to be later mounted there as whole system.

System conception > Accessories

#### Terminal block

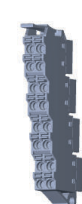

The *terminal block* provides the electrical interface for the signalling and supplies lines of the module. When mounting the terminal block, it is attached to the bottom of the electronic unit and turned towards the electronic unit until it clicks into place. With the wiring a "push-in" spring-clip technique is used. This allows a quick and easy connection of your signal and supply lines. The clamping off takes place by means of a screwdriver.

#### Power module

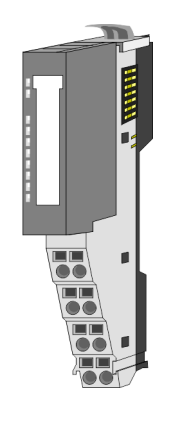

In the System SLIO the power supply is established by power modules. These are either integrated to the head module or may be installed between the periphery modules. Depending on the power module isolated areas of the DC 24V power section supply may be defined respectively the electronic power supply may be extended with 2A. For better recognition the colour of the power modules are contrasting to the periphery modules.

### 2.2.3 Accessories

#### Profile rail

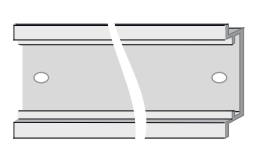

| Order no. | Description                      |
|-----------|----------------------------------|
| 290-1AF00 | 35 mm profile rail length 2000mm |
| 290-1AF30 | 35 mm profile rail length 530mm  |

# NOTICE

O

- To ensure EMC, the profile rail must be grounded!
  - Ensure that the profile rail is reliably and professionally grounded.
  - By mounting them on the grounded profile rail, the modules are automatically connected to the grounding system.

'Grounding guidelines'...page 20 'Installation guidelines'...page 43

Shield bus carrier

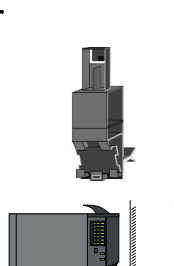

Please note that a shield bus carrier cannot be mounted on a 16x periphery module!

The shield bus carrier (order no.: 000-0AB00) serves to carry the shield bus (10mm x 3mm) to connect cable shields. Shield bus carriers, shield bus and shield fixings are not in the scope of delivery. They are only available as accessories. The shield bus carrier is mounted underneath the terminal of the terminal module. With a flat profile rail for adaptation to a flat profile rail you may remove the spacer of the shield bus carrier.

# **Basics and mounting**

System conception > Accessories

#### Bus cover

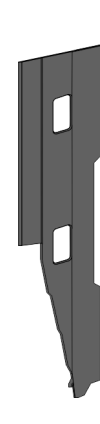

With each head module, to protect the backplane bus connectors, there is a mounted bus cover in the scope of delivery. You have to remove the bus cover of the head module before mounting a System SLIO module. For the protection of the backplane bus connector you always have to mount the bus cover at the last module of your system again. The bus cover has the order no. 000-0AA00.

Coding pins

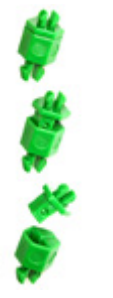

Ο

Please note that a coding pin cannot be installed on a 16x periphery module! Here you have to make sure that the associated terminal block is plugged again when the electronics unit is replaced.

There is the possibility to fix the assignment of electronic and terminal module. Here coding pins (order number 000-0AC00) can be used. The coding pin consists of a coding jack and a coding plug. By combining electronic and terminal module with coding pin, the coding jack remains in the electronic module and the coding plug in the terminal module. This ensures that after replacing the electronic module just another electronic module can be plugged with the same encoding.

Spare parts

The following spare parts are available for the System SLIO:

| Spare part | Order no. | Description                                             | Packaging unit |
|------------|-----------|---------------------------------------------------------|----------------|
|            | 092-9BH00 | Terminal block for System SLIO<br>16x periphery module. | 5 pieces       |
|            | 092-9BK00 | Connector for System SLIO<br>CPU 013C.                  | 5 pieces       |

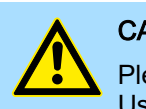

CAUTION

Please note that you may only use the spare parts with Yaskawa modules. Use with third-party modules is not allowed!

# 2.2.4 Hardware revision

Hardware revision on the front

- The hardware revision is printed on every System SLIO module.
- Since a System SLIO 8x periphery module consists of a terminal and electronic module, you will find a hardware revision printed on each of them.
- Authoritative for the hardware revision of a System SLIO module is the hardware revision of the electronic module. This is located under the labeling strip of the corresponding electronic module.
- Depending on the module type, there are the following 2 variants e.g. to indicate hardware revision 1:
  - With current labelling there is a 1 on the front.
  - With earlier labelling, the 1 is marked with 'X' on a number grid.

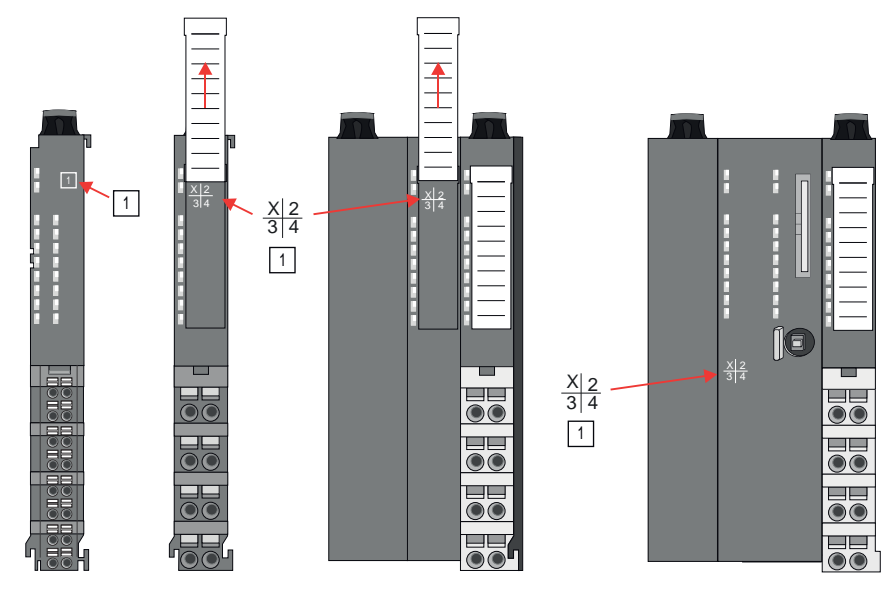

# Hardware revision via web server

On the CPUs and some bus couplers, you can check the hardware revision '*HW Revision*' via the integrated web server.

# 2.3 Dimensions

CPU 01xC

All dimensions are in mm.

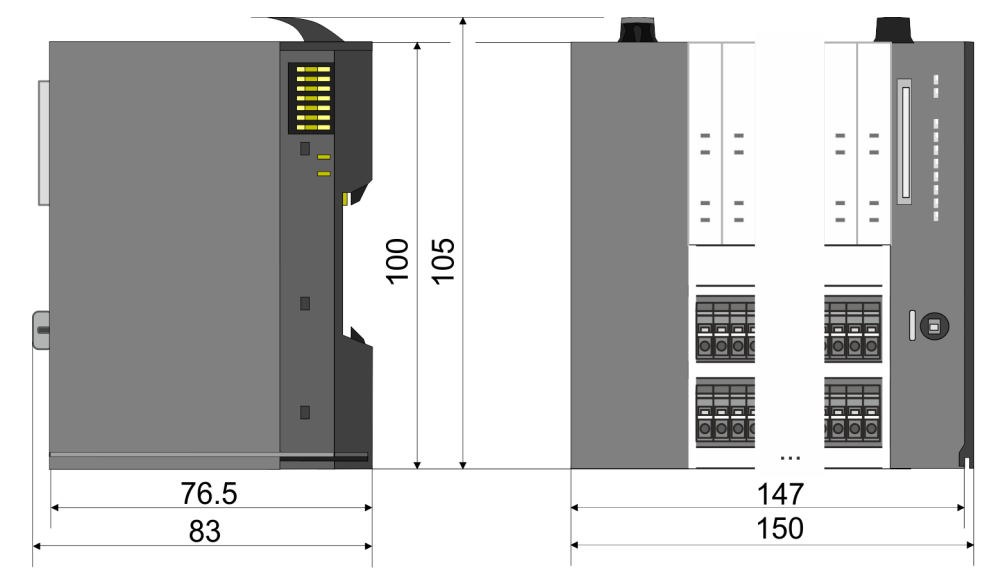

# **Basics and mounting**

Dimensions

# CPU 01x

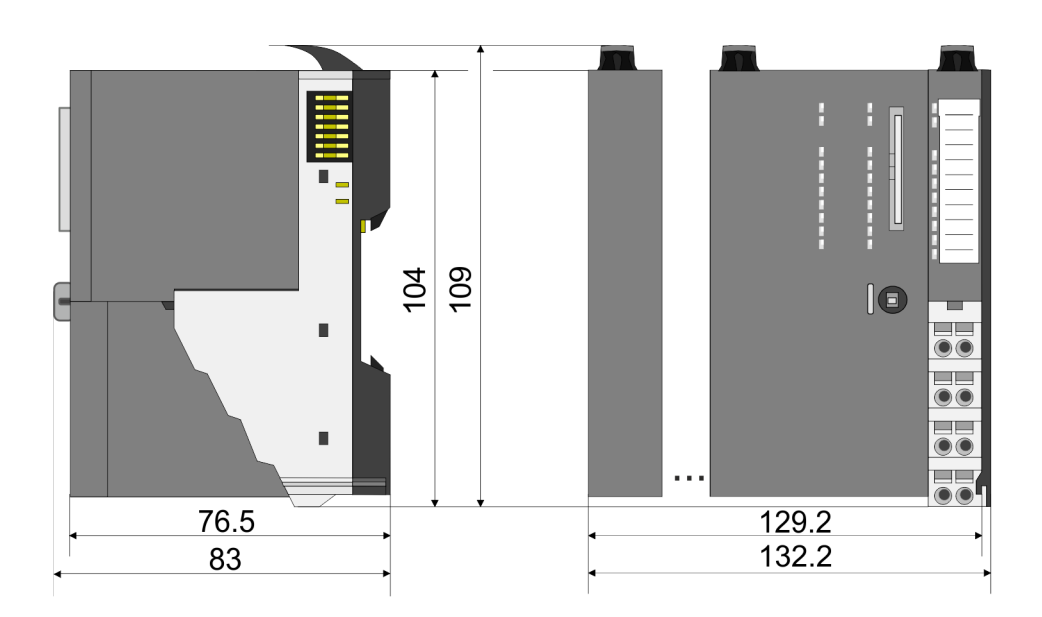

# Bus coupler and line extension SubDevice

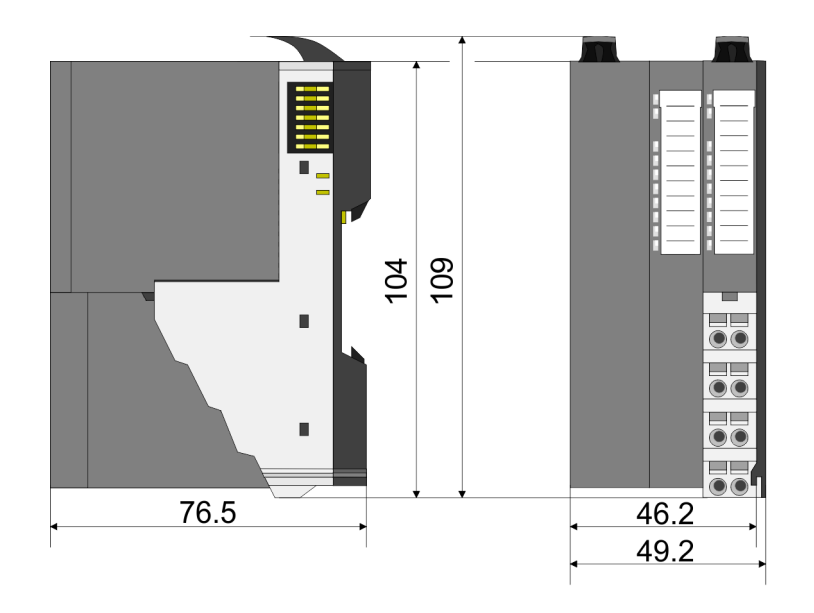

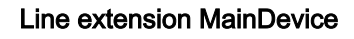

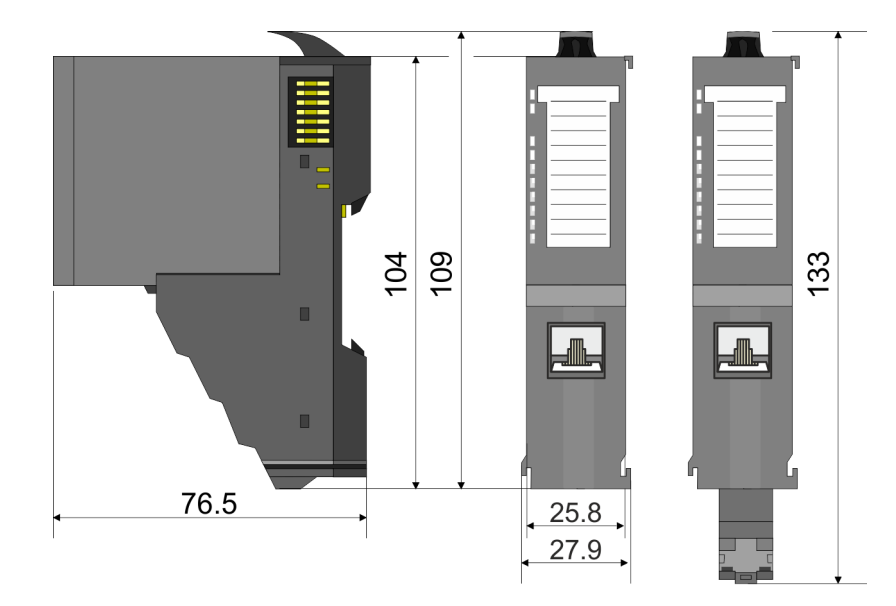

# 8x periphery module

# 16x periphery module

**Electronic module** 

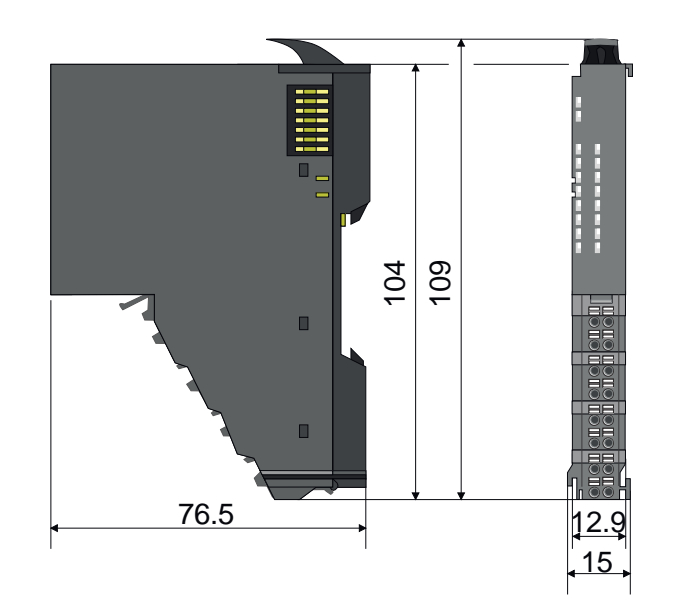

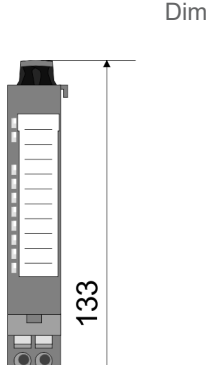

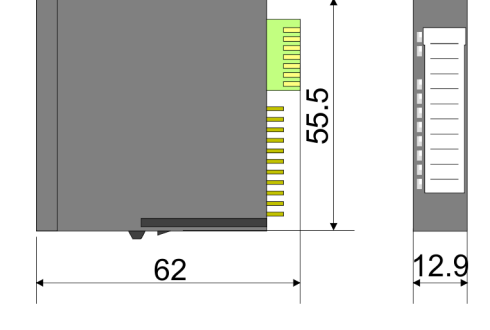

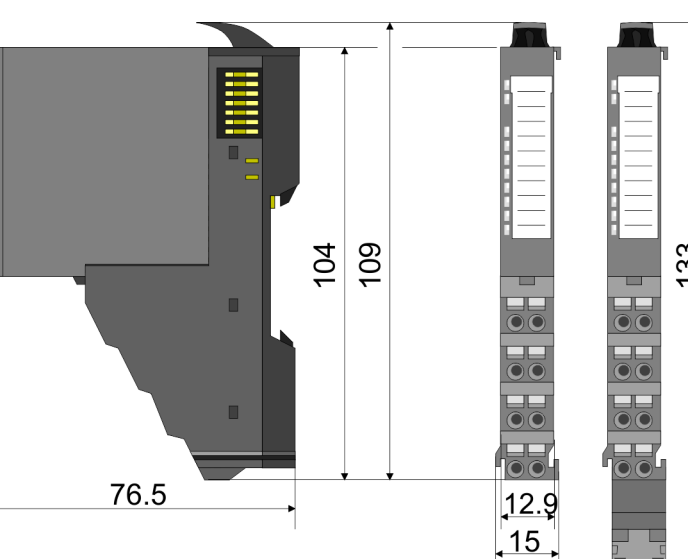

# **Basics and mounting**

Dimensions

Grounding concept > Shielding

# 2.4 Grounding concept

# Grounding guidelines

For reliable grounding, ensure that all common ground connections and the functional earth (FE) of your System SLIO and all connected devices are connected to a central point and grounded there.

# NOTICE

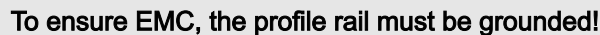

- Ensure that the profile rail is reliably and professionally grounded.
- By mounting them on the grounded profile rail, the modules are automatically connected to the grounding system.

#### 'Installation guidelines'...page 43

- To avoid potential differences, use grounding cables that are as short as possible and have a large cross-section.
- When selecting grounding points, observe the applicable safety regulations.
- When assembling your components, ensure that the inactive metal parts are properly grounded over a large area.
  - Connect all inactive metal parts over a large area and with low impedance.
  - Avoid using aluminium parts if possible. Aluminium is easily oxidizing and is therefore less suitable for grounding.

# 2.4.1 Shielding

### Overview

Shielding is required for interference-free signal transmission. This weakens electrical, magnetic or electromagnetic interference fields. To attach the shield the mounting of shield bus carriers are necessary. The shield bus carrier (available as accessory) serves to carry the shield bus to connect cable shields. *'Installation guidelines'...page 43* 

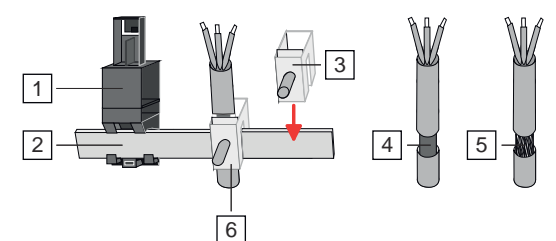

- 1 Shield bus carrier
- 2 Shield bus (10mm x 3mm)
- 3 Shield clamp
- 4 Cable shield with metal foil
- 5 Cable shield with wire mesh (close-meshed)
- 6 Cable shield mounted with shield clamp

Grounding concept > Shielding

#### Shield attachment

- **1.** System SLIO head and 8x periphery modules have a carrier hole for the shield bus carrier. Push the shield bus carrier, until they engage into the module. With a flat profile rail for adaptation to a flat profile rail you may remove the spacer of the shield bus carrier.
- 2. Put your shield bus into the shield bus carrier.

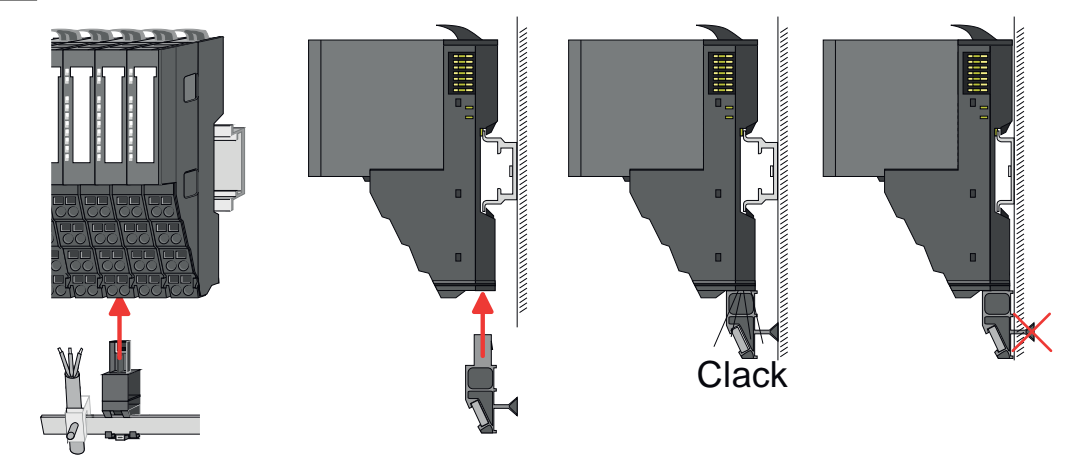

- **3.** Attach the cables with the accordingly stripped cable screen and fix it by the shield clamp with the shield bus.
- **4.** The shield bus must always be grounded. Keep all cable connections as short as possible. To ground the shield bus, connect a FE conductor to the shield bus via a shield clamp and screw it to the base plate as close as possible and with low impedance.

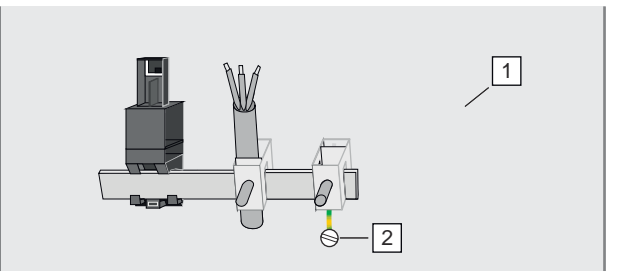

1 Base plate

2 FE conductor screwed to base plate

Mounting bus coupler

# 2.5 Mounting bus coupler

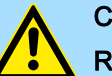

# CAUTION

#### Requirements for UL compliance use

- Use for power supply exclusively SELV/PELV power supplies.
- The System SLIO must be installed and operated in a housing according to IEC 61010-1 9.3.2 c).

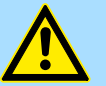

# CAUTION

#### Danger of injury from electrical shock and damage to the unit!

Put the System SLIO in a safe, powered down state before starting installation, disassembly or wiring of the System SLIO modules!

There are locking lever at the top side of the bus coupler. For mounting and demounting these locking lever are to be turned upwards until these engage. Place the bus coupler at the profile rail. The bus coupler is fixed to the profile rail by pushing downward the locking levers. The bus coupler is directly mounted at a profile rail. Up to 64 modules may be mounted. The electronic and power section supply are connected via the backplane bus. Please consider here that the sum current of the electronic power supply does not exceed the maximum value of 3A. By means of the power module 007-1AB10 the current of the electronic power supply may be expanded accordingly.

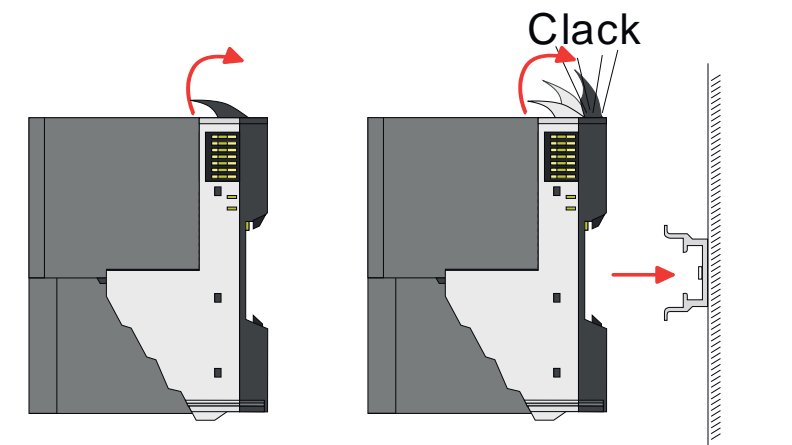

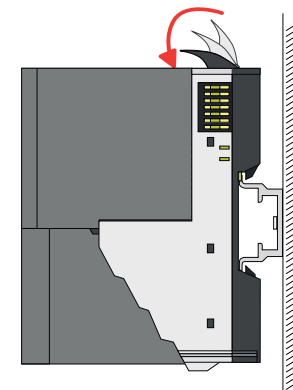

# **Basics and mounting**

Mounting bus coupler

# Proceeding

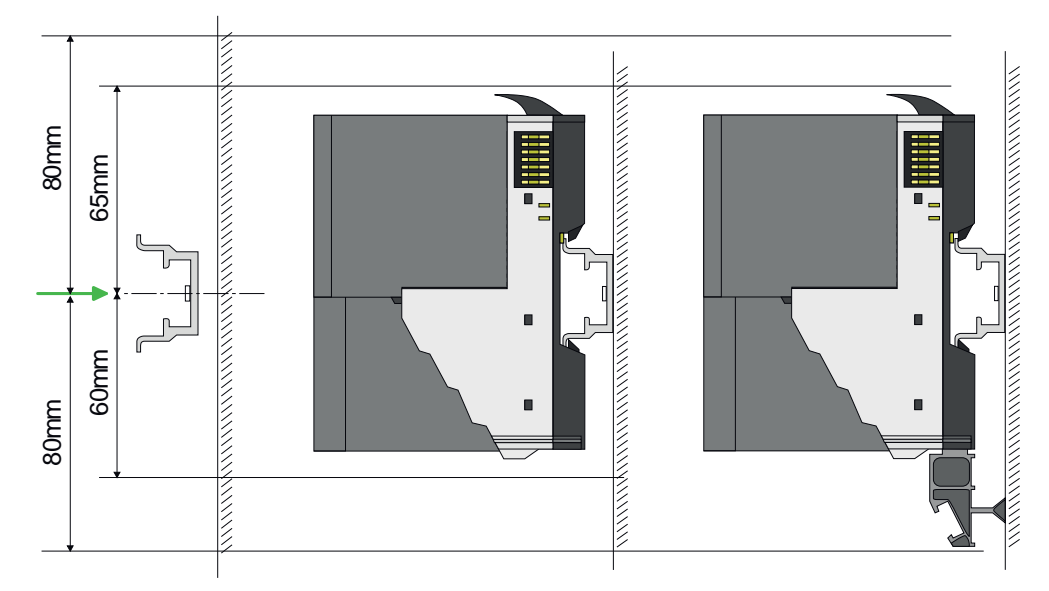

1. Mount the profile rail. Please consider that a clearance from the middle of the profile rail of at least 80mm above and 60mm below, respectively 80mm by deployment of shield bus carriers, exist.

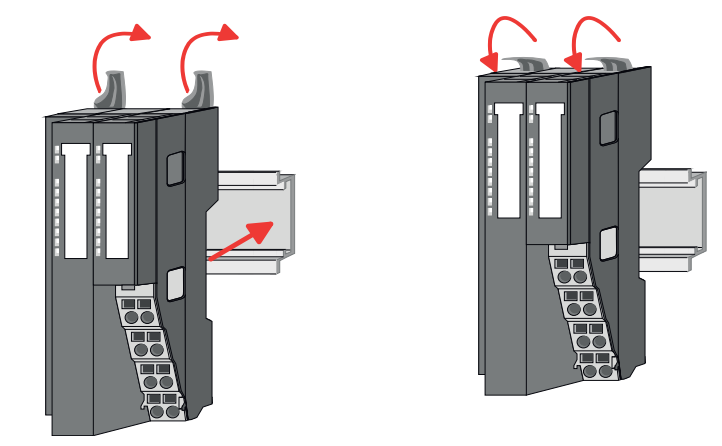

**2.** Turn the locking lever upwards, place the bus coupler at the profile rail and turn the lever downward.

Mounting periphery modules The procedure is identical for 8x and 16x periphery modules.

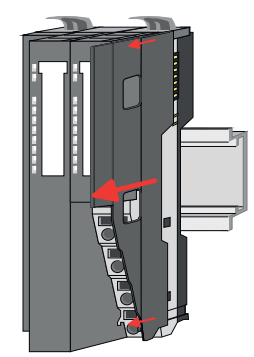

**1.** Before mounting the periphery modules you have to remove the bus cover at the right side of the bus coupler by pulling it forward. Keep the cover for later mounting.

Wiring

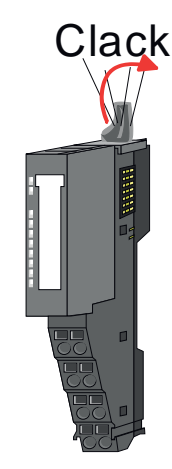

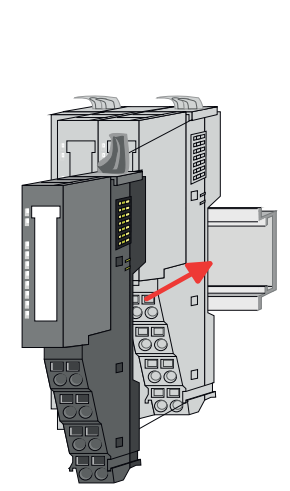

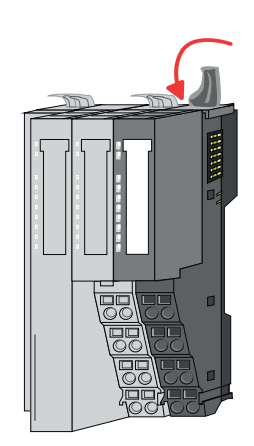

**2.** Mount the periphery modules you want.

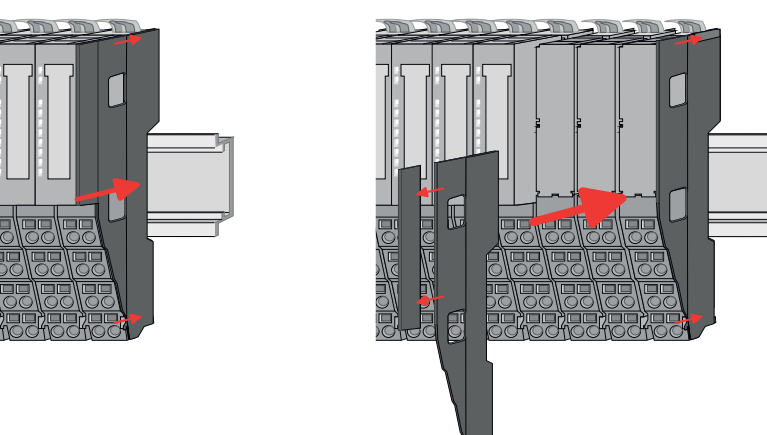

3. After mounting the whole system, to protect the backplane bus connectors at the last module you have to mount the bus cover, now. If the last module is a clamp module, for adaptation the upper part of the bus cover is to be removed.

2.6 Wiring

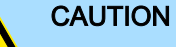

# Consider temperature for external cables!

Cables may experience temperature increase due to system heat dissipation. Thus the cabling specification must be chosen  $25^{\circ}$ C above ambient temperature!

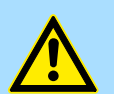

# CAUTION

# Separate insulation areas!

The system is specified for SELV/PELV environment. Devices, which are attached to the system must meet theses specifications. Installation and cable routing other than SELV/PELV specification must be separated from the system's equipment!

#### 2.6.1 Wiring bus coupler

```
Terminal module terminals
```

The System SLIO bus coupler have a power module integrated. Terminals with spring clamp technology are used for wiring. The spring clamp technology allows quick and easy connection of your signal and supply lines. In contrast to screw terminal connections this type of connection is vibration proof.

Please use copper wire only!

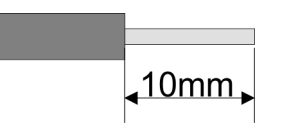

 Umax
 30V DC

 Imax
 10A

 Cross section
 0.08 ... 1.5mm² (AWG 28 ... 16)

 Stripping length
 10mm

#### Wiring procedure

Data

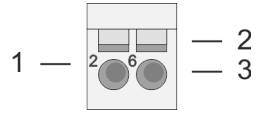

# 1 Pin number at the connector

- 2 Opening for screwdriver
- 3 Connection hole for wire

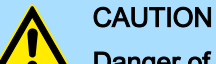

#### Danger of injury from electrical shock and damage to the unit!

Put the System SLIO in a safe, powered down state before starting installation, disassembly or wiring of the System SLIO modules!

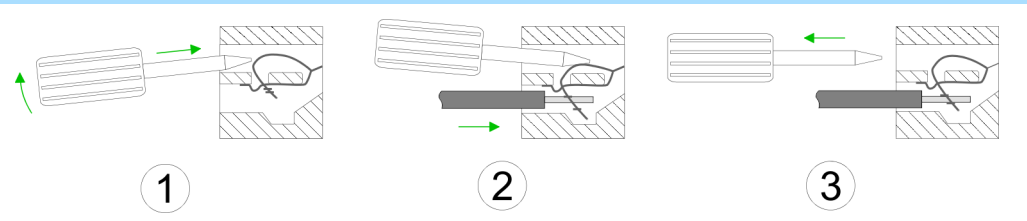

- **1.** Insert a suited screwdriver at an angel into the square opening as shown. Press and hold the screwdriver in the opposite direction to open the contact spring.
- 2. Insert the stripped end of wire into the round opening. You can use wires with a cross section of 0.08mm<sup>2</sup> up to 1.5mm<sup>2</sup>
- **3.** By removing the screwdriver, the wire is securely fixed via the spring contact to the terminal.

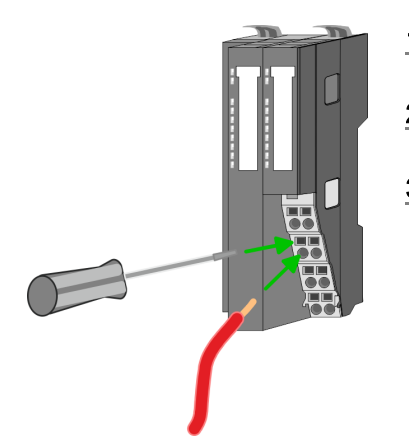

# **Basics and mounting**

Wiring > Wiring bus coupler

### Standard wiring

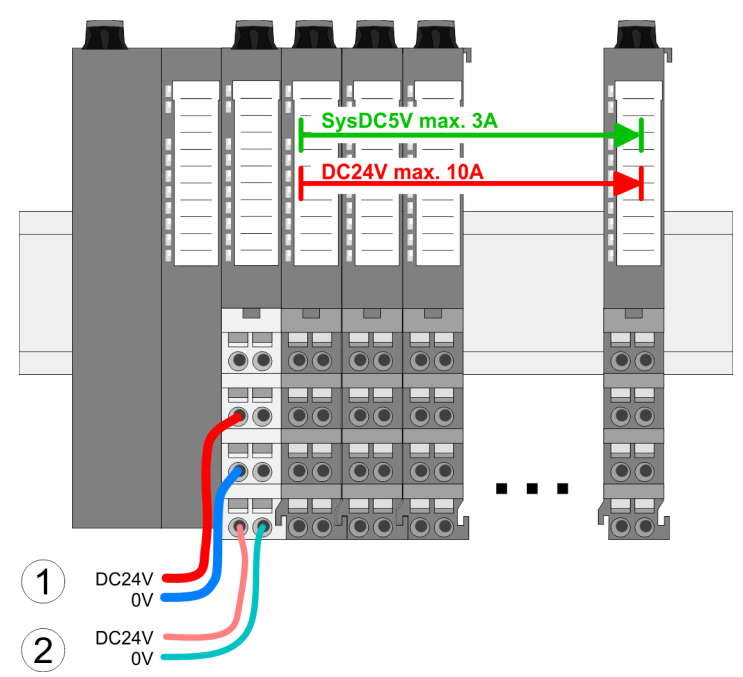

(1) DC 24V for power section supply I/O area (max. 10A)

(2) DC 24V for electronic power supply bus coupler and I/O area

# PM - Power module 1 - -5 2 - 2 - 6 - 6 3 - 3 - 7 4 - 4 - 8 DC24V 0V DC24V 0V

For wires with a core cross-section of 0.08mm<sup>2</sup> up to 1.5mm<sup>2</sup>.

| Pos. | Function   | Туре | Description                        |
|------|------------|------|------------------------------------|
| 1    |            |      | not connected                      |
| 2    | DC 24V     | I    | DC 24V for power section supply    |
| 3    | 0V         | I    | GND for power section supply       |
| 4    | Sys DC 24V | I    | DC 24V for electronic power supply |
| 5    |            |      | not connected                      |
| 6    | DC 24V     | I    | DC 24V for power section supply    |
| 7    | 0V         | I    | GND for power section supply       |
| 8    | Sys 0V     | 1    | GND for electronic power supply    |

I: Input

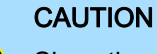

Since the power section supply is not internally protected, it is to be externally protected with a fuse, which corresponds to the maximum current. This means max. 10A is to be protected by a 10A fuse (fast) respectively by a line circuit breaker 10A characteristics Z and should be UL approved!

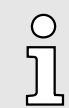

The electronic power section supply is internally protected against higher voltage by fuse. The fuse is within the power module. If the fuse releases, its electronic module must be exchanged!

Wiring > Wiring 8x periphery modules

| Fusing                                        | The power section supply is to be externally protected with a fuse, which corresponds<br>to the maximum current. This means max. 10A is to be protected with a 10A fuse<br>(fast) respectively by a line circuit breaker 10A characteristics Z!                                            |
|-----------------------------------------------|----------------------------------------------------------------------------------------------------|
|                                               | It is recommended to externally protect the electronic power supply for bus coupler<br>and I/O area with a 2A fuse (fast) respectively by a line circuit breaker 2A characteris-<br>tics Z.                                                                                                |
|                                               | The electronic power supply for the I/O area of the power module 007-1AB10 should<br>also be externally protected with a 1A fuse (fast) respectively by a line circuit breaker<br>1A characteristics Z.                                                                                    |
| State of the electronic power supply via LEDs | After PowerON of the System SLIO the LEDs RUN respectively MF get on so far as the sum current does not exceed 3A. With a sum current greater than 3A the LEDs may not be activated. Here the power module with the order number 007-1AB10 is to be placed between the peripheral modules. |

Shield attachment

'Shielding'...page 20

# 2.6.2 Wiring 8x periphery modules

Terminal module terminals

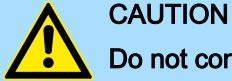

# Do not connect hazardous voltages!

If this is not explicitly stated in the corresponding module description, hazardous voltages are not allowed to be connected to the corresponding terminal module!

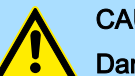

# CAUTION

### Danger of injury from electrical shock and damage to the unit!

Put the System SLIO in a safe, powered down state before starting installation, disassembly or wiring of the System SLIO modules!

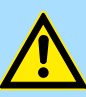

### CAUTION

#### Consider temperature for external cables!

Cables may experience temperature increase due to system heat dissipation. Thus the cabling specification must be chosen 25°C above ambient temperature!

With wiring the terminal modules, terminals with spring clamp technology are used for wiring. The spring clamp technology allows quick and easy connection of your signal and supply lines. In contrast to screw terminal connections this type of connection is vibration proof.

Data

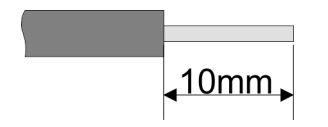

Please use copper wire only!

 Umax
 240V AC / 30V DC

 Imax
 10A

 Cross section
 0.08 ... 1.5mm² (AWG 28 ... 16)

 Stripping length
 10mm

# **Basics and mounting**

Wiring > Wiring 16x periphery modules

# Wiring procedure

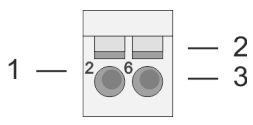

- Pin number at the connector
- 2 Opening for screwdriver
- 3 Connection hole for wire

1

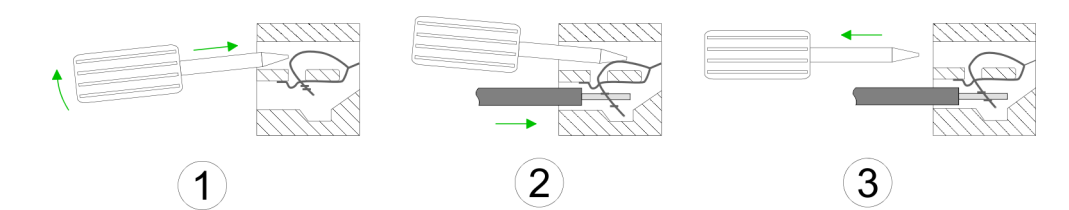

- **1.** Insert a suited screwdriver at an angel into the square opening as shown. Press and hold the screwdriver in the opposite direction to open the contact spring.
- 2. Insert the stripped end of wire into the round opening. You can use wires with a cross section of 0.08mm<sup>2</sup> up to 1.5mm<sup>2</sup>
- **3.** By removing the screwdriver, the wire is securely fixed via the spring contact to the terminal.

Shield attachment 'Shielding'...page 20

# 2.6.3 Wiring 16x periphery modules

### Terminal block connectors

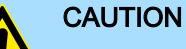

# Do not connect hazardous voltages!

If this is not explicitly stated in the corresponding module description, hazardous voltages are not allowed to be connected to the corresponding terminal block!

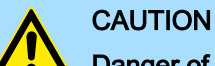

### Danger of injury from electrical shock and damage to the unit!

Put the System SLIO in a safe, powered down state before starting installation, disassembly or wiring of the System SLIO modules!

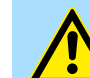

# CAUTION

#### Consider temperature for external cables!

Cables may experience temperature increase due to system heat dissipation. Thus the cabling specification must be chosen 25°C above ambient temperature!

- The 16x periphery module has a removable terminal block for wiring.
- With the wiring of the terminal block a "push-in" spring-clip technique is used. This allows a quick and easy connection of your signal and supply lines.
- The clamping off takes place by means of a screwdriver.

Data

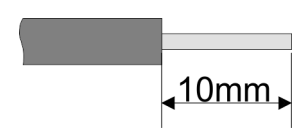

Please use copper wire only!

| U <sub>max</sub>           | 30V DC                   |
|----------------------------|--------------------------|
| Imax                       | 10A                      |
| Cross section solid wire   | 0.25 0.75mm <sup>2</sup> |
| Cross section with ferrule | 0.14 0.75mm <sup>2</sup> |
| AWG                        | 24 16                    |
| Stripping length           | 10mm                     |

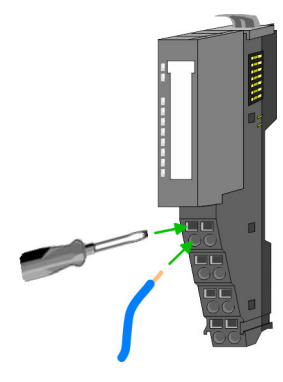

Wiring > Wiring power modules

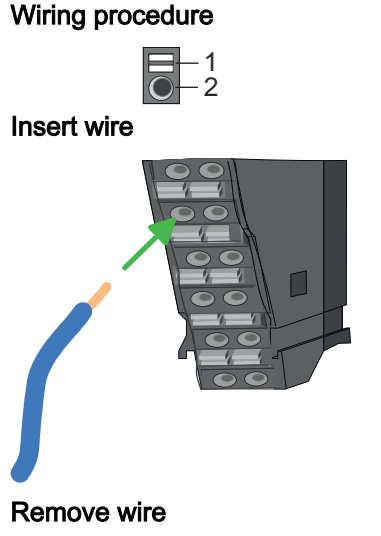

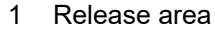

2 Connection hole for wire

The wiring happens without a tool.

- **1.** Determine according to the casing labelling the connection position.
- **2.** Insert through the round connection hole of the according contact your prepared wire until it stops, so that it is fixed.
  - By pushing the contact spring opens, thus ensuring the necessary contact pressure.

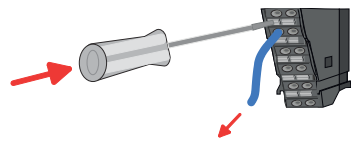

The wire is to be removed by means of a screwdriver with 2.5mm blade width.

- 1. Press with your screwdriver vertically at the release button.
  - ➡ The contact spring releases the wire.
- 2. Pull the wire from the round hole.

# 2.6.4 Wiring power modules

Terminal module terminals

Power modules are either integrated to the head module or may be installed between the periphery modules. With power modules, terminals with spring clamp technology are used for wiring. The spring clamp technology allows quick and easy connection of your signal and supply lines. In contrast to screw terminal connections this type of connection is vibration proof.

Data

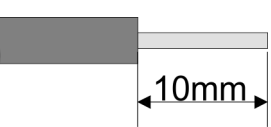

Please use copper wire only!

| U <sub>max</sub> | 30V DC                              |
|------------------|-------------------------------------|
| Imax             | 10A                                 |
| Cross section    | 0.08 1.5mm <sup>2</sup> (AWG 28 16) |
| Stripping length | 10mm                                |

Wiring > Wiring power modules

# Wiring procedure

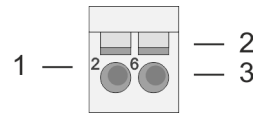

### Pin number at the connector

- Opening for screwdriver
- 3 Connection hole for wire

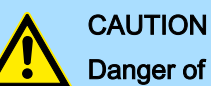

1

2

# Danger of injury from electrical shock and damage to the unit!

Put the System SLIO in a safe, powered down state before starting installation, disassembly or wiring of the System SLIO modules!

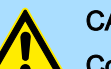

# CAUTION

#### Consider temperature for external cables!

Cables may experience temperature increase due to system heat dissipation. Thus the cabling specification must be chosen 25°C above ambient temperature!

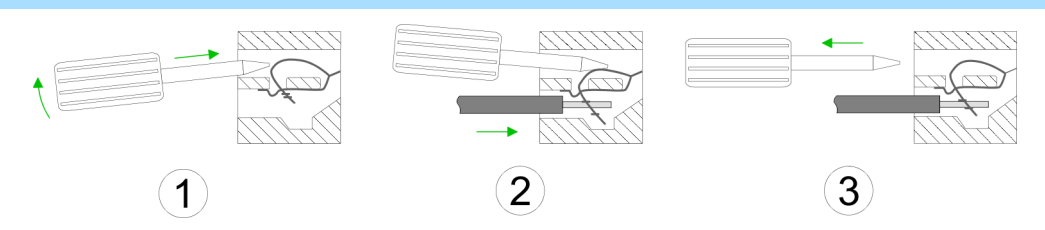

- **1.** Insert a suited screwdriver at an angel into the square opening as shown. Press and hold the screwdriver in the opposite direction to open the contact spring.
- 2. Insert the stripped end of wire into the round opening. You can use wires with a cross section of 0.08mm<sup>2</sup> up to 1.5mm<sup>2</sup>
- **3.** By removing the screwdriver, the wire is securely fixed via the spring contact to the terminal.

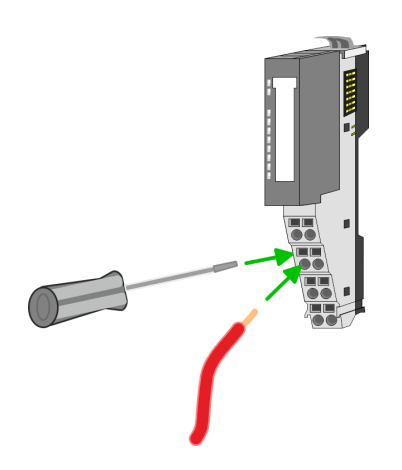

# **Basics and mounting**

Wiring > Wiring power modules

#### Standard wiring

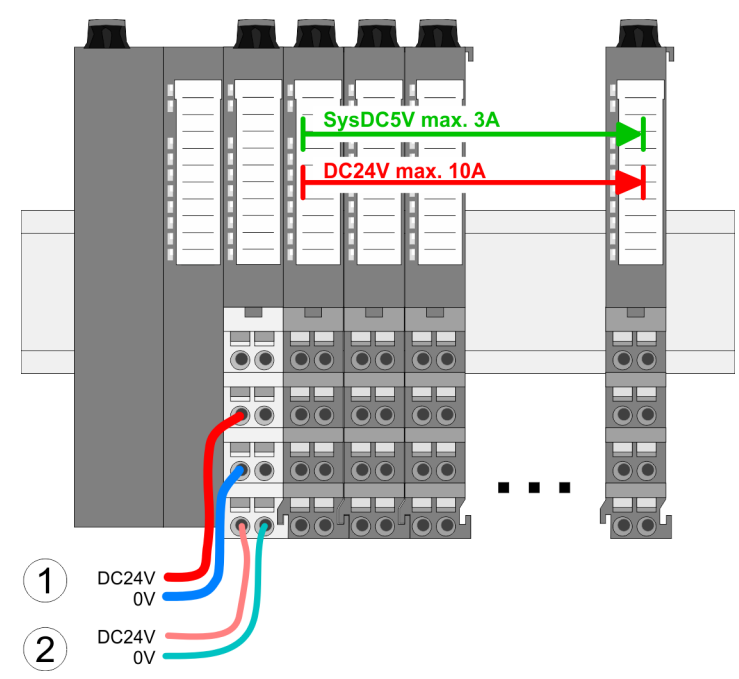

(1) DC 24V for power section supply I/O area (max. 10A)

(2) DC 24V for electronic power supply bus coupler and I/O area

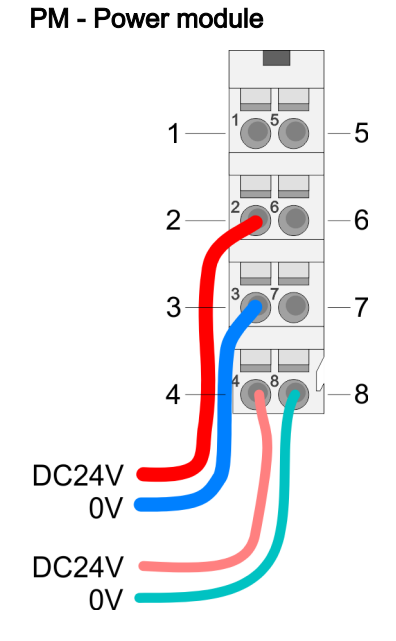

For wires with a core cross-section of 0.08mm<sup>2</sup> up to 1.5mm<sup>2</sup>.

| Pos. | Function   | Туре | Description                        |
|------|------------|------|------------------------------------|
| 1    |            |      | not connected                      |
| 2    | DC 24V     | 1    | DC 24V for power section supply    |
| 3    | 0V         | I    | GND for power section supply       |
| 4    | Sys DC 24V | I    | DC 24V for electronic power supply |
| 5    |            |      | not connected                      |
| 6    | DC 24V     | I    | DC 24V for power section supply    |
| 7    | 0V         | I    | GND for power section supply       |
| 8    | Sys 0V     | 1    | GND for electronic power supply    |

I: Input

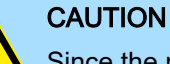

Since the power section supply is not internally protected, it is to be externally protected with a fuse, which corresponds to the maximum current. This means max. 10A is to be protected by a 10A fuse (fast) respectively by a line circuit breaker 10A characteristics Z and should be UL approved!

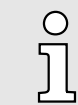

The electronic power section supply is internally protected against higher voltage by fuse. The fuse is within the power module. If the fuse releases, its electronic module must be exchanged!

Wiring > Wiring power modules

Fusing The power section supply is to be externally protected with a fuse, which corresponds to the maximum current. This means max. 10A is to be protected with a 10A fuse (fast) respectively by a line circuit breaker 10A characteristics Z and should be UL approved. For modules with positive logic (PNP), place the fuse on the positive connector. For modules with negative logic (NPN), place the fuse on the negative connector. \_ For mixed logic, one fuse must be placed on the negative and one on the positive connector. It is recommended to externally protect the electronic power supply for head modules and I/O area with a 2A fuse (fast) respectively by a line circuit breaker 2A characteristics Z and should be UL approved. The electronic power supply for the I/O area of the power module 007-1AB10 should also be externally protected with a 1A fuse (fast) respectively by a line circuit breaker 1A characteristics Z and should be UL approved.

**State of the electronic power supply via LEDs** After PowerON of the System SLIO the LEDs RUN respectively MF get on so far as the sum current does not exceed 3A. With a sum current greater than 3A the LEDs may not be activated. Here the power module with the order number 007-1AB10 is to be placed between the peripheral modules.

Deployment of the power modules

- If the 10A for the power section supply is no longer sufficient, you may use the power module with the order number 007-1AB00. So you have also the possibility to define isolated groups.
- The power module with the order number 007-1AB10 is to be used if the 3A for the electronic power supply at the backplane bus is no longer sufficient. Additionally you get an isolated group for the DC 24V power section supply with max. 4A.
- By placing the power module 007-1AB10 at the following backplane bus modules may be placed with a sum current of max. 2A. Afterwards a power module is to be placed again. To secure the power supply, the power modules may be mixed used.

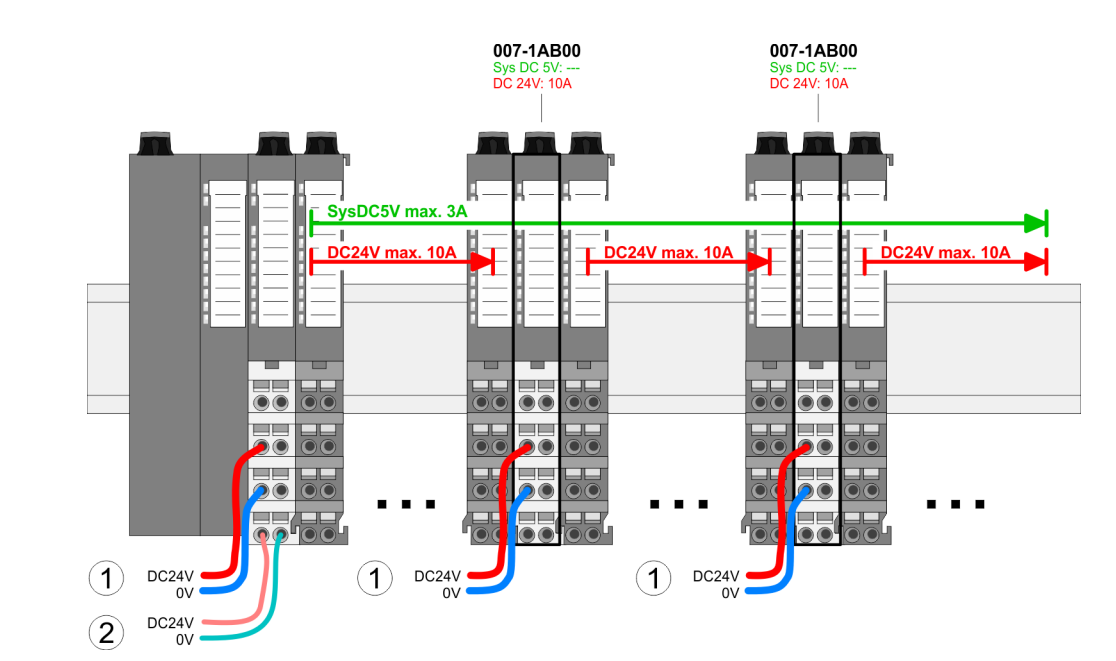

### Power module 007-1AB00

Demounting > Demounting bus coupler

#### Power module 007-1AB10

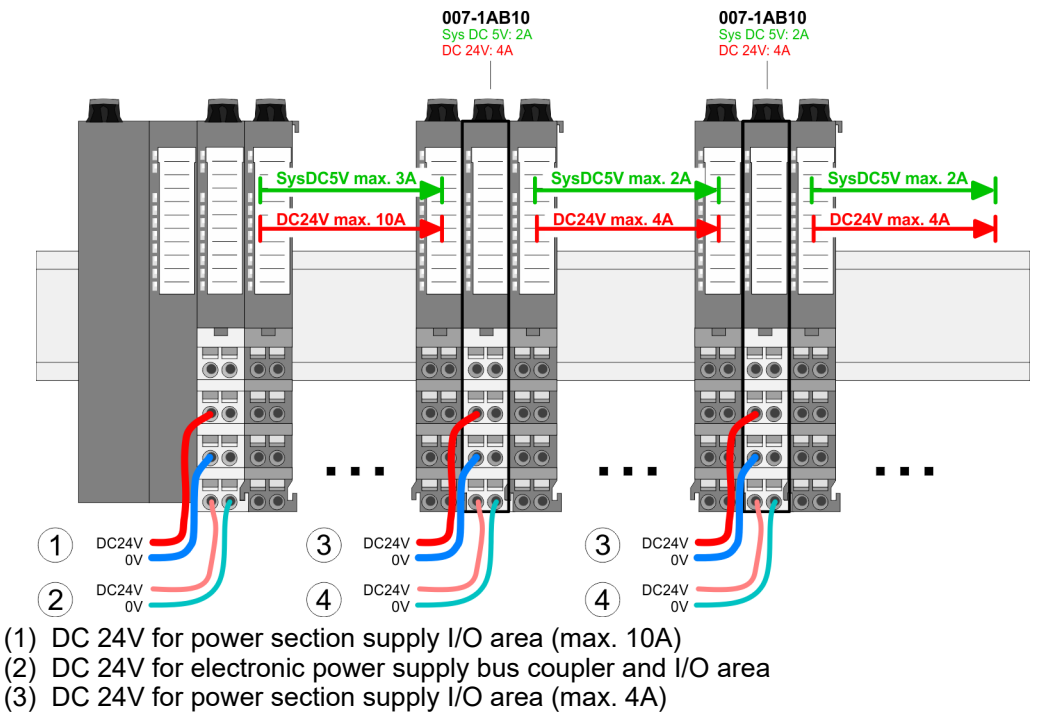

(4) DC 24V for electronic power supply I/O area

2.7 Demounting

2.7.1 Demounting bus coupler

# Proceeding

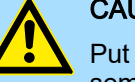

# CAUTION

Put the System SLIO in a safe, powered down state before starting disassembly!

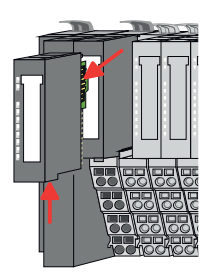

1. Power-off your system.

- 2. Remove if exists the wiring of the bus coupler.
- **3.** Press the unlocking lever at the lower side of the just mounted right module near the bus coupler and pull it forward.

| C | ) |
|---|---|
| ٦ | 1 |
| 2 |   |

For demounting and exchange of a (head) module or a group of modules, due to mounting reasons you always have to remove the electronic module <u>right</u> beside. After mounting it may be plugged again.

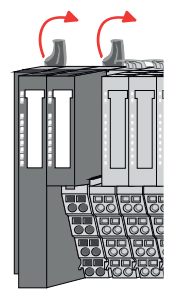

4. Turn all the locking lever of the bus coupler to be exchanged upwards.

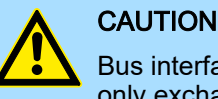

Bus interface and power module may not be separated! Here you may only exchange the electronic module!

Demounting > Demounting 8x periphery modules

5. Pull the bus coupler forward.

- 6. For mounting turn all the locking lever of the bus coupler to be exchanged upwards.
- To mount the bus coupler put it to the left periphery module and push it, guided by 7. the stripes, to the profile rail.
- 8. Turn all the locking lever downward, again.
- **9.** Plug again the electronic module, which you have removed before.
- 10. Wire your bus coupler.

CAUTION

1. Press

➡ Now you can bring your system back into operation.

#### 2.7.2 Demounting 8x periphery modules

2. Pull

# Proceeding

Exchange of an electronic module

Put the System SLIO in a safe, powered down state before starting disassembly!

1. Power-off your system.

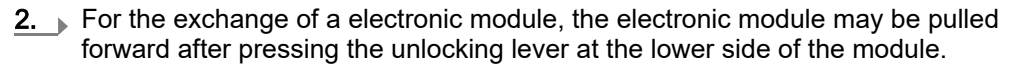

- For installation plug the new electronic module guided by the strips at the lower side 3.\_\_ until this engages to the terminal module.
  - Now you can bring your system back into operation.

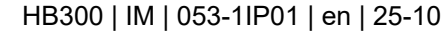

Clack

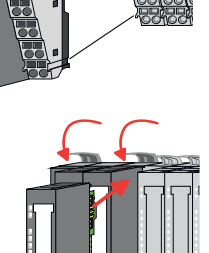

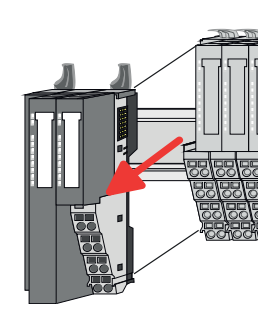

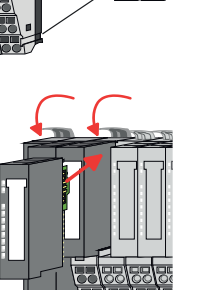

Demounting > Demounting 8x periphery modules

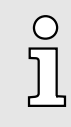

#### Easy Maintenance

'Easy Maintenance' means the support for adding and removing electronic modules during operation without having to restart the system. If this is supported by your head module, you will find more detailed information on this in the "Deployment" chapter. 'Easy Maintenance'...page 72

# Exchange of a periphery module

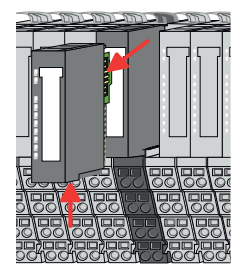

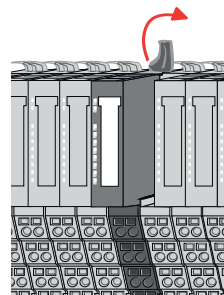

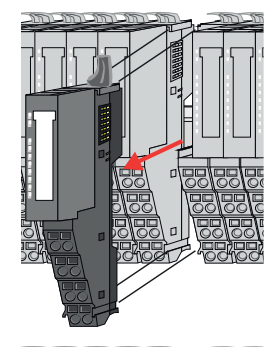

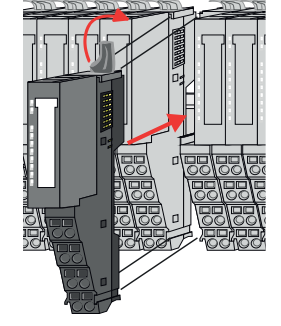

- **1.** Power-off your system.
- **2.** Remove if exists the wiring of the module.

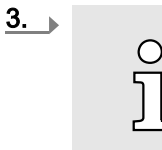

For demounting and exchange of a (head) module or a group of modules, due to mounting reasons you always have to remove the electronic module <u>right</u> beside. After mounting it may be plugged again.

Press the unlocking lever at the lower side of the just mounted right module and pull it forward.

**4.** Turn the locking lever of the module to be exchanged upwards.

- 5. Pull the module.
- **6.** For mounting turn the locking lever of the module to be mounted upwards.

- $\underbrace{\textbf{7.}}_{\text{guided by the stripes at both sides, to the profile rail.}}$
- **8.** Turn the locking lever downward, again.

Demounting > Demounting 8x periphery modules

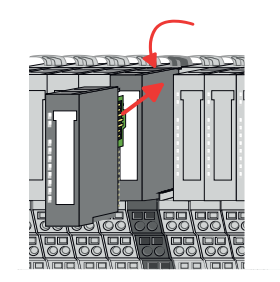

# Exchange of a module group

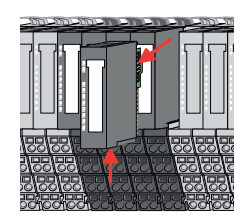

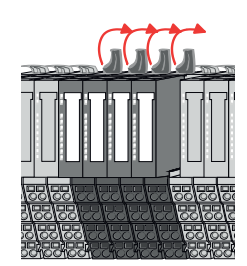

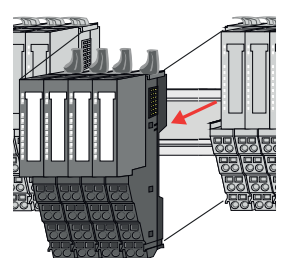

10. Wire your module.

1. Power-off your system.

Ο

3. 🕨

- **5.** Pull the module group forward.
- 6. For mounting turn all the locking lever of the module group to be mounted upwards.

Press the unlocking lever at the lower side of the just mounted right module near

4. Turn all the locking lever of the module group to be exchanged upwards.

For demounting and exchange of a (head) module or a group of

modules, due to mounting reasons you always have to remove the electronic module right beside. After mounting it may be plugged

- 7. To mount the module group put it to the gap between the both modules and push it, guided by the stripes at both sides, to the profile rail.
- **8.** Turn all the locking lever downward, again.
- **9.** Plug again the electronic module, which you have removed before.

**9.** Plug again the electronic module, which you have removed before.

➡ Now you can bring your system back into operation.

2. Remove if exists the wiring of the module group.

again.

the module group and pull it forward.

- **10.** Wire your module group.
  - Now you can bring your system back into operation.

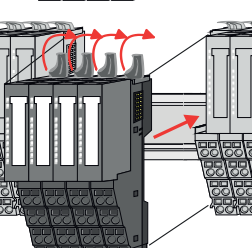

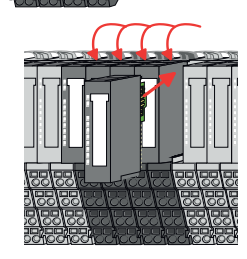
Demounting > Demounting 16x periphery modules

#### 2.7.3 Demounting 16x periphery modules

### Proceeding

Exchange of an electronic unit

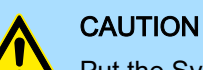

Put the System SLIO in a safe, powered down state before starting disas-

▶ Power-off your system. 1.

sembly!

To replace an electronic unit, you can push down and pull off the terminal block after 2. releasing the lock.

To mount the terminal block, place it horizontally on the lower side of the electronic unit and push it towards the electronic unit until it clicks into place.

➡ Now you can bring your system back into operation.

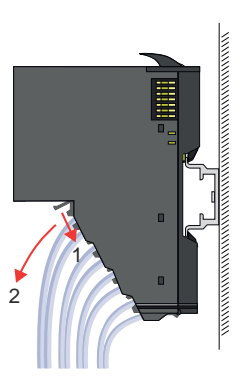

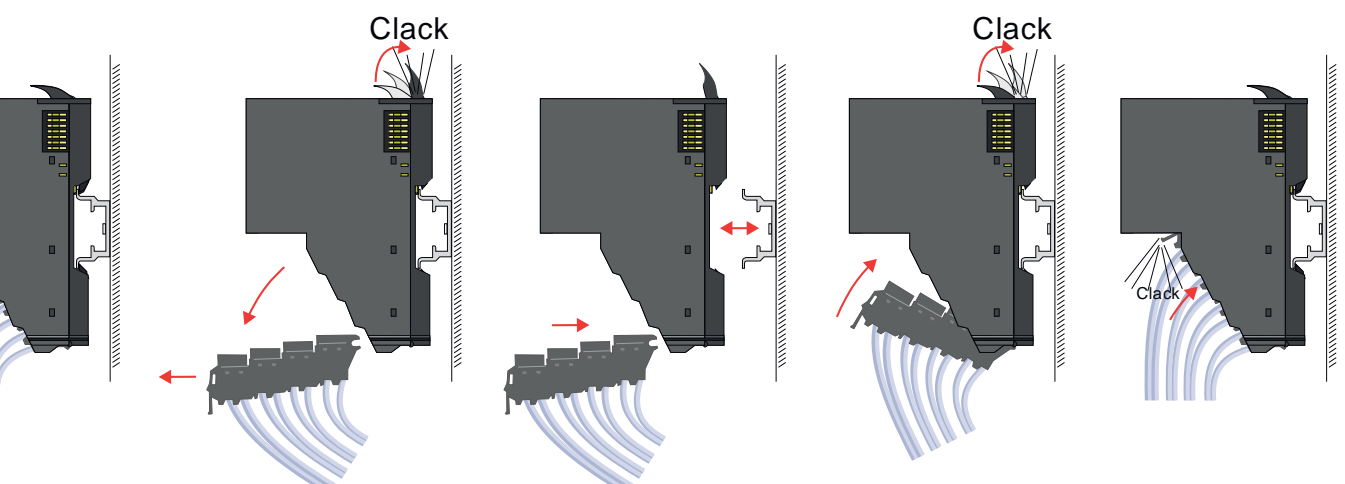

Exchange of a 16x periphery module

- 1. Power-off your system.
- 2. Remove if exists the wiring of the module respectively the wired terminal block.

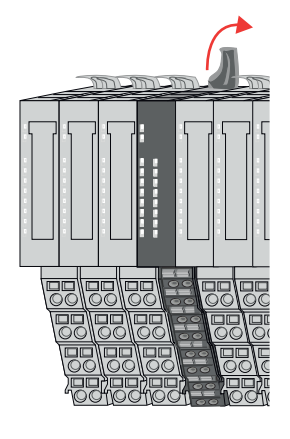

3. Ο

In contrast to 8x periphery modules, you can directly demount and mount 16x periphery modules.

Turn the locking lever of the module to be exchanged upwards.

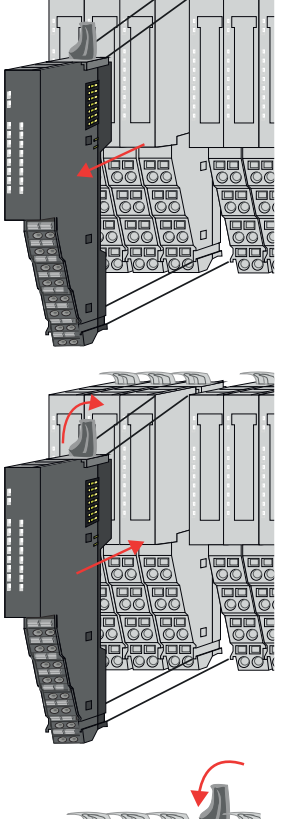

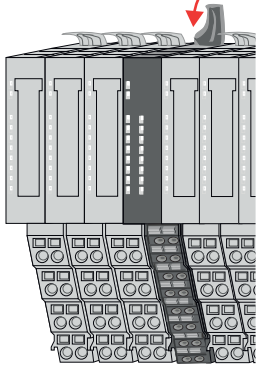

# Exchange of a module group

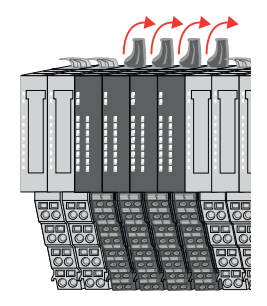

- 4. Pull the module.
- **5.** For mounting turn the locking lever of the module to be mounted upwards.

**6.** To mount the module put it to the gap between the both modules and push it, guided by the stripes at both sides, to the profile rail.

- 7. Turn the locking lever downward, again.
- 8. Wire your module respectively plug the wired terminal block again.
  - Now you can bring your system back into operation.

- **1.** Power-off your system.
- **2.** Remove if exists the wiring of the module group respectively the wired terminal blocks.

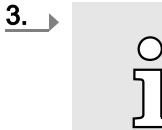

*In contrast to 8x periphery modules, you can directly demount and mount 16x periphery modules.* 

Turn all the locking lever of the module group to be exchanged upwards.

Demounting > Demounting 16x periphery modules

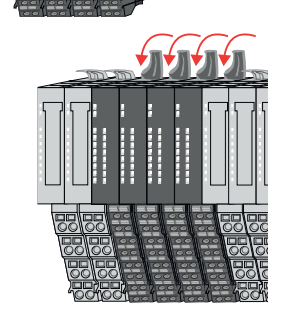

- **4.** Pull the module group forward.
- **5.** For mounting turn all the locking lever of the module group to be mounted upwards.
- **6.** To mount the module group put it to the gap between the both modules and push it, guided by the stripes at both sides, to the profile rail.

- **7.** Turn all the locking lever downward, again.
- **8.** Wire your module group respectively plug the wired terminal blocks again.
  - ➡ Now you can bring your system back into operation.

Trouble shooting - LEDs

# 2.8 Trouble shooting - LEDs

General

Each module has the LEDs RUN and MF on its front side. Errors or incorrect modules may be located by means of these LEDs.

In the following illustrations flashing LEDs are marked by  $\Diamond$ .

Sum current of the electronic power supply exceeded

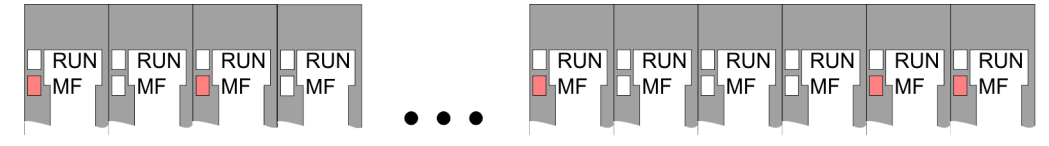

*Behavior*: After PowerON the RUN LED of each module is off and the MF LED of each module is sporadically on.

Reason: The maximum current for the electronic power supply is exceeded.

*Remedy*: As soon as the sum current of the electronic power supply is exceeded, always place the power module 007-1AB10. *Wiring power modules'...page 29* 

### Error in configuration

*Behavior*: After PowerON the MF LED of one module respectively more modules flashes. The RUN LED remains off.

RUN

MF

RUN

MF

RUN

MF

RUN

MF

RUN

MF

RUN

MF

*Reason*: At this position a module is placed, which does not correspond to the configured module.

Remedy: Match configuration and hardware structure.

RUN

MF

RUN

MF

RUN

MF

RUN

Ь́МЕ

### Module failure

RUN -RUN -RUN FRUN RUN RUN RUN RUN RUN MF MF MF MF MF MF MF MF MF MF

*Behavior*: After PowerON all of the RUN LEDs up to the defective module are flashing. With all following modules the MF LED is on and the RUN LED is off.

Reason: The module on the right of the flashing modules is defective.

Remedy: Replace the defective module.

Industrial security and installation guidelines > Industrial security in information technology

# 2.9 Industrial security and installation guidelines

# 2.9.1 Industrial security in information technology

| Latest version      | This chapter can also be found as a guide 'Industrial IT Security' in the 'Download Center' of www.yaskawa.eu.com                                                                                                    |
|---------------------|----------------------------------------------------------------------------------------------------|
| Hazards             | The topic of data security and access protection has become increasingly important in the industrial environment. The increased networking of entire industrial systems to the network levels within the company together with the functions of remote maintenance have all served to increase vulnerability. Hazards can arise from: |
|                     | Internal manipulation such as technical errors, operating and program errors and deliberate program or data manipulation.                                                                                                    |
|                     | <ul> <li>External manipulation such as software viruses, worms and trojans.</li> </ul>                                                                                                    |
|                     | Human carelessness such as password phishing.                                                                                                    |
| Precautions         | The most important precautions to prevent manipulation and loss of data security in the industrial environment are:                                                                                                    |
|                     | Encrypting the data traffic by means of certificates.                                                                                                    |
|                     | <ul> <li>Filtering and inspection of the traffic by means of VPN - "Virtual Private Networks".</li> <li>Identification of the user by "Authentication" via save channels</li> </ul>                                                                                                    |
|                     | <ul> <li>Segmenting in protected automation cells, so that only devices in the same group can exchange data.</li> </ul>                                                                                                    |
|                     | <ul> <li>Deactivation of unnecessary hardware and software.</li> </ul>                                                                                                    |
| Further Information | You can find more information about the measures on the following websites:                                                                                                    |
|                     | Federal Office for Information Technology ~ www.bsi.bund.de                                                                                                    |
|                     | ■ Cybersecurity & Infrastructure Security Agency → us-cert.cisa.gov                                                                                                    |
|                     | ■ VDI / VDE Society for Measurement and Automation Technology → www.vdi.de                                                                                                    |

Industrial security and installation guidelines > Industrial security in information technology

2.9.1.1 Protection of hardware and applications

Precautions

- Do not integrate any components or systems into public networks.
  - Use VPN "Virtual Private Networks" for use in public networks. This allows you to control and filter the data traffic accordingly.
- Always keep your system up-to-date.
  - Always use the latest firmware version for all devices.
  - Update your user software regularly.
- Protect your systems with a firewall.
  - The firewall protects your infrastructure internally and externally.
  - This allows you to segment your network and isolate entire areas.
- Secure access to your plants via user accounts.
  - If possible, use a central user management system.
  - Create a user account for each user for whom authorization is essential.
  - Always keep user accounts up-to-date and deactivate unused user accounts.
- Secure access to your plants via secure passwords.
  - Change the password of a standard login after the first start.
  - Use strong passwords consisting of upper/lower case, numbers and special characters. The use of a password generator or manager is recommended.
  - Change the passwords according to the rules and guidelines that apply to your application.
- Deactivate inactive communication ports respectively protocols.
  - Only the communication ports that are used for communication should be activated.
  - Only the communication protocols that are used for communication should be activated.
- Consider possible defence strategies when planning and securing the system.
  - The isolation of components alone is not sufficient for comprehensive protection. An overall concept is to be drawn up here, which also provides defensive measures in the event of a cyber attack.
  - Periodically carry out threat assessments. Among others, a comparison is made here between the protective measures taken and those required.
- Limit the use of external storage media.
  - Via external storage media such as USB memory sticks or SD memory cards, malware can get directly into a system while bypassing a firewall.
  - External storage media or their slots must be protected against unauthorized physical access, e.g. by using a lockable control cabinet.
  - Make sure that only authorized persons have access.
  - When disposing of storage media, make sure that they are safely destroyed.
- Use secure access paths such as HTTPS or VPN for remote access to your plant.
- Enable security-related event logging in accordance with the applicable security policy and legal requirements for data protection.

### 2.9.1.2 Protection of PC-based software

Precautions

Since PC-based software is used for programming, configuration and monitoring, it can also be used to manipulate entire systems or individual components. Particular caution is required here!

- Use user accounts on your PC systems.
  - If possible, use a central user management system.
  - Create a user account for each user for whom authorization is essential.
  - Always keep user accounts up-to-date and deactivate unused user accounts.
- Protect your PC systems with secure passwords.
  - Change the password of a standard login after the first start.
  - Use strong passwords consisting of upper/lower case, numbers and special characters. The use of a password generator or manager is recommended.
  - Change the passwords according to the rules and guidelines that apply to your application.
- Enable security-related event logging in accordance with the applicable security policy and legal requirements for data protection.
- Protect your PC systems by security software.
  - Install virus scanners on your PC systems to identify viruses, trojans and other malware.
  - Install software that can detect phishing attacks and actively prevent them.
- Always keep your software up-to-date.
  - Update your operating system regularly.
  - Update your software regularly.
- Make regular backups and store the media at a safe place.
- Regularly restart your PC systems. Only boot from storage media that are protected against manipulation.
- Use encryption systems on your storage media.
- Perform security assessments regularly to reduce the risk of manipulation.
- Use only data and software from approved sources.
- Uninstall software which is not used.
- Disable unused services.
- Activate a password-protected screen lock on your PC systems.
- Always lock your PC systems as soon as you leave your PC workstation.
- Do not click any links that come from unknown sources. If necessary ask, e.g. on e-mails.
- Use secure access paths such as HTTPS or VPN for remote access to your PC system.

### 2.9.2 Installation guidelines

| General             | The installation guidelines contain information about the interference free deployment of a PLC system. There is the description of the ways, interference may occur in your PLC, how you can make sure the electromagnetic compatibility (EMC), and how you manage the isolation. |
|---------------------|----------------------------------------------------------------------------------------------------|
| What does EMC mean? | Electromagnetic compatibility (EMC) means the ability of an electrical device, to function error free in an electromagnetic environment without being interfered respectively without interfering the environment.                                                                 |
|                     | The components are developed for the deployment in industrial environments and meets<br>high demands on the EMC. Nevertheless you should project an EMC planning before<br>installing the components and take conceivable interference causes into account.                        |

Possible interference

causes

Industrial security and installation guidelines > Installation guidelines

Electromagnetic interferences may interfere your control via different ways:

- Electromagnetic fields (RF coupling)
- Magnetic fields with power frequency
- Bus system
- Power supply
- Protected ground conductor

Depending on the spreading medium (lead bound or lead free) and the distance to the interference cause, interferences to your control occur by means of different coupling mechanisms.

There are:

- galvanic coupling
- capacitive coupling
- inductive coupling
- radiant coupling

Basic rules for EMC

In the most times it is enough to take care of some elementary rules to guarantee the EMC. Please regard the following basic rules when installing your PLC.

- Take care of a correct area-wide grounding of the inactive metal parts when installing your components.
  - Connect all inactive metal extensive and impedance-low.
  - Please try not to use aluminium parts. Aluminium is easily oxidizing and is therefore less suitable for grounding.
- When cabling, take care of the correct line routing.
  - Organize your cabling in line groups (high voltage, current supply, signal and data lines).
  - Always lay your high voltage lines and signal respectively data lines in separate channels or bundles.
  - Route the signal and data lines as near as possible beside ground areas (e.g. suspension bars, metal rails, tin cabinet).
- Proof the correct fixing of the lead isolation.
  - Data lines must be shielded.
  - Analog lines must be shielded. When transmitting signals with small amplitudes the one sided laying of the isolation may be favourable.
  - Cables for frequency inverters, servo and stepper motors must be shielded.
  - Lay the line isolation extensively on an isolation/protected ground conductor rail directly after the cabinet entry and fix the isolation with cable clamps.
  - Make sure that the isolation/protected ground conductor rail is connected impedance-low with the cabinet.
  - Use metallic or metallised plug cases for isolated data lines.
- In special use cases you should appoint special EMC actions.
  - Consider to wire all inductivities with erase links.
  - Please consider luminescent lamps can influence signal lines.
- Create a homogeneous reference potential and ground all electrical operating supplies when possible.
  - Please take care for the targeted employment of the grounding actions. The grounding of the PLC serves for protection and functionality activity.
  - Connect installation parts and cabinets with your PLC in star topology with the isolation/protected ground conductor system. So you avoid ground loops.
  - If there are potential differences between installation parts and cabinets, lay sufficiently dimensioned potential compensation lines.

### Isolation of conductors

Electrical, magnetically and electromagnetic interference fields are weakened by means of an isolation, one talks of absorption. Via the isolation rail, that is connected conductive with the rack, interference currents are shunt via cable isolation to the ground. Here you have to make sure, that the connection to the protected ground conductor is impedancelow, because otherwise the interference currents may appear as interference cause.

When isolating cables you have to regard the following:

- If possible, use only cables with isolation tangle.
- The hiding power of the isolation should be higher than 80%.
- Normally you should always lay the isolation of cables on both sides. Only by means of the both-sided connection of the isolation you achieve high quality interference suppression in the higher frequency area. Only as exception you may also lay the isolation one-sided. Then you only achieve the absorption of the lower frequencies. A one-sided isolation connection may be convenient, if:
  - the conduction of a potential compensating line is not possible.
  - analog signals (some mV respectively µA) are transferred.
  - foil isolations (static isolations) are used.
- With data lines always use metallic or metallised plugs for serial couplings. Fix the isolation of the data line at the plug rack. Do not lay the isolation on the PIN 1 of the plug bar!
- At stationary operation it is convenient to strip the insulated cable interruption free and lay it on the isolation/protected ground conductor line.
- To fix the isolation tangles use cable clamps out of metal. The clamps must clasp the isolation extensively and have well contact.
- Lay the isolation on an isolation rail directly after the entry of the cable in the cabinet.

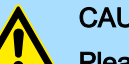

### CAUTION

### Please regard at installation!

At potential differences between the grounding points, there may be a compensation current via the isolation connected at both sides.

Remedy: Potential compensation line

# 2.10 General data for the System SLIO

| Conformity and approval |               |                                                                                               |
|-------------------------|---------------|-----------------------------------------------------------------------------------------------|
| Conformity              |               |                                                                                               |
| CE                      | 2014/35/EU    | Low Voltage Directive                                                                         |
|                         | 2014/30/EU    | EMC Directive                                                                                 |
| RoHS (EU)               | 2011/65/EU    | Restriction of the use of certain hazardous substances in electrical and electronic equipment |
| UKCA                    | 2016 No. 1101 | Electrical Equipment (Safety) Regulations                                                     |
|                         | 2016 No. 1091 | Electromagnetic Compatibility Regulations                                                     |
| RoHS (UK)               | 2012 No. 3032 | Use of Certain Hazardous Substances                                                           |
| Approval                |               |                                                                                               |
| Certifications          | -             | Refer to technical data                                                                       |

General data for the System SLIO

| Protection of persons and device protection |   |                                   |  |
|---------------------------------------------|---|-----------------------------------|--|
| Type of protection                          | - | IP20                              |  |
| Electrical isolation                        |   |                                   |  |
| to the field bus                            | - | electrically isolated             |  |
| to the process level                        | - | electrically isolated             |  |
| Insulation resistance                       | - | -                                 |  |
| Insulation voltage to reference ground      |   |                                   |  |
| Inputs / outputs                            | - | AC / DC 50V, test voltage AC 500V |  |
| Protective measures                         | - | against short circuit             |  |

| Environmental conditions to EN 61131-2 |               |                                                 |  |
|----------------------------------------|---------------|-------------------------------------------------|--|
| Operation                              |               |                                                 |  |
| Horizontal installation hanging        | EN 61131-2    | 0+60°C                                          |  |
| Horizontal installation lying          | EN 61131-2    | 0+55°C                                          |  |
| Vertical installation                  | EN 61131-2    | 0+50°C                                          |  |
| Air humidity                           | EN 60068-2-30 | RH1 (without condensation, rel. humidity 1095%) |  |
| Pollution                              | EN 61131-2    | Degree of pollution 2                           |  |
| Installation altitude max.             | -             | 2000m                                           |  |
| Mechanical                             |               |                                                 |  |
| Oscillation                            | EN 60068-2-6  | 1g, 9Hz 150Hz                                   |  |
| Shock                                  | EN 60068-2-27 | 15g, 11ms                                       |  |

| Mounting conditions |   |                         |
|---------------------|---|-------------------------|
| Mounting place      | - | In the control cabinet  |
| Mounting position   | - | Horizontal and vertical |

General data for the System SLIO > Use in difficult operating conditions

| EMC                  | Standard     |              | Comment                                         |
|----------------------|--------------|--------------|-------------------------------------------------|
| Emitted interference | EN 61000-6-4 |              | Class A (Industrial area)                       |
| Noise immunity       | EN 61000-6-2 |              | Industrial area                                 |
| zone B               |              | EN 61000-4-2 | ESD                                             |
|                      |              |              | 8kV at air discharge (degree of severity 3),    |
|                      |              |              | 4kV at contact discharge (degree of severity 2) |
|                      |              | EN 61000-4-3 | HF field immunity (casing)                      |
|                      |              |              | 80MHz 1000MHz, 10V/m, 80% AM (1kHz)             |
|                      |              |              | 1.4GHz 6GHz, 3V/m, 80% AM (1kHz)                |
|                      |              | EN 61000-4-6 | HF conducted                                    |
|                      |              |              | 150kHz 80MHz, 10V, 80% AM (1kHz)                |
|                      |              | EN 61000-4-4 | Burst                                           |
|                      |              | EN 61000-4-5 | Surge <sup>1</sup>                              |

1) Due to the high-energetic single pulses with Surge an appropriate external protective circuit with lightning protection elements like conductors for lightning and overvoltage is necessary.

# 2.10.1 Use in difficult operating conditions

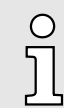

Without additional protective measures, the products must not be used in locations with difficult operating conditions; e.g. due to:

- dust generation
- chemically active substances (corrosive vapors or gases)
- strong electric or magnetic fields

Properties

# 3 Hardware description

# 3.1 Designations

The scanner is the central control unit under EtherNet/IP. It assumes the role of the higher-level device that coordinates the communication process and sends commands to the connected adapters.

Adapter The adapter is a lower-level device under EtherNet/IP. This receives the instructions from the scanner and reacts accordingly. 053-1IP01 is an adapter.

# 3.2 Properties

### Features

- Ethernet coupler with EtherNet/IP for max. 64 peripheral modules
- I/O access of up to 8 scanners
- Online configuration via integrated Web server
- X1/X2: RJ45 interface 100BaseTX as switch for connection to the EtherNet/IP network in line, star, ring and tree topology.
- Supports Free Module Mapping (FMM) 72
- Supports Easy Maintenance 72
- Automatic polarity and speed recognition (auto negotiation)
- Automatic recognition of parallel or crossed cable (auto crossover)
- Network LEDs for link/activity
- Status LEDs for Ready and Error

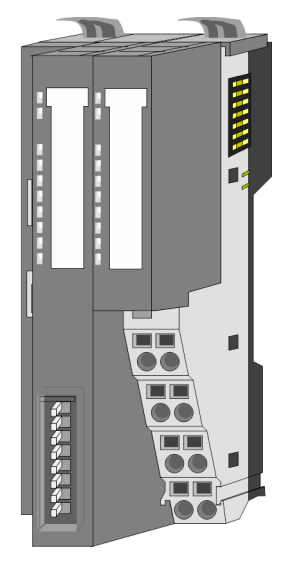

### Order data

| Туре     | Order number | Description                         |
|----------|--------------|-------------------------------------|
| IM 053IP | 053-1IP01    | EtherNet/IP coupler for System SLIO |

Structure > Interfaces

## 3.3 Structure

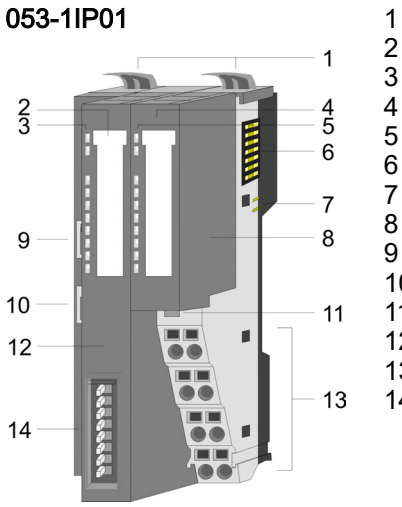

- Locking lever terminal module
- Labelling strip bus interface
- LED status indication bus interface
- 4 Labelling strip power module
- 5 LED status indication power module
- 6 Backplane bus
- 7 DC 24V power section supply
- Power module
- X1: EtherNet/IP interface (switch)
- 10 X2: EtherNet/IP interface (switch)
- 11 Unlocking lever power module
- 12 Bus interface
- 13 Terminal
- 14 Address switch

### 3.3.1 Interfaces

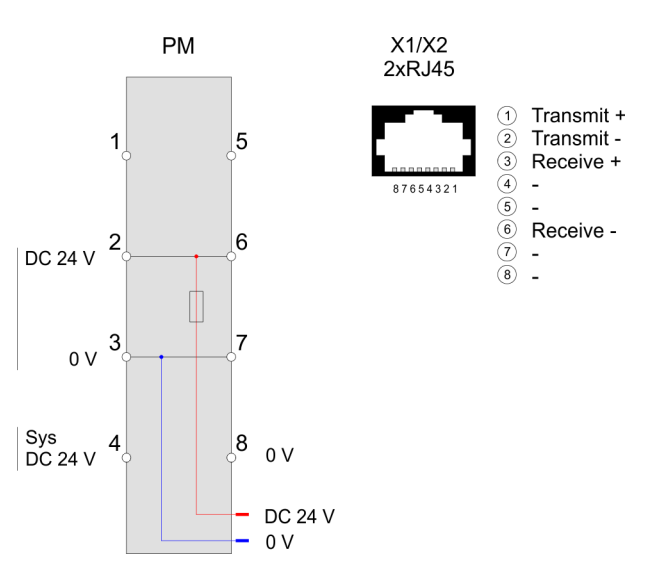

### PM - Power module

For wires with a core cross-section of 0.08mm<sup>2</sup> up to 1.5mm<sup>2</sup>.

| -        |  |
|----------|--|
| 1-1-5    |  |
| 2-2-6 -6 |  |
| 37       |  |
| 4        |  |
| DC24V    |  |
| DC24V    |  |

| Pos.     | Function   | Туре | Description                        |
|----------|------------|------|------------------------------------|
| 1        |            |      | not connected                      |
| 2        | DC 24V     | I    | DC 24V for power section supply    |
| 3        | 0V         | I    | GND for power section supply       |
| 4        | Sys DC 24V | I    | DC 24V for electronic power supply |
| 5        |            |      | not connected                      |
| 6        | DC 24V     | I    | DC 24V for power section supply    |
| 7        | 0V         | I    | GND for power section supply       |
| 8        | Sys 0V     | I    | GND for electronic power supply    |
| I: Input |            |      |                                    |

Structure > Address switch

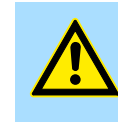

Ρ

1

2

3

#### CAUTION

Bus interface and power module of the bus coupler may not be separated! Here you may only exchange the electronic module!

X1/X2: EtherNet/IP interface

8pin RJ45 jack:

- The RJ45 jack serves as interface for connection to an EtherNet/IP network.
- The interface is designed as switch. This allows the direct connection of up to 2 scanners or the direct integration into a line or ring topology.
- To operate an EtherNet/IP network, at least 1 scanner is required.

### 3.3.2 Address switch

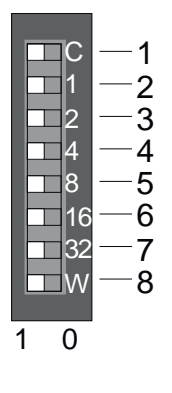

| os. | Designation                                                        | Description                                                                                     |
|-----|--------------------------------------------------------------------|-------------------------------------------------------------------------------------------------|
|     | С                                                                  | <ul> <li>0 = DHCP off</li> <li>1 = DHCP on, if switch '2' '32' = 0</li> </ul>                   |
|     | <ul> <li>With 'C' = '0': 4t</li> <li>With 'C' = '1': Or</li> </ul> | h octet (x) of the IP address 192.168.1.x resp.<br>ffset of the configured IP address a.b.c.d+x |
|     | 1                                                                  | 2 <sup>0</sup> = 1                                                                              |
|     | 2                                                                  | 21 = 2                                                                                          |
|     | 4                                                                  | 2 <sup>2</sup> = 4                                                                              |
|     | 8                                                                  | 2 <sup>3</sup> = 8                                                                              |
|     | 16                                                                 | 2 <sup>4</sup> = 16                                                                             |
|     | 32                                                                 | 2 <sup>5</sup> = 32                                                                             |
|     | Parameter 'Extend                                                  | hardware IP addressing to DIP W' is enabled. 62                                                 |
|     | W                                                                  | 2 <sup>6</sup> = 64                                                                             |
|     | Parameter 'Extend                                                  | hardware IP addressing to DIP W' is disabled (default).                                         |
|     | W                                                                  | <ul> <li>0 = Web server is disabled</li> <li>1 = Web server is enabled</li> </ul>               |

IP address on delivery

On delivery, all switches of the address switch are set to '0'. Here the EtherNet/IP coupler has the following IP address data:

- Subnet mask: 255.255.255.0
- IP address: 192.168.1.2

To adjust the IP address data, you have the following options:

- Setting the IP address via address switch'...page 59
- Setting the IP address via web page'...page 60
- Setting the IP address via standard object class'...page 61

### Please note!

о Л

'General notes'...page 58

# Hardware description

Structure > LEDs

# 3.3.3 LEDs

# Bus interface

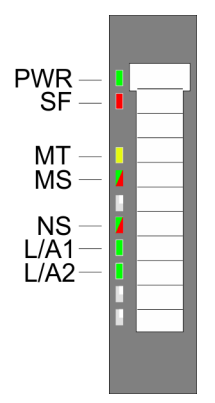

| LED                      | Color        | Description                                                                                                    |  |  |
|--------------------------|--------------|----------------------------------------------------------------------------------------------------|--|--|
| PWR                      | green        | The EtherNet/IP coupler is power supplied.                                                                      |  |  |
| SF                       | red          | Operating mode <i>Error</i> mode. Possible cause:                                                               |  |  |
|                          |              | Faulty module configuration. Check or delete the stored module configuration.                                   |  |  |
|                          |              | Error on the Ethernet or on the System SLIO bus. Please perform a power cycle!                                  |  |  |
|                          |              | Pending process/diagnostic interrupt, readable via<br>'Diagnostics and interrupt class 0x65'page 97.            |  |  |
|                          | red 1Hz      | Operating mode <i>Error</i> mode.                                                                               |  |  |
|                          |              | Unrecoverable error. Please contact our support.                                                                |  |  |
| MT                       | yellow       | Operating mode Commissioning mode.                                                                              |  |  |
|                          |              | Maintenance                                                                                                    |  |  |
|                          | 🖊 yellow 1Hz | Firmware update is in progress.                                                                                 |  |  |
|                          |              | SF and MT LEDs blink alternately.                                                                               |  |  |
|                          | 🖊 yellow 2Hz | DHCP request ongoing.                                                                                           |  |  |
| MS                       | green        | Operating mode Operational mode.                                                                                |  |  |
|                          | Z green 1Hz  | Operating mode <i>Idle</i> mode.                                                                                |  |  |
|                          | red          | Unrecoverable module error. If after a power cycle the error still exists persists, please contact our support! |  |  |
|                          | red 1Hz      | Recoverable module error (e.g. error in the configuration).                                                     |  |  |
|                          | green/red    | Start-up self-test (1 x blinking: green, red).                                                                  |  |  |
| NS                       | green        | Network status: EtherNet/IP communication: RUN                                                                  |  |  |
|                          | Z green 1Hz  | There is no connection to a scanner.                                                                            |  |  |
|                          | red 1Hz      | Recoverable EtherNet/IP error.                                                                                  |  |  |
|                          | green/red    | Start-up self-test (1 x blinking: green, red).                                                                  |  |  |
| L/A1/2                   | Z green      | Network activity (Port A / Port B)                                                                              |  |  |
| 'Operating modes'page 65 |              |                                                                                                    |  |  |

### LEDs power module

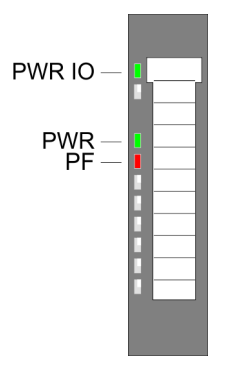

| PWR IO     | PWR   | PF         | Description                               |
|------------|-------|------------|-------------------------------------------|
| green      | green | <b>red</b> |                                           |
|            | Х     |            | Power section supply OK.                  |
|            |       |            | Electronic section supply OK.             |
| Х          | Х     |            | Fuse electronic section supply defective. |
| not releva | nt: X |            |                                           |

# Hardware description

Technical data

# 3.4 Technical data

| Order no.                               | 053-1IP01                      |
|-----------------------------------------|--------------------------------|
| Туре                                    | IM 053IP - EtherNet/IP adapter |
| Module ID                               | -                              |
| Technical data power supply             |                                |
| Power supply (rated value)              | DC 24 V                        |
| Power supply (permitted range)          | DC 20.428.8 V                  |
| Reverse polarity protection             | $\checkmark$                   |
| Current consumption (no-load operation) | 95 mA                          |
| Current consumption (rated value)       | 0.95 A                         |
| Inrush current                          | 3.9 A                          |
| l²t                                     | 0.14 A <sup>2</sup> s          |
| Max. current drain at backplane bus     | 3 A                            |
| Max. current drain load supply          | 10 A                           |
| Power loss                              | 3 W                            |
| Status information, alarms, diagnostics |                                |
| Status display                          | yes                            |
| Interrupts                              | yes, parameterizable           |
| Process alarm                           | yes, parameterizable           |
| Diagnostic interrupt                    | yes, parameterizable           |
| Diagnostic functions                    | yes, parameterizable           |
| Diagnostics information read-out        | possible                       |
| Supply voltage display                  | green LED                      |
| Service Indicator                       | yellow LED                     |
| Group error display                     | red SF LED                     |
| Channel error display                   | none                           |
| Hardware configuration                  |                                |
| Racks, max.                             | 1                              |
| Modules per rack, max.                  | 64                             |
| Number of digital modules, max.         | 64                             |
| Number of analog modules, max.          | 64                             |
| Communication                           |                                |
| Fieldbus                                | EtherNet/IP                    |
| Type of interface                       | Ethernet 100 MBit              |
| Connector                               | 2 x RJ45                       |
| Тороlоду                                | Line, Star                     |
| Electrically isolated                   | $\checkmark$                   |
| Number of participants, max.            | -                              |

# System SLIO

# Hardware description

Technical data

| Order no                         |                            |
|----------------------------------|----------------------------|
|                                  |                            |
| Node addresses                   | IP V4 address              |
| Transmission speed, min.         | 100 Mbit/s                 |
| Transmission speed, max.         | 100 Mbit/s                 |
| Address range inputs, max.       | 1 KB                       |
| Address range outputs, max.      | 1 KB                       |
| Number of TxPDOs, max.           | -                          |
| Number of RxPDOs, max.           | -                          |
| Supported profile                | -                          |
| Supported transfer cycle         | -                          |
| Cyclic data size per node        | -                          |
| Max. Number of nodes             | -                          |
| Supported communication method   | -                          |
| Supported command "Cyclic"       | -                          |
| Supported command "Event driven" | -                          |
| Supported command "Message"      | -                          |
| Datasizes                        |                            |
| Input bytes                      | -                          |
| Output bytes                     | -                          |
| Parameter bytes                  | -                          |
| Diagnostic bytes                 | -                          |
| Housing                          |                            |
| Material                         | PPE / PPE GF10             |
| Mounting                         | Profile rail 35 mm         |
| Mechanical data                  |                            |
| Dimensions (WxHxD)               | 48.5 mm x 109 mm x 76.5 mm |
| Net weight                       | 160 g                      |
| Weight including accessories     | 160 g                      |
| Gross weight                     | 175 g                      |
| Environmental conditions         |                            |
| Operating temperature            | 0 °C to 60 °C              |
| Storage temperature              | -25 °C to 70 °C            |
| Certifications                   |                            |
| UL certification                 | yes                        |
| KC certification                 | yes                        |
| UKCA certification               | yes                        |
| ChinaRoHS certification          | yes                        |

Basics EtherNet/IP

# 4 Deployment

# 4.1 Basics EtherNet/IP

### General

EtherNet/IP (Ethernet Industrial Protocol) is an open standard for industrial networks, which is real-time capable. EtherNet/IP is developed by ODVA (Open DeviceNet Vendor Association) and is standardized in IEC 61158. Especially in the U.S. market EtherNet/IP is a standard in communication.

EtherNet/IP EtherNet/IP bases on TCP/IP. As user protocol CIP (Common Industrial Protocol) is used. CIP bases on a object model, which consists of classes, attributes, methods, states and instances. In contrast to the classical source-destination model, EtherNet/IP uses a modern producer/consumer model that requires data packets with identifier fields for the identification of the data. This approach caters for multiple priority levels, more efficient transfers of I/O data and multiple consumers for the data. A device that has data to send produces the data on the network together with an identifier. All devices requiring data listen for messages. When devices recognize a suitable identifier, they act and consume the respective data.

Via EtherNet/IP 2 types of messages are transported:

TCP/IP protocol.

| Implicit   | - Messages for time-critical and control-oriented data, which are exchanged         |
|------------|-------------------------------------------------------------------------------------|
| communica- | in a single or multiple cyclic connections. This connection is especially           |
| tion       | used for I/O data. For this the UDP protocol is used.                               |
| Explicit   | <ul> <li>Here multipurpose point-to-point communication paths between two</li></ul> |
| communica- | devices can be established. These are used in the configuration of the              |

physical coupler and for diagnostics. This data are transferred with the

EtherNet/IP in the ISO/OSI The so

tion

The so called ISO/OSI layer model is generally accepted for the standardization of computer communication. The layer model is based upon seven layers with guidelines for the deployment of hard- and software.

| Layer   | Function                            | Proto        | ocols |  |
|---------|-------------------------------------|--------------|-------|--|
| Layer 7 | Application Layer (application) CIP |              |       |  |
| Layer 6 | Presentation Layer (presentation)   |              |       |  |
| Layer 5 | Session Layer (session)             |              |       |  |
| Layer 4 | Transport Layer (transport)         | TCP          | UDP   |  |
| Layer 3 | Network Layer (network)             | IF           | 0     |  |
| Layer 2 | Data Link Layer (security)          | Ethernet MAC |       |  |
| Layer 1 | Physical Layer (bit transfer)       | Ethe         | rnet  |  |

### Transfer medium

layer model

EtherNet/IP uses as transfer medium Ethernet cable. EtherNet/IP can be operated via an already existing company network. To operate an EtherNet/IP network at least 1 scanner is required. The number of EtherNet/IP interface modules (adapters) is only limited by the number of available IP addresses and the performance of the scanner.

| Topology   | The EtherNet/IP coupler supports the following topologies:                                                                                                    |
|------------|----------------------------------------------------------------------------------------------------|
|            | Line                                                                                                    |
|            | <ul> <li>With the linear structure all the communication devices are connected via a linear<br/>bus topology.</li> </ul>                                                                 |
|            | <ul> <li>The line structure is realized by switches. A switch is already integrated in the<br/>EtherNet/IP coupler.</li> </ul>                                                           |
|            | <ul> <li>If a communication member fails, the communication across the failed member is<br/>not possible.</li> </ul>                                                                     |
|            | Star                                                                                                    |
|            | <ul> <li>If you connect communication devices to a switch with more than 2 EtherNet/IP interfaces, you automatically create a star network topology.</li> </ul>                          |
|            | <ul> <li>If an individual EtherNet/IP coupler fails, this does not automatically lead to failure<br/>of the entire network, in contrast to other structures.</li> </ul>                  |
|            | <ul> <li>It is only if a switch fails that part of the communication network will fail as well.</li> </ul>                                                                               |
|            | Ring                                                                                                    |
|            | <ul> <li>We support DLR (Device Level Ring).</li> </ul>                                                                                                    |
|            | <ul> <li>In order to increase the availability of a network the both open ends of a linear<br/>structure may be connected to a scanner.</li> </ul>                                       |
|            | <ul> <li>If a scanner supports the connection to a ring structure, it ensures that the data is<br/>transmitted over an intact network connection during network interruption.</li> </ul> |
|            | ■ Tree                                                                                                    |
|            | <ul> <li>If you interconnect several star structures, you obtain a tree network topology.</li> </ul>                                                                                     |
| Addressing | All stations of the network must be uniquely identified by means of an IP address. Every EtherNet/IP device has addressing facilities.                                                   |
| Terms      | Connection - A connection is required for communication. You can transmit combined data in an <i>assembly</i> over a connection.                                                         |
|            | Assembly - You can combine input/output data along with configuration data in assembly objects and transfer them over a single connection.                                               |
|            | Assembly objects are structured into classes, instances and attributes.                                                                                                    |
|            | Object class - The objects of a system component are grouped in an object class.                                                                                                    |
|            | Object instance - The object instance corresponds to an object within an object class.                                                                                                   |
|            | Object attrib An attribute is the property of an object or an object class.<br>utes                                                                                                    |
|            | <ul> <li>O - Originator: Origin station, which is responsible for the connection to the target station.</li> </ul>                                                                       |
|            | T - <b>T</b> arget: Target station to which a connection is established.                                                                                                    |
|            | $O \rightarrow T$ - Data direction origin station to target station.                                                                                                    |
|            | $T \rightarrow O$ - Data direction target station to origin station                                                                                                    |

Basics EtherNet/IP

Application types

Of the Application types *Listen Only*, *Input Only*, *Exclusive Owner* and *Redundant Owner* are supported *Listen Only* and *Exclusive Owner*.

- Listen Only
  - If a connection has an application type of *Listen Only*, it shall be dependent on just sending application connection for its existence.
  - For a scheduled *Listen Only* connection, the FORWARD\_OPEN path shall contain a schedule segment.
  - The O→T connection shall use the heartbeat format. A target may accept multiple listen only connections which specify the same T→O path.
  - Devices that wish to listen to multicast data without providing configuration may use this application type.
  - If the last connection on which a *Listen Only* connection depends is closed or times out, the target device shall stop sending the T→O data, which will result in the *listen only* connection being timed out by the originator device.
- Exclusive Owner
  - If a connection has an application type of *Exclusive Owner*, it shall not be dependent on any other connection for its existence.
  - For scheduled Exclusive Owner connections, the FORWARD\_OPEN path shall contain a schedule segment. O→T application data that controls outputs may be present.
  - A target may only accept one *exclusive owner* connection which specifies the same O→T path. In addition, the target may accept *listen only* and *input only* connections that use the same multicast T→O data.
  - The term *connection owner* shall refer to the connection originator whose O→T packets are being consumed by the target object.
  - When an *Exclusive Owner* connection timeout occurs in a target device, the target device shall stop sending the associated T→O data.
  - The T→O data must not be sent even if one or more *input only* connections exist. This requirement exists to signal the originator of the *exclusive owner* connection that the O→T data is no longer being received by the target device.

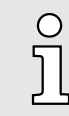

One possible way to prevent an Exclusive Owner connection timeout in a target device from stopping the  $T \rightarrow O$  production is for the target device to also support production of the  $T \rightarrow O$  data as point to point for the Exclusive Owner connection.

| Cyclic time | During the initialisation phase, the EtherNet/IP coupler scans the connected modules on the backplane bus and uses this to determine the fastest possible cycle time for the backplane bus. This cycle time is 1ms by default. If the scan on the backplane bus exceeds a certain period of time due to large I/O areas or when using a line extension, the cycle time of 2ms is used. If the cycle time exceeds the value specified by the higher-level scanner, accesses by the scanner are rejected with the standard message <i>RPI_VALUE_NOT_ACCEPTABLE (0x0112)</i> . |
|-------------|----------------------------------------------------------------------------------------------------|
| EDS file    | From Yaskawa there is an EDS (Electronic Data Sheet) file for the EtherNet/IP cou-<br>pler available. Here the scanner finds all information for establishing a connection<br>with the EtherNet/IP coupler. This file can be found in the <i>'Download Center'</i> of<br>www.yaskawa.eu.com at <i>'EDS 053-1IP01'</i> . Install the EDS file in your configuration tool.<br>Details on the installation of the EDS file are available from the manual supplied with your<br>configuration tool.                                                                             |

# 4.2 Basics - IP address and subnet

| IP address structure | Exclusively IPv4 is supported. At IPv4 the IP address is a 32bit address that must be unique within the network and consists of 4 numbers that are separated by a dot. Every IP address is a combination of a <i>Net-ID</i> and a <i>Host-ID</i> and has the following structure: <b>xxx.xxx.xxx</b> |                                                |                                         |                                                    |                                |                                                                          |                                |                                     |                                                 |
|----------------------|----------------------------------------------------------------------------------------------------|------------------------------------------------|-----------------------------------------|----------------------------------------------------|--------------------------------|--------------------------------------------------------------------------|--------------------------------|-------------------------------------|-------------------------------------------------|
|                      | Range: 000.00                                                                                                    | 0.000.0                                        | 00 to 2                                 | 255.255.2                                          | 255.                           | .255                                                                     |                                |                                     |                                                 |
| Net-ID, Host-ID      | The <b>Net</b> work-I<br>work. The Hos                                                                                                    | D identii<br>st-ID ma                          | fies a r<br>rks the                     | network ro<br>network                              | es. a<br>cor                   | a network contro<br>nnections of a pa                                    | oller tha<br>articipar         | it adminis<br>nt (host) t           | strates the net-<br>to this network.            |
| Subnet mask          | The Host-ID ca<br>bit AND assigr                                                                                                    | an be fu<br>nment w                            | rther d<br>ith the                      | ivided int<br>Subnet r                             | o a<br>nas                     | <i>Subnet-ID</i> and a<br>k.                                             | a new H                        | <i>Host-ID</i> b                    | y using a bit for                               |
|                      | The area of the original Host-ID that is overwritten by 1 of the Subnet mask becomes the Subnet-ID, the rest is the new Host-ID.                                                                                                    |                                                |                                         |                                                    |                                |                                                                          |                                |                                     |                                                 |
|                      | Subnet mask                                                                                                    |                                                |                                         |                                                    |                                | binary all "1" bin                                                       |                                |                                     | binary all "0"                                  |
|                      | IPv4 address                                                                                                    |                                                |                                         |                                                    |                                | Net-ID                                                                   | Host-I                         | D                                   |                                                 |
|                      | Subnet mask                                                                                                    | and IPv                                        | /4 addr                                 | ess                                                |                                | Net-ID                                                                   | Subne                          | et-ID                               | new Host-ID                                     |
| Address classes      | For IPv4 addresses there are five address formats (class A to class E) that are all of a length of 4byte = 32bit.                                                                                                    |                                                |                                         |                                                    |                                |                                                                          |                                |                                     |                                                 |
|                      | Class A                                                                                                    | 0                                              | Netwo                                   | rk-ID (1+                                          | 7bit                           | ) Hos                                                                    | st-ID (2                       | 4bit)                               |                                                 |
|                      | Class B                                                                                                    | 10                                             | Net                                     | work-ID                                            | -ID (2+14bit) Host-            |                                                                          |                                | lost-ID (1                          | 6bit)                                           |
|                      | Class C 110 Ne                                                                                                    |                                                |                                         | Network-ID (3+21bit)                               |                                |                                                                          | F                              | lost-ID (8bit)                      |                                                 |
|                      | Class D                                                                                                    | ass D 1110 Multica                             |                                         |                                                    | ast                            | group                                                                    |                                |                                     |                                                 |
|                      | Class E                                                                                                    | s E 11110 Res                                  |                                         |                                                    | eser                           | erved                                                                    |                                |                                     |                                                 |
|                      | The classes A<br>addresses and<br>classes A, B, (                                                                                                    | , B and<br>d class E<br>C are on               | C are ι<br>E is res<br>ly diffe         | used for i<br>erved for<br>ring in th              | ndi\<br>spe<br>e le            | vidual addresses<br>ecial purposes. ٦<br>ngth of Network                 | s, class<br>The ado<br>-ID anc | D for mu<br>dress forr<br>I Host-ID | lticast<br>mats of the 3                        |
| Private IP networks  | These address<br>flicts, for these<br>Internet. To bu<br>following addr                                                                                                    | ses can<br>e IP addi<br>iild up pi<br>ess area | be use<br>resses<br>rivate I<br>as (Hos | ed as net-<br>are neith<br>P-Netwoi<br>st-ID is ur | ID I<br>Ier a<br>rks v<br>ndei | by several organ<br>assigned in the li<br>within the Interne<br>rlined): | ization<br>nternet<br>et, RFC  | s without<br>nor are r<br>01597/19  | causing con-<br>outed in the<br>18 reserves the |
|                      | Class 1                                                                                                    | from IP                                        |                                         |                                                    | to                             | IP                                                                       |                                | Standar                             | d subnet mask                                   |
|                      | A .                                                                                                    | 10. <u>0.0.0</u>                               |                                         |                                                    | 10                             | 0. <u>255.255.255</u>                                                    |                                | 255. <u>0.0.</u>                    | <u>0</u>                                        |
|                      | в .                                                                                                    | 172.16. <u>0</u>                               | <u>).0</u>                              |                                                    | 17                             | 72.31. <u>255.255</u>                                                    |                                | 255.255                             | . <u>0.0</u>                                    |
|                      | C ·                                                                                                    | 192.168                                        | .0. <u>0</u>                            |                                                    | 19                             | 92.168.255. <u>255</u>                                                   |                                | 255.255                             | .255. <u>0</u>                                  |
|                      |                                                                                                    |                                                |                                         |                                                    |                                |                                                                          |                                |                                     |                                                 |

# Deployment

General notes

### Reserved Host-IDs

Some Host-IDs are reserved for special purposes.

| Host-ID = "0"                                                                           | Identifier of this network, reserved!                                                                                              |
|-----------------------------------------------------------------------------------------|----------------------------------------------------------------------------------------------------|
| Host-ID = maximum (binary complete "1")                                                 | Broadcast address of this network                                                                                                  |
| Never choose an IP address with subnet mask = and the "172.16.255.255" is oct network ) | ith Host-ID=0 or Host-ID=maximum! (e.g.<br>255.255.0.0, the "172.16.0.0" is reserved<br>cupied as local broadcast address for this |

# 4.3 General notes

In the following you will find notes which have to be observed when using the address switch and assigning IP address data.

| 0       | Address switch                                                                                                    |
|---------|----------------------------------------------------------------------------------------------------|
| ]]      | <ul> <li>The IP configuration via the address switch is dominant. A configured<br/>IP address is only used if switch 'C' and all address setting switches<br/>are set to '0'.</li> </ul>                                                                                                    |
|         | <ul> <li>Changes to the address switch are only accepted after a power cycle<br/>or an automatic reset. Changes during the normal operation are not<br/>recognized!</li> </ul>                                                                                                    |
| $\circ$ | IP address                                                                                                    |
|         | <ul> <li>With the EtherNet/IP coupler you should always use a static IP address.</li> <li>Entering an IP address on the web page at the 'IP' tab is only possible if 'BASP'page 65 command output disable is active, i.e. no scanner is connected or all connected scanners are in idle mode.</li> <li>The specified IP address data are checked for conformity. In case of an error, the system error message 'POST method could not be executed!' is shown on the web page.</li> <li>With a network mask &gt; 24 bit and a corresponding offset setting, range violations in other IP groups may not be recognized.</li> <li>If the range is exceeded when commissioning the EtherNet/IP coupler, the EtherNet/IP coupler will not start. Here, the SF LED lights up.</li> </ul> |
|         |                                                                                                    |
| 0       | Use with DHCP                                                                                                    |
| ][      | <ul> <li>If the EtherNet/IP coupler is configured via a DHCP server, the DHCP server must supply a valid gateway address, otherwise the IP address is not accepted!</li> <li>M/server server and a DHCP server make sum that the IP address are server.</li> </ul>                                                                                                    |
|         | ment (lease) in the DHCP server is not changed. Otherwise the EtherNet/IP coupler can not be found by the EtherNet/IP scanner after a restart.                                                                                                    |

Setting the IP address > Setting the IP address via address switch

## 4.4 Setting the IP address

IP address on delivery

- On delivery, all switches of the address switch are set to '0'. Here the EtherNet/IP coupler has the following IP address data:
- Subnet mask: 255.255.255.0
- IP address: 192.168.1.2

To adjust the IP address data, you have the following options:

- Setting the IP address via address switch'...page 59
- Setting the IP address via web page'...page 60
- Setting the IP address via standard object class'...page 61

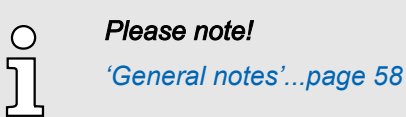

### 4.4.1 Setting the IP address via address switch

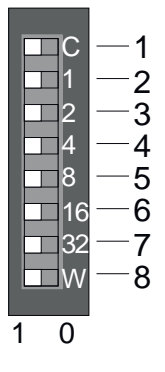

| Pos. | Designation                                                               | Description                                                                                                    |  |  |  |  |
|------|---------------------------------------------------------------------------|----------------------------------------------------------------------------------------------------|--|--|--|--|
| 1    | С                                                                         | <ul> <li>0 = DHCP off</li> <li>1 = DHCP on, if switch '2' '32' = 0</li> </ul>                                          |  |  |  |  |
|      | <ul> <li>With 'C' = '0': 4t</li> <li>With 'C' = '1': Of</li> </ul>        | C' = '0': 4th octet (x) of the IP address 192.168.1.x resp.<br>C' = '1': Offset of the configured IP address a.b.c.d+x |  |  |  |  |
| 2    | 1                                                                         | 2 <sup>0</sup> = 1                                                                                                    |  |  |  |  |
| 3    | 2                                                                         | 21 = 2                                                                                                    |  |  |  |  |
| 4    | 4                                                                         | 2 <sup>2</sup> = 4                                                                                                    |  |  |  |  |
| 5    | 8                                                                         | 2 <sup>3</sup> = 8                                                                                                    |  |  |  |  |
| 6    | 16                                                                        | 24 = 16                                                                                                    |  |  |  |  |
| 7    | 32                                                                        | 2 <sup>5</sup> = 32                                                                                                    |  |  |  |  |
| 8    | Parameter 'Extend hardware IP addressing to DIP W' is enabled. 62         |                                                                                                    |  |  |  |  |
|      | W                                                                         | $2^6 = 64$                                                                                                    |  |  |  |  |
|      | Parameter 'Extend hardware IP addressing to DIP W' is disabled (default). |                                                                                                    |  |  |  |  |
|      | W                                                                         | <ul> <li>0 = Web server is disabled</li> <li>1 = Web server is enabled</li> </ul>                                      |  |  |  |  |

Extend addressing for the 4th octet:

By enabling the 'Extend hardware IP addressing to DIP W' parameter, you can extend the addressing for the 4th octet to the switch 'W' by the value 2<sup>6</sup> = 64.

# Deployment

Setting the IP address > Setting the IP address via web page

### Switch positions

| IP address                                | Switch 'C' | Switch '2'<br>'32'           | Description                                                                                                    |
|-------------------------------------------|------------|------------------------------|----------------------------------------------------------------------------------------------------|
| DHCP                                      | '1'        | '0' (each)                   | The IP address is obtained via DHCP.                                                                                            |
| Configured IP address                     | ʻO'        | '0' (each)                   | If an IP address is configured, the configured IP address is used.                                                              |
| 192.168.1.2                               | ʻO'        | '0' (each)                   | If no IP address is configured, the fixed address 192.168.1.2 is used.                                                          |
| 192.168.1.x                               | ʻO'        | <i>'1'</i> (one at<br>least) | The address 192.168.1.x is used, with the value x for the 4th octet, set via switch '2'' $32$ '.                                |
| <i>'DIP base IP address'</i><br>a.b.c.d+x | '1'        | <i>'1'</i> (one at<br>least) | The configured <i>'DIP base IP address'</i> a.b.c.d+x is used, with the value x for the offset, set via switch <i>'2''32'</i> . |

# 4.4.2 Setting the IP address via web page

### Setting the IP address

**1.** Navigate to '*IP*' tab.

| • Device ( 053-11P01)<br>Module 1 ( 021-1BD00)<br>Module 2 ( 022-1BD00) |                                |  |  |
|-------------------------------------------------------------------------|--------------------------------|--|--|
|                                                                         | 053-1IP01 - Network setting IP |  |  |
|                                                                         | Enable DHCP:                   |  |  |
|                                                                         | IP: 192 168 1 2                |  |  |
|                                                                         | Mask: 255 255 0                |  |  |
|                                                                         | Gateway 192 168 1 1            |  |  |
|                                                                         | Save                           |  |  |

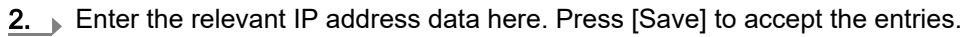

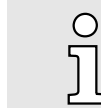

Please note that input is only possible here if 'BASP'...page 65 command output disable is active, i.e. no scanner is connected or all connected scanners are in idle mode.

- 3. Navigate to the *'Configuration'* tab. Save the current configuration remanently in the EtherNet/IP coupler with [Save].
- **4.** On the address switch, set switch 'C' and all address setting switches to '0' and perform a power cycle.
  - The EtherNet/IP coupler is started and is online with the configured IP address.

Setting the IP address > Setting the IP address via standard object class

Setting the base address for the DIP switch setting

The base address for the DIP switch setting is changed via the parameter 'DIP base IP address' according to the following procedure:

1. Navigate to 'Parameter' tab.

| • Device ( 053-1IP01) | Parameter                               |               |  |  |  |
|-----------------------|-----------------------------------------|---------------|--|--|--|
| Module 2 ( 022-1BD00) | 053-1IP01 - Parameter                   |               |  |  |  |
|                       | Always send transmit address:           |               |  |  |  |
|                       | Send alaram flags:                      |               |  |  |  |
|                       | Auto autoacknowledge alarms:            |               |  |  |  |
|                       |                                         |               |  |  |  |
|                       | Extend hardware IP addressing to DIP W: |               |  |  |  |
|                       | Number of expected connections:         | 1             |  |  |  |
|                       | DIP base address:                       | 192 168 1 2   |  |  |  |
|                       | DIP network mask:                       | 255 255 255 0 |  |  |  |
|                       | DIP base gateway:                       | 192 168 1 1   |  |  |  |
|                       | Apply                                   |               |  |  |  |

- **2.** At *'DIP Base ...'* enter the corresponding IP address data. Press [Apply] to accept the entries.
- 3. Navigate to the 'Configuration' tab. Save the current configuration remanently in the EtherNet/IP coupler with [Save].
- **4.** On the address switch, set switch 'C' to '1' and an offset x for the 4th octet and perform a power cycle.
  - The EtherNet/IP coupler is started and is online with the configured IP address a.b.c.d+x und offset x.

### 4.4.3 Setting the IP address via standard object class

Setting the IP address via standard object class

The EtherNet/IP coupler supports the setting of the IP address by means of the standard object class TCP/IP (0xF5).

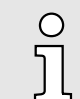

More information about the standardized EtherNet/IP object classes may be found in the according EtherNet/IP respectively CIP standard of the ODVA (Open DeviceNet Vendor Association).

**Setting the base address for** The base address for DIP switch settings can be set with *'Coupler class 0x67'...page 99*. **the DIP switch setting** 

# 4.5 Parameters

Parameter settings

If there is an active connection between the EtherNet/IP coupler and the scanner, the current state of the parameters is shown during read access. If the EtherNet/IP coupler is not connected, you can see here the parameters stored internally as set points. You have the following options for setting the parameters of the EtherNet/IP coupler:

- Read/write access via the integrated web page in the "Parameters" tab. 'Web server'...page 67
- Read/write access via 'Coupler class 0x67'...page 99.
- Write access via FORWARD\_OPEN SetParameters (0x0A). 'SetParameters (0x0A)'...page 92

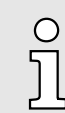

Please note that it is not possible to activate the 'Enable free module mapping' parameter via Forward Open.

### EtherNet/IP coupler parameters

| Field name            | Data type                                        | Description                                  | Default       |
|-----------------------|--------------------------------------------------|----------------------------------------------|---------------|
| Config ARRAY of BYTE  | ARRAY of BYTE                                    | Bit 0: Always send transmit address          | 0             |
|                       |                                                  | Bit 1: Enable default values at scanner loss | 0             |
|                       |                                                  | Bit 2: reserved                              | 0             |
|                       |                                                  | Bit 3: Send alarm flags                      | 1             |
|                       |                                                  | Bit 4: Auto acknowledge alarms               | 1             |
|                       | Bit 5: Enable web server                         | 0                                            |               |
|                       | Bit 6: Enable free module mapping                | 0                                            |               |
|                       | Bit 7: reserved                                  | 0                                            |               |
|                       | Bit 8: Enable default values at link loss Port A | 0                                            |               |
|                       | Bit 9: Enable default values at link loss Port B | 0                                            |               |
|                       |                                                  | Bit 10: Extend HW IP addressing to DIP "W"   | 0             |
|                       |                                                  | Bit 15 11:reserved                           | 0 0           |
| ExpectedCons          | UINT                                             | Number of expected connections               | 1             |
| DIP Base - IP         | DWORD                                            | DIP base - IP address                        | 192.168.1.0   |
| DIP Base - Mask       | DWORD                                            | DIP base - network mask                      | 255.255.255.0 |
| DIP Base -<br>Gateway | DWORD                                            | DIP base - gateway                           | 192.168.1.1   |
| DIP Base - DNS        | DWORD                                            | DIP base - domain name server                | 192.168.1.1   |

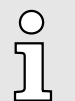

Please note!

'General notes'...page 58

- 'Always send transmit address'
  - If this parameter is activated, the EtherNet/IP coupler responds in FORWARD\_OPEN always with the  $T \rightarrow O$  *IP address*.
  - You should enable this parameter with the deployment of a scanner, which was specified for an older standard.
  - Default: disabled
- 'Send alarm flags'
  - When enabled, the input process image is preceded by the alarm status byte:
    - Bit 0: Hardware interrupt
    - Bit 1: Diagnostic interrupt
    - Bit 2: Command output disable 'BASP'...page 65
    - Bit 3: Commissioning
    - Bit 7 ... 4: reserved
  - Default: enabled
- 'Auto acknowledge alarms'
  - When enabled, hardware and diagnostic interrupts are automatically acknowledged.
  - Default: enabled
- 'Enable web server'
  - Enables the embedded web server to access the web page.
  - Default: disabled
- 'Enable free module mapping'
  - Enables FMM Free Module Mapping 72
  - Default: disabled
- 'User stored default values'
  - This parameter is only taken into account if the *Enable default values* ... parameter is activated!
  - If this parameter is enabled, in the event of an error, the substitute values specified via 'I/O data class 0x64'...page 96 are output.
  - If this parameter is disabled, the output values are kept in case of an error.
  - Default: disabled
- 'Enable default values at scanner loss'
  - If 'Enable default values at scanner loss' is activated, in the event of a scanner loss by time-out ...

... with enabled *User stored default values* the substitute values specified via 'I/O *data class 0x64'...page 96* are output.

... with disabled User stored default values the output values are kept.

See also parameter User stored default values.

- If 'Enable default values at scanner loss' is disabled, in the event of a scanner loss via time-out, 'BASP'...page 65 is activated.
- Default: disabled
- 'Enable default values at link loss Port A'
  - If 'Enable default values at link loss Port A' is activated, when the network plug is pulled at switch port A ...

... with enabled *User stored default values* the substitute values specified via 'I/O *data class 0x64'...page 96* are output.

... with disabled *User stored default values* the output values are kept. See also parameter *User stored default values*.

- If 'Enable default values at scanner loss' is disabled, in the event of a scanner loss via time-out, command output disable 'BASP'...page 65 is activated.
- Default: disabled

- 'Enable default values at link loss Port B'
  - If *'Enable default values at link loss Port B'* is activated, when the network plug is pulled at switch port B ...

... with enabled *User stored default values* the substitute values specified via 'I/O *data class 0x64'...page 96* are output.

... with disabled User stored default values the output values are kept.

See also parameter User stored default values.

- If 'Enable default values at link loss Port B' is disabled, in the event of a scanner loss via time-out, command output disable 'BASP'...page 65 is activated.
- Default: disabled

### CAUTION

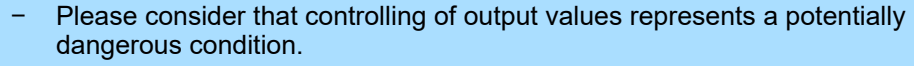

- As long as *Commissioning* state is activated, set variables retain their value.
- Commissioning state should only be used for test purposes respectively for troubleshooting.
- 'Number of expected connections'
  - Minimum number of activated connections (scanner, adapter).
  - The adapter switches to 'BASP'...page 65 if the number of expected configured connections is not reached. If 2 is set, 'BASP'...page 65 is not reset until two scanners are connected. The smallest permissible value is 1.
  - Default: 1
- 'Extend hardware IP addressing to DIP W'
  - By enabling the *Extend hardware IP addressing to DIP W* parameter, you can extend the addressing for the 4. octet to the switch *W* by the value 2<sup>6</sup> = 64.
  - Default: disabled
- 'DIP base ...'
  - *'DIP base IP address'*: Base address a.b.c.d for the DIP switch setting.
  - 'DIP base network mask': Here you can specify the IP range of the base address.
  - 'DIP base gateway': If available, you can enter a gateway here.
  - 'DIP base DNS': If available, you can enter a domain name server here.
  - As soon as you set switch 'C' on the address switch and at least one switch for the offset x to '1', after the power cycle the configured 'DIP base IP address' a.b.c.d+x with the value x for offset is used.

### 4.6 Operating modes

Overview

The EtherNet/IP coupler can take the following operating modes, which are described below:

- Commissioning mode
- Idle mode
- Operational mode
- Error mode

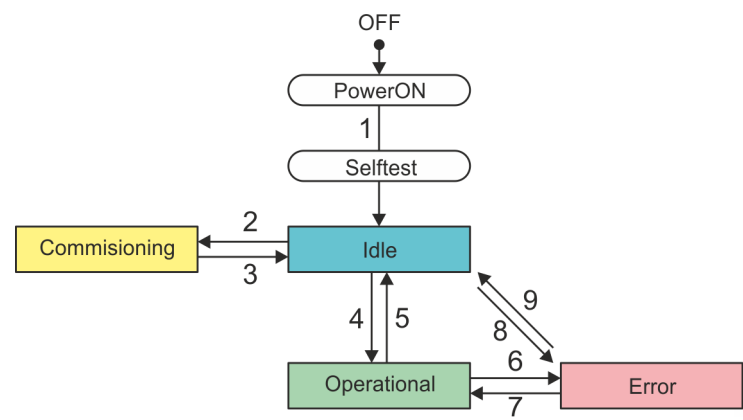

- 1 OFF  $\rightarrow$  *Idle*: After switching on the power supply and successful self-test.
- 2 Idle → Commissioning: By clicking [Activate] on the web page in the 'Configuration' tab.
- 3 Commissioning → Idle: By clicking [Deactivate] on the web page in the 'Configuration' tab.
- 4 *Idle* → *Operational*: As soon as a communication connection to at least one scanner exists respectively at least one scanner is in "RUN mode".
- 5 Operational  $\rightarrow$  Idle: With removing the last communication connection by the scanner, i.e. as soon as there is no communication connection to a scanner or all the scanners are in Idle mode.
- 6 *Operational* → *Error*: If e.g. the Ethernet cable is removed during operation (Link loss).
- 7 *Error* → *Operational*: If e.g. a previously pulled Ethernet cable is plugged again while there is a communication connection to a scanner.
- 8 *Idle* → *Error*: Due to a configuration error e.g. in the FORWARD\_OPEN config assembly.
- 9 *Error*  $\rightarrow$  *Idle*: If e.g. a previously pulled Ethernet cable is plugged again while there is no communication connection to a scanner.

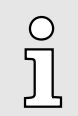

Run/Idle header functionality is supported. Here you have the possibility to establish and remove a communication connection by means of the scanner software.

BASP

- BASP (Befehls-Ausgabe-Sperre) means command output disable.
- BASP is enabled.
  - All module outputs are switched off.
  - Parameters can be changed.
- BASP is disabled.
  - Module outputs can be controlled.

# Deployment

### Operating modes

### Idle mode

- In Idle mode the green MS LED blinks .
- *'BASP'...page 65* is enabled.
- After switching on the power supply and successful self-test, an automatic change to the *Idle* mode takes place.
- The EtherNet/IP coupler is idle and waiting for scanner connections.
- Parametrization via the web page in the 'Parameter' tab of the selected module is possible.
- Only in *Idle* mode a firmware update can be performed. The update is done via the web page in the '*Firmware*' tab.

### Commissioning mode In Commissioning mode the yellow MT LED is on

- *'BASP'...page 65* is disabled.
- You can access the Commissioning mode by clicking [Activate] on the web page in 'Tab: 'Configuration''...page 70.
- The attempt to connect to a scanner is prevented and error 0x0041 is reported.
- Set outputs via the web page in the 'Data' tab of the selected module is possible.

# CAUTION

- Please consider that controlling of output values represents a potentially dangerous condition.
  - As long as *Commissioning* state is activated, set variables retain their value.
  - Commissioning state should only be used for test purposes respectively for troubleshooting.

### Operational mode

- In Operational mode, the green MS LED is on
- 'BASP'...page 65 is disabled.
- As soon as at least one scanner establishes a communication connection to the EtherNet/IP coupler, it switches to the *Operational* mode.
- The coupler copies the output data received from the scanners to its outputs and forwards the input values to the scanners.

Error mode

- In *Error* mode the red SF LED is on. If the error can not be fixed, the red SF LED blinks.
- *'BASP'...page 65* is enabled.
  - Examples of switching to the *Error* mode:
    - Faulty module configuration. Check or delete the stored module configuration.
    - Configuration error in the FORWARD\_OPEN Config Assembly.

### 4.7 Web server

Activate web server

- 1. On delivery, the web server is deactivated. Activate it by setting the 'W' switch to '1'. 'Address switch'...page 50
- **2.** Perform a power cycle.
  - The web server is activated and the website can be reached via the set IP address (default: 192.168.1.2).
- 3. Connect via Ethernet and go to the EtherNet/IP coupler web page.
  - The web page is opened and the information page of the EtherNet/IP coupler is shown.

| • Device ( 053-1IP01)<br>Module 1 ( 021-1BD00) | Info          |                                 |  |  |  |
|------------------------------------------------|---------------|---------------------------------|--|--|--|
| Module 2 ( 022-1BD00)                          | Device ( 0    | Device ( 053-1IP01) information |  |  |  |
|                                                | Name          | Value                           |  |  |  |
|                                                | Ordering Info | 053-1IP01                       |  |  |  |
|                                                | Serial        |                                 |  |  |  |
|                                                | Version       |                                 |  |  |  |
|                                                | HW Revision   |                                 |  |  |  |
|                                                |               |                                 |  |  |  |
|                                                |               |                                 |  |  |  |

### Structure of the web page

The web page is built dynamically and depends on the number of modules, which are connected to the EtherNet/IP coupler. For fast diagnostic missing or incorrectly configured modules are shown after updating the web page in the module list in red.

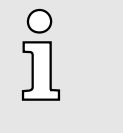

- Please consider the System SLIO power and clamp modules do not have any module ID. These may not be recognized by the EtherNet/IP coupler and so are not listed and considered during slot allocation.
- Further within EtherNet/IP the slots are designated as 'EtherNet/IP-Slot'. The counting always begins with 1.

| • Device ( 053-1IP01)<br>Module 1 ( 021-1BD00) | <b>—</b> 1 | Info          |                       |   | <b>—</b> 2 |
|------------------------------------------------|------------|---------------|-----------------------|---|------------|
| Module 2 ( 022-1BD00)                          |            | Device ( 05   | 53-1IP01) information |   |            |
|                                                |            | Name          | Value                 |   |            |
|                                                |            | Ordering Info | 053-1IP01             |   |            |
|                                                |            | Serial        |                       |   | <b>←</b> 3 |
|                                                |            | Version       |                       |   |            |
|                                                |            | HW Revision   |                       | ] |            |
|                                                |            | Software      |                       | ] |            |
|                                                |            |               |                       |   |            |

- 1 Module list: EtherNet / IP couplers and System SLIO modules in installed order
- 2 Functions for the module, which is selected in the *module list*
- 3 Information respectively input field for the according function

# Deployment

### Web server

| Web page with selected<br>EtherNet/IP coupler |                                                                                                    |                                                                                                    |                                                                                                    |                                                                                                    |  |
|-----------------------------------------------|----------------------------------------------------------------------------------------------------|----------------------------------------------------------------------------------------------------|----------------------------------------------------------------------------------------------------|----------------------------------------------------------------------------------------------------|--|
|                                               | • Device ( 053-1IP01)<br>Module 1 ( 021-1BD00)                                                                                                    | Info                                                                                                    |                                                                                                    |                                                                                                    |  |
|                                               | Module 2 ( 022-1BD00)                                                                                                    | Device ( 053-1IP01) information                                                                         |                                                                                                    |                                                                                                    |  |
|                                               |                                                                                                    | Name                                                                                                    | Value                                                                                                    |                                                                                                    |  |
|                                               |                                                                                                    | Ordering Info                                                                                           | 053-1IP01                                                                                                    |                                                                                                    |  |
|                                               |                                                                                                    | Serial                                                                                                  |                                                                                                    |                                                                                                    |  |
|                                               |                                                                                                    | Version                                                                                                 |                                                                                                    |                                                                                                    |  |
|                                               |                                                                                                    | HW Revision                                                                                             |                                                                                                    |                                                                                                    |  |
|                                               |                                                                                                    |                                                                                                    |                                                                                                    |                                                                                                    |  |
|                                               |                                                                                                    |                                                                                                    |                                                                                                    |                                                                                                    |  |
| Tab: <i>'Info'</i>                            | Here are order no., Serial no<br>EtherNet/IP coupler are liste                                                                                                    | o. and the ver<br>ed.                                                                                   | sion of the firmware                                                                                                    | and hardware of the                                                                                                    |  |
| Tab: <i>'Data'</i>                            | The size of the process outp<br>cations can be used when u                                                                                                    | out and proces<br>ising dynamic                                                                         | ss input image is sho<br>assemblies. <i>101</i>                                                                                     | own here. The size specifi-                                                                                                    |  |
|                                               | O If the 'Send ala<br>]]                                                                                                    | arm flags' para                                                                                         | ameter is activated,                                                                                                    | 1 byte must be added.                                                                                                    |  |
| Tab: <i>'Parameter'</i>                       | The parameters currently ac<br>stored via web configuration<br>FORWARD_OPEN telegran                                                                                                    | ctive in the mo<br>or parameter<br>n.                                                                   | dule are shown here<br>s that were transmit                                                                                         | e. These can be parameters<br>ted by the scanner via e.g.                                                                                          |  |
|                                               | 'Parameters'page 62                                                                                                    |                                                                                                    |                                                                                                    |                                                                                                    |  |
|                                               | Deployment of FORWARD                                                                                                    | _OPEN'pag                                                                                               | e 89                                                                                                    |                                                                                                    |  |
| Tab: <i>'Diagnosis'</i>                       | Server events that occur du diagnosis is not stored rema data'page 83                                                                                                    | ring processin<br>anently and is                                                                        | ig are shown in the '<br>lost after a reset or a                                                                                    | <i>Diagnosis'</i> tab. The<br>a restart. <i>'Diagnostics</i>                                                                                       |  |
| Tab: <i>'Security'</i>                        | You can secure all functions with a password query.                                                                                                    | s of the web pa                                                                                         | age for write access                                                                                                    | to the EtherNet/IP coupler                                                                                                    |  |
| Tab: <i>'IP'</i>                              | Here you can enter IP addre<br><i>'BASP'page 65</i> , an input is<br>scanner is in <i>Idle</i> mode. Oth<br>shown. You get valid IP add<br>entering the IP address will<br>new IP address. <i>'Setting the</i> | ess data for th<br>s possible, i.e<br>herwise the inp<br>ress paramete<br>be accepted;<br>e IP address' | e EtherNet/IP couple<br>. no scanner is conn<br>but fields are de-active<br>ers from your system<br>the web page can no<br>.page 59 | er. Only if the bus is in<br>ected or every connected<br>vated but the settings are<br>administrator. Directly after<br>ow only be reached via the |  |

Web server

| Tab: | 'Firmware' |  |
|------|------------|--|
|------|------------|--|

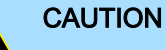

- When installing a new firmware you have to be extremely careful. Under certain circumstances you may destroy the IM 053-1IP01, for example if the voltage supply is interrupted during transfer or if the firmware file is defective. In this case, please contact the Yaskawa support!
- Please regard that the version of the update firmware has to be different from the existing firmware otherwise no update is executed.

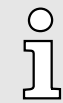

Please note that a firmware update is only possible if no active connection to the Scanner is established.

- 1. You can find current firmware versions in the 'Download Center' of www.yaskawa.eu.com at 'Firmware [Product]'.
- 2. Select the Px000325.pkg file for download and load it into your working directory.
- **3.** On the web page click at '*Firmware*'.
- **4.** Navigate to your work directory and load the file Px000325.pkg to the IM 053-1IP01.
  - After the package has been completely transferred to the IM 053-1IP01, the firmware update starts automatically. Here the SF and MT LEDs blink alternately.

| Ο  |
|----|
| Л  |
| 25 |

During this process, the IM 053-1IP01 must never be disconnected from the power supply!

- 5. When the firmware update of the IM 053-1IP01 is finished, all the red LEDs are switched on and the coupler is restarted.
  - After the start-up, the coupler is online with the new firmware.

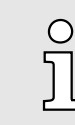

#### Open Source license information

'Open Source Software License Information' is optionally shown if open source software is used in the firmware. By clicking [Download] you can view the corresponding license information and download it to your PC. Web server

### Tab: 'Configuration'

In this dialog you can enable or disable the *Commissioning* mode, import the current module configuration of your EtherNet/IP coupler or import a module configuration. With [Delete] you can delete the configuration of all modules in the EtherNet/IP coupler.

- 'Activate Commissioning mode'
  - Press[Activate] to enter the Commissioning mode. 'Operating modes'...page 65
  - When enabled, the connection with a scanner is prevented and error 0x0041 is reported.
  - 'BASP'...page 65 is disabled i.e. module outputs can be controlled.
  - You can control module outputs and read the inputs via the web page in the 'Data' tab of the selected module.

Press [Deactivate] to exit the Commissioning mode.

- 'BASP'...page 65 is enabled, i.e. all module outputs are switched off.
- The inputs are still read and shown on the web page in the 'Data' tab.

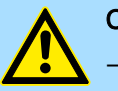

### CAUTION

- Please consider that controlling of output values represents a potentially dangerous condition.
- As long as *Commissioning* state is activated, set variables retain their value.
- Commissioning state should only be used for test purposes respectively for troubleshooting.
- 'Export station configuration'
  - With [Apply] a window opens and shows the configuration as XML. Select '*File*  $\rightarrow$  Safe as' and safe the current configuration as XML file.
- Import station and modules configuration'
  - Select with [Search...] the according XML file and load this with [Load]. When loading, EtherNet/IP coupler and module parameters are loaded.
- Import modules configuration'
  - Select with [Search...] the according XML file and load this with [Load].
     While loading, only the module parameters are loaded. The parameters of the EtherNet/IP coupler further exist.
- Save configuration of all modules'
  - With [Apply] the current configuration is retentive stored in the EtherNet/IP coupler. If the current module ID deviates from the just configured module ID after a connection establishment, the EtherNet/IP coupler does not go into RUN and shows the error on its web page.
- Delete configuration of all modules'
  - With [Delete] the configuration in the EtherNet/IP coupler may be deleted.

Web server

### Tab: 'FWD'

Web page with selected

module

Here you will find a generator that creates a FORWARD\_OPEN *Config Assembly* from the current configuration and parametrization of the coupler and the connected modules. The FORWARD\_OPEN *Config Assembly* is shown here as a byte sequence and can be downloaded as a file.

'Deployment of FORWARD\_OPEN'...page 89

-

| • Device ( 053-1IP01)<br>Module 1 ( 021-1BE00) | FWD                                           |                                                                                                    |
|------------------------------------------------|-----------------------------------------------|----------------------------------------------------------------------------------------------------|
| Module 2 ( 022-1BF00)                          | 053-1IP01 - FWD                               |                                                                                                    |
|                                                | Configuration Bytes                           |                                                                                                    |
|                                                | Total bytes needed:<br>Forward Open Commands: | 41<br>030102<br>0A140C000100 00 01A8C000FFFFF0101A8C00101A8C0<br>0405C19F0500 01<br>0405C8AF0601 02<br>0000 |
|                                                | Forward Open Commands:                        | 0301020A140c0001000001A8c000FFFFFF0101A8<br>c00101A8c00405c19F0500010405c8AF06010200<br>                    |
|                                                | Last module written:                          | 2                                                                                                    |
|                                                | Download                                      |                                                                                                    |
|                                                |                                               | [Download File]                                                                                             |

| Device ( 053-1IP01)<br>• Module 1 ( 021-1BD00) | Info Data Pa  | rameter            |       |
|------------------------------------------------|---------------|--------------------|-------|
| Module 2 ( 022-1BF00)                          | Module 1 (    | 021-1BD00) informa | ition |
|                                                | Name          | Value              |       |
|                                                | Ordering Info | 021-1BD00          |       |
|                                                | Serial        |                    |       |
|                                                |               |                    |       |

| Tab: <i>'Info'</i>      | Here product name, order number, serial number, firmware version and hardware revision number of the according module are listed.                                                                                     |
|-------------------------|----------------------------------------------------------------------------------------------------|
| Tab: <i>'Data'</i>      | At <i>Data</i> the states of the inputs respectively outputs are listed. In the <i>Commissioning</i> mode you can control outputs here. <i>'Tab: 'Configuration''page</i> 70                                          |
| Tab: <i>'Parameter'</i> | If available the parameter data of the corresponding module may be shown and possibly be changed. For this, the EtherNet/IP coupler must be in <i>Idle</i> mode. 'Operating modes'page 65                             |
|                         | With [Apply], the parameters are not written retentively to the module and are active.<br>When the coupler is restarted, the parameters are cleared again.                                                            |
|                         | To store the parameters permanently you have to save the configuration with<br>'Configuration → Save current Device Parameters → Module Parameters into<br>remanent memory' afterwards. 'Tab: 'Configuration''page 70 |
|                         | For external backup, you can export your configuration as an XML file via 'Export station configuration'. 'Tab: 'Configuration''page 70                                                                               |
|                         | In the 'FWD' tab the parameters are shown as byte sequence.                                                                                                    |
| Tab: <i>'Diagnosis'</i> | Here you will receive the corresponding diagnostic messages for the selected module.                                                                                                    |
|                         | L on L 25, 10                                                                                                    |

Free Module Mapping (FMM) > Overview

### Tab: Firmware (option)

| C | ) |
|---|---|
| ] | ] |
|   | _ |

#### Open Source license information

The tab 'Firmware' with 'Open Source Software License Information' is optionally shown if open source software is used in the firmware of the selected module. By clicking [Download] you can view the corresponding license information and download it to your PC.

### 4.8 Easy Maintenance

### **Behavior**

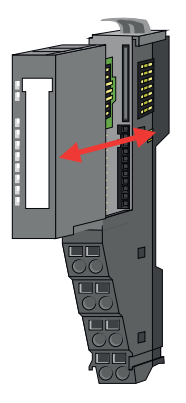

*Easy Maintenance* means the support for adding and removing electronic modules during operation without having to restart the system. This allows you to replace a defective electronic module without switching off the system. The behavior is as follows when the bus cable is plugged in, the IM 053-1IP01 is connected to a scanner and is in *operational mode*:

- As soon as an electronic module is removed, the IM 053-1IP01 recognizes this, automatically switches to maintenance mode, activates 'BASP'...page 65 and reports a diagnostics interrupt. Otherwise the process communication continues.
- By re-plugging a compatible electronic module, the maintenance mode is left again.

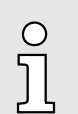

Please always replace only <u>one</u> electronic module in your configuration.

- 4.9 Free Module Mapping (FMM)
- 4.9.1 Overview

FMM

- With FMM you can use the IM 053IP with different hardware variants without adapting your user program. You only have to adapt the FMM configuration in the IM 053IP when configuring the hardware variants.
- The FFM configuration is adjusted with the object 'FFM class 0x68'...page 100.
- After activating FMM, for example via the web page and with correct configuration, the system behaves as follows:
  - During start-up, no target/actual difference of the hardware is diagnosed.
  - Output data of missing modules are ignored and not output.
  - Input data of missing modules are set to 0.
Free Module Mapping (FMM) > Overview

Configuration The *target configuration* serves as template for the configuration of hardware variants. target configuration The target configuration represents a superset of all available hardware variants. 1. Configure your system with a hardware configuration as target configuration and create your user program. 2. Enable FMM. By default, FMM is disabled. To enable it, you have the following options: Enable the parameter Enable free module mapping via the web page. 68 Enable the parameter Enable free module mapping via FORWARD OPEN. 90 Enable the parameter Enable free module mapping via 'Coupler class 0x67'...page 99 ➡ Via an FMM configuration, you can configure a hardware variant based on the target configuration. FMM configuration for To configure a hardware variant, a FMM configuration is to be done. hardware variant 1. Convert your system to the intended actual configuration. Here you have the following possibilities: Modules of the target configuration can be placed on the slots of the actual configuration in any order. Modules of the target configuration may be missing in the actual configuration. Individual slots of the target configuration can be disabled, on which modules are located in the actual configuration. 2. Adapt the FMM configuration to the intended hardware variant (actual configuration). A corresponding FMM value is to be specified via object 'FFM class 0x68'...page 100 for each slot. **3.** Save the FMM configuration in a block via the service 0x02 Set Attributes All. The configuration is retentively stored in the IM 053IP, but not sent to the IM 053IP, when the connection is established by the scanner. 4. A changed configuration only becomes active if it is detected by the scanner. Disconnect the active connection to the scanner in *Idle* mode or request via 'Coupler class 0x67'...page 99 and Attribute ID: 0x6C ForceConnectionAbort the abort of all connections. 5. Reconnect to the scanner. The scanner recognizes the new actual configuration. Your system is now ready for operation. An additional adaptation of your PLC program is not required.

Free Module Mapping (FMM) > Examples

#### 4.9.2 **Examples**

4.9.2.1 **Target configuration** 

```
Determination of I/Otarget
```

The target configuration serves as template for the configuration of hardware variants. It represents a superset of all available hardware variants. For the FMM configuration, you must describe the corresponding Attribute ID with an FMM value for each occupied slot of the target configuration. This FMM value consists of Mapping & 00 & I/Otarget. The determination of I/Otarget is shown with the following sample application.

| Configuration                     |    |    |     |     |             |                                                                                | Slot <sub>target</sub>                                           | Module | Input  | Output | I/O <sub>target</sub> |
|-----------------------------------|----|----|-----|-----|-------------|--------------------------------------------------------------------------------|------------------------------------------------------------------|--------|--------|--------|-----------------------|
| Slot:                             | 1  | 2  | 3   | 4   | 5           | 6                                                                              | 1                                                                | DI     | 1byte  | -      | 0100h                 |
|                                   |    |    |     |     |             | AO CP                                                                          | 2                                                                | DO     | -      | 1byte  | 0001h                 |
|                                   | וט | DO | DIO | AI  |             |                                                                                | 3                                                                | DIO    | 1byte  | 1byte  | 0101h                 |
| 1: Target configuration           |    |    |     |     |             |                                                                                | 4                                                                | AI     | 8byte  | -      | 0800h                 |
|                                   |    |    |     |     |             |                                                                                | 5                                                                | AO     | -      | 8byte  | 0008h                 |
|                                   |    |    |     |     |             |                                                                                | 6                                                                | CP     | 60byte | 60byte | 3C3Ch                 |
|                                   |    |    |     |     |             |                                                                                | 7                                                                | -      | -      | -      | 0000h                 |
|                                   |    |    |     |     |             |                                                                                |                                                                  | -      | -      | -      | 0000h                 |
| 0x68: 01 = 0x05004040 $1$ $2$ $3$ |    |    |     | 040 | 1<br>2<br>3 | Object <i>FFM class 0x6</i><br>Attribute ID respective<br>Mapping respectively | 8'page 10<br>Iy Slot <sub>target</sub><br>Slot <sub>actual</sub> | 00     |        |        |                       |

|   | <u>0x68</u> : | $01 = 0 \times 05004040$ |  |
|---|---------------|--------------------------|--|
| 1 |               |                          |  |
| 2 | ]             |                          |  |
| 3 | ]             |                          |  |
| 4 | ]             |                          |  |
| 5 | ]             |                          |  |
| 6 |               |                          |  |

- 4 00h (fix)
- 5 I/Otarget
- 6 FMM value
- Mapping - Mapping corresponds to the hex value of Slotactual i.e. the slot of the actual configuration on which the module of the target configuration is located.

If a module from the target configuration is missing, for *Mapping* the value FFh for "virtual module" is to be used.

If modules of the target configuration are to be ignored, the value 00h is to be used for *Mapping*. In this way, gaps can be projected.

- 00h - This value is fixed.
- I/Otarget - Number of input and output bytes of the target configuration. This value is identical for the configuration of hardware variants.

High byte: Number of input bytes

Low byte: Number of output bytes

| Slot <sub>target</sub> | - The FMM configuration always refers to the slot of the targ | et configuration. |
|------------------------|---------------------------------------------------------------|-------------------|
|------------------------|---------------------------------------------------------------|-------------------|

Attribute - The Attribute ID for the FMM configuration results from the Slottarget. This value is identical for the configuration of hardware variants. ID

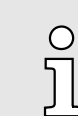

For modules with variable IO size, the number of bytes to which the module was configured in the hardware configuration must be specified for I/Otarget.

### 4.9.2.2 Examples of hardware variants

Based on the target configuration, the following examples show how to determine the FMM values for the hardware variants.

Variant 1: Same type and number of modules but reversed slots

| Configuration           |                         |    |     |     |              |    | Slot <sub>target</sub> | Attribute ID | Slot <sub>actual</sub> | Mapping       | I/O <sub>target</sub> | FMM                 |
|-------------------------|-------------------------|----|-----|-----|--------------|----|------------------------|--------------|------------------------|---------------|-----------------------|---------------------|
| Slot:                   | 1                       | 2  | 3   | 4   | 5            | 6  | 1                      | 01           | 2                      | <b>02</b> h   | 0100h                 | 0x <b>02</b> 000100 |
| 1                       | ы                       | DO |     | A 1 | 40           | CD | 2                      | 02           | 1                      | <b>01</b> h   | 0001h                 | 0x <b>01</b> 000001 |
|                         | <u> </u>                |    |     | AI  | ĂŬ           | CP | 3                      | 03           | 3                      | <b>03</b> h   | 0101h                 | 0x <b>03</b> 000101 |
|                         |                         |    | Ļ   |     | $\checkmark$ |    | 4                      | 04           | 5                      | <b>05</b> h   | 0800h                 | 0x <b>05</b> 000800 |
|                         |                         |    |     |     |              |    | 5                      | 05           | 6                      | <b>06</b> h   | 0008h                 | 0x <b>06</b> 000008 |
| 2                       | DO                      | DI | DIO | СР  | AI           | AO | 6                      | 06           | 4                      | <b>04</b> h   | 3C3Ch                 | 0x <b>04</b> 003C3C |
| 1: Target configuration |                         |    |     |     | 7            | -  | -                      | -            | -                      | 0x00000000 or |                       |                     |
| 2: Actual configuration |                         |    |     |     |              |    |                        |              |                        |               |                       | 0x07000000          |
|                         | 2. Actual configuration |    |     |     |              |    |                        |              |                        |               |                       |                     |

#### Determination of Mapping values:

- Attribute ID 01: The module of  $Slot_{target} = 1$  is in the actual configuration at  $Slot_{actual} = 2 \rightarrow Mapping = 02h$
- Attribute ID 02: The module of Slot<sub>target</sub> = 2 is in the actual configuration at Slot<sub>actual</sub> = 1  $\rightarrow$  Mapping = 01h
- Attribute ID 03: The module of  $Slot_{target} = 3$  is in the actual configuration at  $Slot_{actual} = 3 \rightarrow Mapping = 03h$
- Attribute ID 04: The module of *Slot*<sub>target</sub> = 4 is in the actual configuration at *Slot*<sub>actual</sub> = 5  $\rightarrow$  Mapping = 05h
- Attribute ID 05: The module of Slot<sub>target</sub> = 5 is in the actual configuration at Slot<sub>actual</sub> = 6  $\rightarrow$  Mapping = 06h
- Attribute ID 06: The module of  $Slot_{target} = 6$  is in the actual configuration at  $Slot_{actual} = 4 \rightarrow Mapping = 04h$

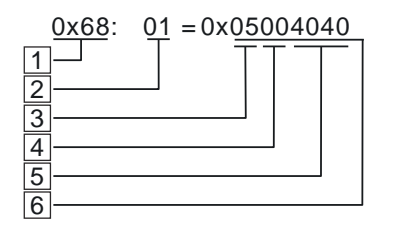

|   | Object 'FFM class 0x68'page 10       |
|---|--------------------------------------|
| 2 | Attribute ID respectively Slottarget |

- Attribute ID respectively Slot<sub>targ</sub>
   Mapping respectively Slot<sub>actual</sub>
- 4 00h (fix) 5 I/O<sub>target</sub>
- 5 I/O<sub>target</sub> 6 FMM value

Slot<sub>target</sub> - The FMM configuration always refers to the slot of the target configuration.

- Attribute ID The Attribute ID for the FMM configuration results from the *Slot<sub>target</sub>*. This value is identical for the configuration of hardware variants.
- Slot<sub>actual</sub> Slot of the actual configuration on which the module of the target configuration is located.
- Mapping For variant 1 *Mapping* corresponds to the hex value of *Slot<sub>actual</sub>* i.e. the slot of the actual configuration on which the module of the target configuration is located. *Mapping* must be adapted when configuring the hardware variant.
- I/O<sub>target</sub> Number of input and output bytes of the target configuration. This value is identical for the configuration of hardware variants.
- FMM The value for FMM consists of Mapping & 00 & I/O<sub>target</sub>. This value must be specified at 'FFM class 0x68'...page 100 for the corresponding slot.

Free Module Mapping (FMM) > Examples

Variant 2: Reversed slots and modules are missing

| Conf                                                                                                    | igura            | tion  |        |       |              |           | Slot <sub>target</sub>                                                                                                    | Attribute ID                                                                                                    | Slot <sub>actual</sub>       | Mapping                 | I/O <sub>target</sub>                       | FMM                                                    |
|----------------------------------------------------------------------------------------------------|------------------|-------|--------|-------|--------------|-----------|----------------------------------------------------------------------------------------------------|----------------------------------------------------------------------------------------------------|------------------------------|-------------------------|---------------------------------------------|--------------------------------------------------------|
| Slot:                                                                                                    | 1                | 2     | 3      | 4     | 5            | 6         | 1                                                                                                    | 01                                                                                                    | 1                            | <b>01</b> h             | 0100h                                       | 0x <b>01</b> 000100                                    |
|                                                                                                    | ы                | DO    |        | Δ1    |              | CP        | 2                                                                                                    | 02                                                                                                    | -                            | FFh                     | 0001h                                       | 0x <b>FF</b> 000001                                    |
|                                                                                                    | וט               | X     | DIO    | AI    | AU           | X         | 3                                                                                                    | 03                                                                                                    | 2                            | <b>02</b> h             | 0101h                                       | 0x <b>02</b> 000101                                    |
|                                                                                                    | Ļ                | K     |        |       |              |           | 4                                                                                                    | 04                                                                                                    | 3                            | <b>03</b> h             | 0800h                                       | 0x <b>03</b> 000800                                    |
|                                                                                                    |                  |       |        |       |              |           | 5                                                                                                    | 05                                                                                                    | 4                            | <b>04</b> h             | 0008h                                       | 0x <b>04</b> 000008                                    |
| 2                                                                                                    | DI               | DIO   | AI     | AO    |              |           | 6                                                                                                    | 06                                                                                                    | -                            | FFh                     | 3C3Ch                                       | 0x <b>FF</b> 003C3C                                    |
| 1: T                                                                                                    | arget            | conf  | figura | ation |              |           |                                                                                                    |                                                                                                    |                              |                         |                                             |                                                        |
| 2: A                                                                                                    | ctual            | conf  | figura | ation |              |           |                                                                                                    |                                                                                                    |                              |                         |                                             |                                                        |
| Dete                                                                                                    | rmina            | ation | of M   | appi  | ng va        | lues:     |                                                                                                    |                                                                                                    |                              |                         |                                             |                                                        |
| = A                                                                                                    | ttribu           | te ID | 01:    | The   | modu         | le of     | $Slot_{target} = 1$                                                                                                    | l is in the actual c                                                                                                    | onfiguration                 | at Slotactual           | = 1 → Map                                   | ping = 01h                                             |
|                                                                                                    | ttribu<br>ttribu | te ID | 02:    | The   | moau<br>modu | lle of    | $Slot_{target} = 2$                                                                                                    | is not available in the actual of                                                                                                    | n the actual                 | configuration           | on → iviappi<br>= 2 → Mani                  | ng = FFn                                               |
| - A                                                                                                    | ttribu           | te ID | 03.    | The   | modu         | ile of    | Slottarget = 2                                                                                                    | is in the actual of                                                                                                    | onfiguration                 | at Slotactuar           | $= 3 \rightarrow Map$                       | ping = 02h<br>ping = 03h                               |
| = A                                                                                                    | ttribu           | te ID | 05:    | The   | modu         | ile of    | $Slot_{target} = 5$                                                                                                    | 5 is in the actual o                                                                                                    | onfiguration                 | at Slotactual           | $= 4 \rightarrow Map$                       | ping = 04h                                             |
| = A                                                                                                    | ttribu           | te ID | 06: -  | The   | modu         | le of     | $Slot_{target} = 6$                                                                                                    | δ is not available i                                                                                                    | n the actual                 | configuratio            | on → Mappi                                  | ng = FFh                                               |
| 0x68:       01 = 0x05004040       1       Object 'FFM class 0x68'page 100         1       2       3       Attribute ID respectively Slot <sub>target</sub> 3       4       00h (fix)         5       I/Otarget         6       FMM voluo |                  |       |        |       |              |           |                                                                                                    |                                                                                                    |                              |                         |                                             |                                                        |
| 6                                                                                                    |                  |       |        |       |              | Slo       | ot <sub>target</sub> -                                                                                                    | The FMM configur                                                                                                    | ation alway                  | rs refers to t          | he slot of th                               | e target configuration.                                |
|                                                                                                    |                  |       |        |       |              | Att<br>ID | Attribute - The Attribute ID for the FMM configuration results from the <i>Slot<sub>targe</sub></i> D value is identical for the configuration of hardware variants. |                                                                                                    |                              |                         |                                             | m the <i>Slot<sub>target</sub>.</i> This<br>riants.    |
|                                                                                                    |                  |       |        |       |              | Slo       | ot <sub>actual</sub> - S<br>t                                                                                                    | Slot of the actual o<br>ion is located.                                                                                                    | configuration                | n on which t            | he module o                                 | of the target configura-                               |
|                                                                                                    |                  |       |        |       |              | Ma        | ipping - I<br>c<br>I                                                                                                    | - For variant 2 <i>Mapping</i> corresponds to the hex value of <i>Slot<sub>actual</sub></i> i.e. the slot of the actual configuration on which the module of the target configuration is located. If a module from the target configuration is missing, for <i>Mapping</i> the value FFh for "virtual module" is to be used. |                              |                         |                                             |                                                        |
|                                                                                                    |                  |       |        |       |              |           | target - I<br>i                                                                                                    | <ul> <li>- Number of input and output bytes of the target configuration. This value identical for the configuration of hardware variants.</li> </ul>                                                                                                    |                              |                         |                                             | uration. This value is                                 |
|                                                                                                    |                  |       |        |       |              | FN        | 1M - <sup>-</sup>                                                                                                    | The value for <i>FM</i><br>specified at <i>'FFM</i>                                                                                                    | / consists o<br>class 0x68'. | f Mapping 8<br>page 100 | & 00 & I/O <sub>targ</sub><br>for the corre | <sub>get</sub> . This value must be<br>esponding slot. |

Free Module Mapping (FMM) > Examples

# Variant 3: Modules are ignored

| Configuration                                                                                                    |                                                                                                    |        |                    |       |        |                            | Slot <sub>target</sub> Attribute ID Slot <sub>actual</sub> Mapping I/O <sub>target</sub> FMM |                                                                                 |                                                                                                    |                               |                                 |                                                     |
|----------------------------------------------------------------------------------------------------|----------------------------------------------------------------------------------------------------|--------|--------------------|-------|--------|----------------------------|----------------------------------------------------------------------------------------------|---------------------------------------------------------------------------------|----------------------------------------------------------------------------------------------------|-------------------------------|---------------------------------|-----------------------------------------------------|
| Slot                                                                                                    | : 1                                                                                                    | 2      | 3                  | 4     | 5      | 6                          | 1                                                                                            | 01                                                                              | empty                                                                                               | <b>00</b> h                   | 0100h                           | 0x <b>00</b> 000100                                 |
| 1                                                                                                    |                                                                                                    |        |                    | Δ1    | A.O.   | CD                         | 2                                                                                            | 02                                                                              | empty                                                                                               | <b>00</b> h                   | 0001h                           | 0x <b>00</b> 000001                                 |
|                                                                                                    |                                                                                                    |        |                    | AI    | AU     | CF                         | 3                                                                                            | 03                                                                              | 3                                                                                                   | <b>03</b> h                   | 0101h                           | 0x <b>03</b> 000101                                 |
|                                                                                                    | ¥                                                                                                    | ¥      | Ļ                  | Ļ     | Ļ      | Ļ                          | 4                                                                                            | 04                                                                              | 4                                                                                                   | <b>04</b> h                   | 0800h                           | 0x <b>04</b> 000800                                 |
|                                                                                                    |                                                                                                    |        |                    |       |        |                            | 5                                                                                            | 05                                                                              | 5                                                                                                   | <b>05</b> h                   | 0008h                           | 0x <b>05</b> 000008                                 |
| 2                                                                                                    | DI                                                                                                    | DO     | DIO                | AI    | AO     | СР                         | 6                                                                                            | 06                                                                              | 6                                                                                                   | <b>06</b> h                   | 3C3Ch                           | 0x <b>06</b> 003C3C                                 |
| 1:                                                                                                    | Tarde                                                                                                    | t con  | figura             | ation |        |                            |                                                                                              |                                                                                 |                                                                                                    |                               |                                 |                                                     |
| 2:/                                                                                                    | Actua                                                                                                    | l con  | figura             | ation |        |                            |                                                                                              |                                                                                 |                                                                                                    |                               |                                 |                                                     |
| Dete                                                                                                    | ermin                                                                                                    | ation  | of M               | appi  | ing va | lues:                      |                                                                                              |                                                                                 |                                                                                                    |                               |                                 |                                                     |
| <b>–</b> A                                                                                                    | Attribu                                                                                                    | ite ID | 0 01: <sup>-</sup> | The   | modu   | le of                      | $Slot_{target} = 1$                                                                          | is ignored in the                                                               | actual confi                                                                                        | guration (ga                  | ap) → Mapp                      | ving = 00h                                          |
| <b>—</b> A                                                                                                    | Attribu                                                                                                    | ite ID | 02:                | The   | modu   | le of                      | $Slot_{target} = 2$                                                                          | is ignored in the                                                               | actual confi                                                                                        | guration (ga                  | ap) → Mapp                      | oing = 00h                                          |
| <b>–</b> A                                                                                                    | Attribu                                                                                                    | ite ID | 03:                | The   | modu   | le of                      | $Slot_{target} = 3$                                                                          | is in the actual c                                                              | onfiguration                                                                                        | at Slot <sub>actual</sub>     | = 3 <b>→</b> Map                | ping = 03h                                          |
| <b>–</b> A                                                                                                    | \ttribu                                                                                                    | ite ID | 0 04: -            | The   | modu   | le of                      | $Slot_{target} = 4$                                                                          | is in the actual c                                                              | onfiguration                                                                                        | at Slot <sub>actual</sub>     | = 4 <b>→</b> Map                | ping = 04h                                          |
| - A                                                                                                    | ■ Attribute ID 05: The module of $Slot_{target} = 5$ is in the actual configuration at $Slot_{actual} = 5 \rightarrow$ Mapping = 05h                                                                                                    |        |                    |       |        |                            |                                                                                              |                                                                                 |                                                                                                    |                               |                                 |                                                     |
|                                                                                                    | Attribute ID 06: The module of $Slot_{target} = 6$ is in the actual configuration at $Slot_{actual} = 6 \rightarrow Mapping = 06h$                                                                                                    |        |                    |       |        |                            |                                                                                              |                                                                                 |                                                                                                    |                               |                                 |                                                     |
| 0x<br>1<br>2<br>3<br>4<br>5                                                                                                    | <u>68</u> :                                                                                                    | 01 =   | 0x <u>05</u>       |       | 040    | 1<br>2<br>3<br>4<br>5<br>6 | Object 'FF<br>Attribute IE<br>Mapping re<br>00h (fix)<br>I/O <sub>target</sub><br>FMM value  | <i>M class 0x68'pa</i><br>D respectively Slo<br>espectively Slot <sub>act</sub> | <b>age 100</b><br>t <sub>target</sub><br>ual                                                        |                               |                                 |                                                     |
| 6                                                                                                    |                                                                                                    |        |                    |       |        | Slo                        | ot <sub>target</sub> - 1                                                                     | The FMM configur                                                                | ation alway                                                                                         | s refers to t                 | he slot of th                   | e target configuration.                             |
|                                                                                                    |                                                                                                    |        |                    |       |        | Att<br>ID                  | tribute - T<br>v                                                                             | The Attribute ID fo<br>value is identical fo                                    | or the FMM o                                                                                        | configuratio<br>guration of h | n results fro<br>nardware va    | m the <i>Slot<sub>target</sub>.</i> This<br>riants. |
|                                                                                                    |                                                                                                    |        |                    |       |        | Slo                        | ot <sub>actual</sub> - S<br>t                                                                | Slot of the actual of ion is located.                                           | configuration                                                                                       | n on which t                  | the module                      | of the target configura-                            |
|                                                                                                    | <ul> <li>Mapping - For variant 3 <i>Mapping</i> corresponds to the hex value of <i>Slot<sub>actual</sub></i> i.e. the slot of the actual configuration on which the module of the target configuration located. If modules of the target configuration are to be ignored, the value 00h is to be used for <i>Mapping</i>.</li> <li>I/O<sub>target</sub> - Number of input and output bytes of the target configuration. This value is identical for the configuration of hardware variants.</li> </ul> |        |                    |       |        |                            |                                                                                              |                                                                                 | of <i>Slot<sub>actual</sub></i> i.e. the slot<br>e target configuration is<br>be ignored, the value |                               |                                 |                                                     |
|                                                                                                    |                                                                                                    |        |                    |       |        |                            |                                                                                              |                                                                                 | uration. This value is                                                                              |                               |                                 |                                                     |
| <ul> <li>FMM - The value for <i>FMM</i> consists of <i>Mapping</i> &amp; 00 &amp; <i>I/O<sub>target</sub></i>. This value mu specified at '<i>FFM class 0x68'page 100</i> for the corresponding slot.</li> </ul> |                                                                                                    |        |                    |       |        |                            | <sub>get</sub> . This value must be<br>esponding slot.                                       |                                                                                 |                                                                                                    |                               |                                 |                                                     |
|                                                                                                    |                                                                                                    |        |                    |       |        |                            |                                                                                              | The presence of g<br>blace modules and<br>arget hardware co                     | aps in the S<br>d define the<br>onfiguration                                                        | System SLIC<br>m via the co   | D is not allow<br>Configuration | wed! But you can<br>as empty slot for the           |

Accessing the System SLIO > Overview

# 4.10 Accessing the System SLIO

- 4.10.1 Overview
- The EtherNet/IP coupler can control maximally 64 System SLIO modules.
- A System SLIO module can contain 1 ... 60byte I/O data.
- For the transport of this data stream, the data must be divided into EtherNet/IP packages and encapsulated.
  - Each package starts with the interrupt flags (1byte). With a pending hardware interrupt respectively diagnostics interrupt the according flag is set. '*Diagnostic data'...page 83*
  - Behind the interrupt flags there is the length ModLen located in the data stream followed by the I/O data of the modules in plugged sequence. Information concerning the allocation of the I/O area of a module may be found in the description of the corresponding System SLIO module.

From Yaskawa there is an EDS (Electronic Data Sheet) file for the EtherNet/IP coupler available. This file can be found in the *'Download Center'* of www.yaskawa.eu.com at *'EDS 053-1IP01'*. Install the EDS file in your configuration tool. Details on the installation of the EDS file are available from the manual supplied with your configuration tool.

In the following you will find the description of accessing I/O area and parameter data of the System SLIO via EtherNet/IP. Here '*l stream*' is according to assembly class with Instance-ID 0x78 and 'O stream' is according to assembly class with instance-ID 0x64. '*EtherNet/IP - Objects'...page 95* 

You can start the communication with a *Class1 connection*. This should be a point-topoint connection in both directions. Here the frame size depends on the configured *assembly class*.

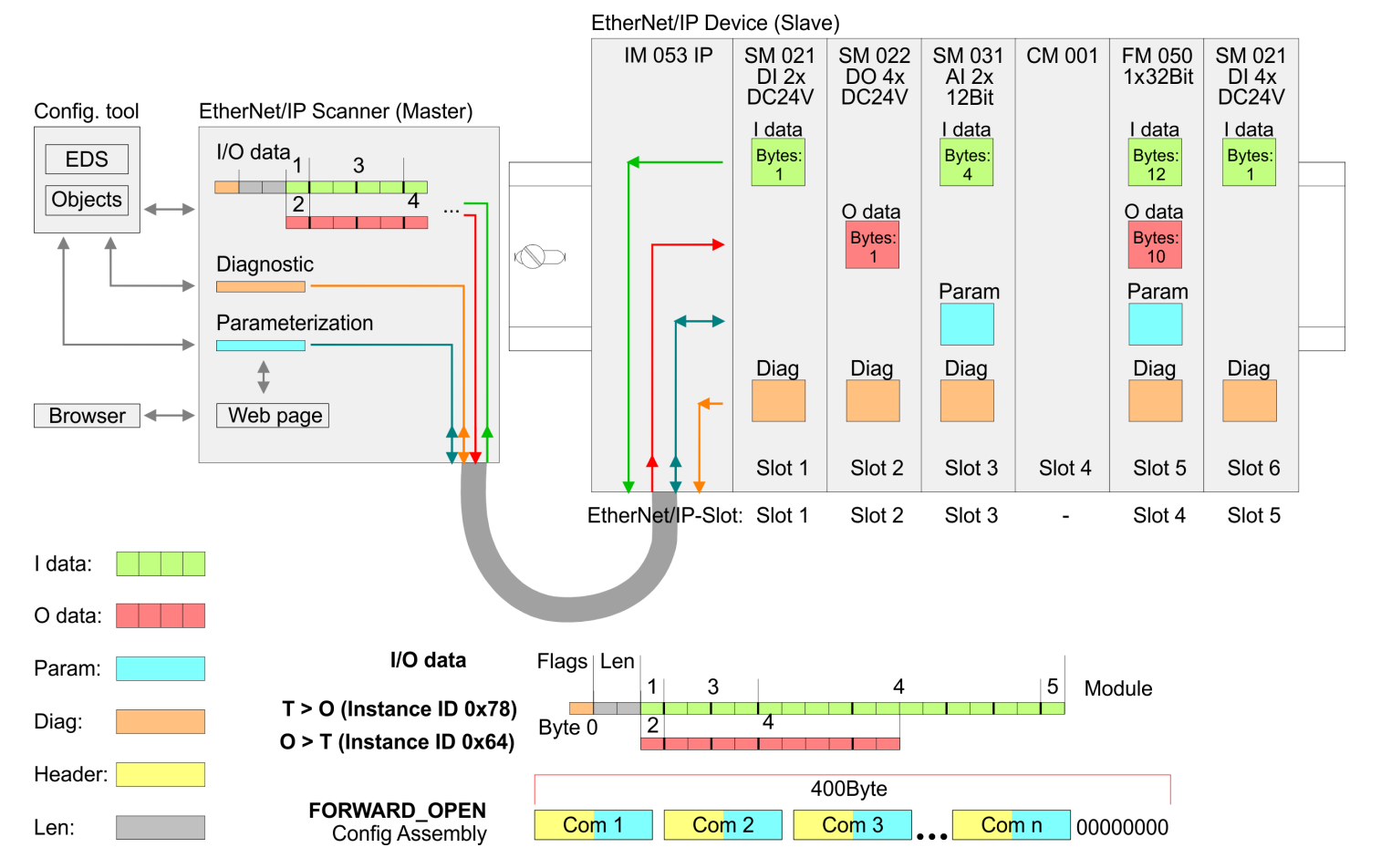

HB300 | IM | 053-1IP01 | en | 25-10

Accessing the System SLIO > Accessing I/O area

| 0  |
|----|
| Л  |
| 25 |

- Please consider the System SLIO power and clamp modules do not have any module ID. These may not be recognized by the EtherNet/IP coupler and so are not listed and considered during slot allocation.
- Further within EtherNet/IP the slots are designated as 'EtherNet/IP-Slot'. The counting always begins with 1.

## 4.10.2 Accessing I/O area

- The EtherNet/IP coupler determines automatically the modules on the System SLIO bus and generates from this the number of input and output bytes.
  - Information concerning the I/O allocation of a module may be found in the corresponding manual.
- The position (offset) of the input respectively output bytes within the input respectively output data results from the order of the modules (EtherNet/IP slot 1 ... 64).
- By means of the base address, which is to be preset in the EtherNet/IP scanner for the bus coupler and the offset you may access the input or output data of a module.
- During operation the EtherNet/IP coupler cyclically reads the input data of the peripheral modules and serves for the last state of these data for the EtherNet/IP scanner. Output data, which the EtherNet/IP coupler has received from the EtherNet/IP scanner, were directly transferred to the modules, as soon as they were received.

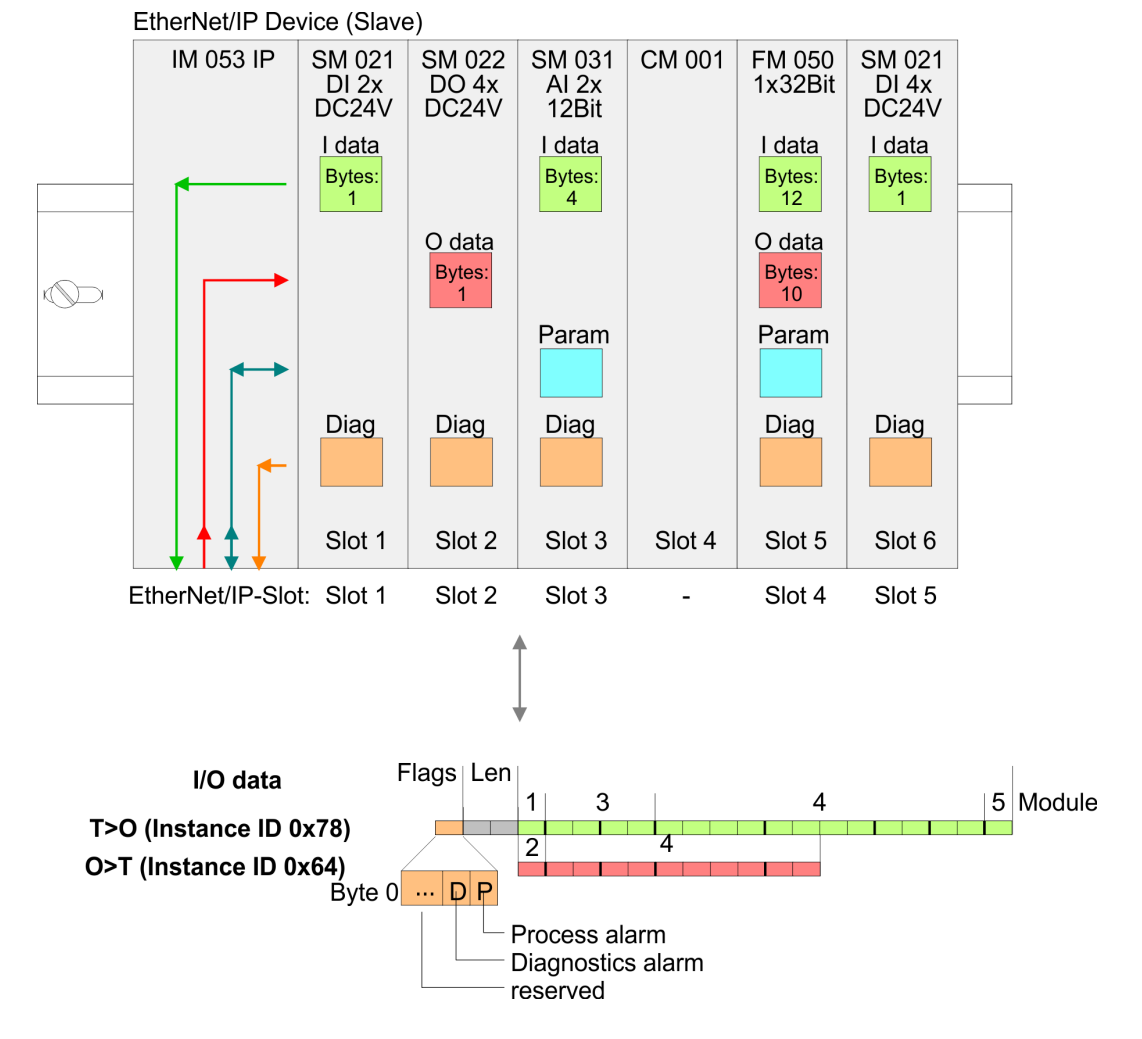

HB300 | IM | 053-1IP01 | en | 25-10

Accessing the System SLIO > Accessing I/O area

## Structure of the Input data

## Instance ID: 0x78 ... 0x7B - Input values; fixed size

| Byte                     | Structure                         | Field name               | Data type      | Field value                                                     |
|--------------------------|-----------------------------------|--------------------------|----------------|-----------------------------------------------------------------|
| 0 <sup>1</sup>           | Header                            | AlarmFlags               | USINT          | Interrupt and diagnostics flags                                 |
|                          |                                   |                          |                | An interrupt is pending when the corre-<br>sponding bit is set. |
|                          |                                   |                          |                | Bit 0: Process alarm                                            |
|                          |                                   |                          |                | Bit 1: Diagnostic alarm                                         |
|                          |                                   |                          |                | Bit 2: 'BASP'page 65                                            |
|                          |                                   |                          |                | Bit 3: Maintenance                                              |
|                          |                                   |                          |                | Bit 7 4: reserved                                               |
| 1                        |                                   | ModLen                   | UINT           | Length of the module data                                       |
| 3                        | Module packages                   | ModData                  | ARRAY of USINT | Module data                                                     |
|                          |                                   |                          |                | (see manual System SLIO module)                                 |
| 1) If the (Could play we | flage / nonemator is departituate | el tele line in bielelon |                |                                                                 |

1) If the 'Send alarm flags' parameter is deactivated, this line is hidden.

## Instance ID: 0x7C ... 0x7F - Input values; dynamic size

| Byte           | Structure       | Field name | Data type      | Field value                                                     |
|----------------|-----------------|------------|----------------|-----------------------------------------------------------------|
| 0 <sup>1</sup> | Header          | AlarmFlags | USINT          | Interrupt and diagnostics flags                                 |
|                |                 |            |                | An interrupt is pending when the corre-<br>sponding bit is set. |
|                |                 |            |                | Bit 0: Process alarm                                            |
|                |                 |            |                | Bit 1: Diagnostic alarm                                         |
|                |                 |            |                | Bit 2: 'BASP'page 65                                            |
|                |                 |            |                | Bit 3: Maintenance                                              |
|                |                 |            |                | Bit 7 4: reserved                                               |
| 1              | Module packages | ModData    | ARRAY of USINT | Module data                                                     |
|                |                 |            |                | (see manual System SLIO module)                                 |

1) If the 'Send alarm flags' parameter is deactivated, this line is hidden.

### Instance ID: 0x80 - Input values; only DI modules

|                       | -                              | -                     |                |                                                                 |
|-----------------------|--------------------------------|-----------------------|----------------|-----------------------------------------------------------------|
| Byte                  | Structure                      | Field name            | Data type      | Field value                                                     |
| 01                    | Header                         | AlarmFlags            | USINT          | Interrupt and diagnostics flags                                 |
|                       |                                |                       |                | An interrupt is pending when the corre-<br>sponding bit is set. |
|                       |                                |                       |                | Bit 0: Process alarm                                            |
|                       |                                |                       |                | Bit 1: Diagnostic alarm                                         |
|                       |                                |                       |                | Bit 2: 'BASP'page 65                                            |
|                       |                                |                       |                | Bit 3: Maintenance                                              |
|                       |                                |                       |                | Bit 7 4: reserved                                               |
| 1                     |                                | ModLen                | UINT           | Length of the module data                                       |
| 3                     | Module packages                | ModData               | ARRAY of USINT | Module data                                                     |
|                       |                                |                       |                | (see manual System SLIO module)                                 |
| 1) If the 'Send alarm | flags' parameter is deactivate | d this line is hidden |                |                                                                 |

are bena alam naga parameter is deabavated, and and is modern.

#### Accessing the System SLIO > Accessing I/O area

| Instance ID: 0x81 | - Input values; | only AI modules |
|-------------------|-----------------|-----------------|
|-------------------|-----------------|-----------------|

| Byte                  | Structure                                                            | Field name | Data type      | Field value                                                     |  |  |
|-----------------------|----------------------------------------------------------------------|------------|----------------|-----------------------------------------------------------------|--|--|
| 0 <sup>1</sup>        | Header                                                               | AlarmFlags | USINT          | Interrupt and diagnostics flags                                 |  |  |
|                       |                                                                      |            |                | An interrupt is pending when the corre-<br>sponding bit is set. |  |  |
|                       |                                                                      |            |                | Bit 0: Process alarm                                            |  |  |
|                       |                                                                      |            |                | Bit 1: Diagnostic alarm                                         |  |  |
|                       |                                                                      |            |                | Bit 2: 'BASP'page 65                                            |  |  |
|                       |                                                                      |            |                | Bit 3: Maintenance                                              |  |  |
|                       |                                                                      |            |                | Bit 7 4: reserved                                               |  |  |
| 1                     |                                                                      | ModLen     | UINT           | Length of the module data                                       |  |  |
| 3                     | Module packages                                                      | ModData    | ARRAY of USINT | Module data                                                     |  |  |
|                       |                                                                      |            |                | (see manual System SLIO module)                                 |  |  |
| 1) If the 'Sand clarm | A) If the 10-and shares the anti-anti-anti-anti-anti-anti-anti-anti- |            |                |                                                                 |  |  |

1) If the 'Send alarm flags' parameter is deactivated, this line is hidden.

### Instance ID: 0x82 - Input values; only special modules

| Byte           | Structure       | Field name             | Data type      | Field value                                                     |  |
|----------------|-----------------|------------------------|----------------|-----------------------------------------------------------------|--|
| 0 <sup>1</sup> | Header          | AlarmFlags             | USINT          | Interrupt and diagnostics flags                                 |  |
|                |                 |                        |                | An interrupt is pending when the corre-<br>sponding bit is set. |  |
|                |                 |                        |                | Bit 0: Process alarm                                            |  |
|                |                 |                        |                | Bit 1: Diagnostic alarm                                         |  |
|                |                 |                        |                | Bit 2: 'BASP'page 65                                            |  |
|                |                 |                        |                | Bit 3: Maintenance                                              |  |
|                |                 |                        |                | Bit 7 4: reserved                                               |  |
| 1              |                 | ModLen                 | UINT           | Length of the module data                                       |  |
| 3              | Module packages | odule packages ModData | ARRAY of USINT | Module data                                                     |  |
|                |                 |                        |                | (see manual System SLIO module)                                 |  |
|                |                 |                        |                |                                                                 |  |

1) If the 'Send alarm flags' parameter is deactivated, this line is hidden.

Behavior of the outputs

Interrupting a connection

- If the connection is aborted or the Ethernet connection is disconnected with disabled parameter *Enable default values*, BASP is activated.
- If the connection is aborted or the Ethernet connection is disconnected with enabled parameter *Enable default values*, the last written output value is retained.
- PowerOn
  - With PowerOn BASP is active.
  - When the IM 053-1IP01 is power supplied, PWR LED gets on.
- BASP BASP (Befehls-Ausgabe-Sperre) means command output disable.

If BASP is active, all module outputs are switched off and the inputs are not read.

Accessing the System SLIO > Accessing the parameter data

## 4.10.3 Accessing the parameter data

For the parametrization of the System SLIO modules you have the following possibilities:

Parametrization via web page 'Web server'...page 67 Parametrization via FORWARD\_OPEN (object 0x66 - attribute ID 0x64) 'Deployment of FORWARD\_OPEN'...page 89 'Module class 0x66'...page 98 Parametrization via the web When the coupler is switched on (PowerOn), parameterizable modules can be operated with their default parameters. If you want to change parameters the EtherNet/IP coupler page respectively the corresponding modules may be parameterized via the integrated web page. Here by means of the corresponding EtherNet/IP-Slot parameter may be viewed and changed. Parametrization via With this method the EtherNet/IP scanner passes in the FORDWARD OPEN call a config assembly to the EtherNet/IP coupler. The config assembly is a collection of commands 'FORDWARD OPEN' and has a fixed size of 400byte. Here the corresponding System SLIO module can be parameterized with the command SetModParam by specifying the EtherNet/IP-Slot at 'Pos' and the module parameters at 'Param'. 'Deployment of FORWARD\_OPEN'...page 89. A description of the parameters of the modules can be found in the

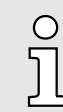

A description of the parameters of the modules can be found in the manual for the corresponding module System SLIO module.

## 4.11 Diagnostic data

**Diagnostics behavior** 

- As soon as a System SLIO module reports an interrupt via the backplane bus, this is automatically recognized by the EtherNet/IP coupler.
- The EtherNet/IP coupler informs the EtherNet/IP scanner by setting the corresponding interrupt bit in the I/O data stream. In the EtherNet/IP scanner you can react to the interrupt accordingly.
- You can specifically access diagnostic data via the web page 'Web server'...page 67 or by EtherNet/IP objects. 'Product specific EtherNet/IP objects'...page 96

The following error types are distinguished in the diagnostics:

- Error on the System SLIO backplane bus
  - The command output disable 'BASP'...page 65 is set.
  - The outputs are set to '0'.
- Internal system error
  - The command output disable 'BASP'...page 65 is set.
  - The outputs are set to '0'.
- Connection error
  - With the parameter '*Enable default values at link loss Port x*' enabled, the last active outputs remain active.
  - When the parameter 'Enable default values at link loss Port x' is disabled, the command output disable 'BASP'...page 65 is set and the outputs are set to '0'.
- Scanner timeout
  - With the parameter '*Enable default values at scanner loss*' enabled, the last active outputs remain active.
  - When the parameter *'Enable default values at scanner loss'* is disabled, the command output disable *'BASP'...page 65* is set and the outputs are set to *'0'*.

| Event ID   | Description                               | Parameter A                               | Parameter B    |
|------------|-------------------------------------------|-------------------------------------------|----------------|
| 0x00001001 | General error on the backplane bus. Ch    | eck the contacting of your modules on the | backplane bus. |
| 0x00001002 | Scan error on backplane bus, check the    | e contacting of your modules on the backp | lane bus.      |
| 0x00001003 | Initialisation error on backplane bus, ch | eck the contacting of your modules on the | backplane bus. |
| 0x00002001 | Internal error <sup>1</sup>               |                                           |                |
| 0x00002002 | Internal error <sup>1</sup>               |                                           |                |
| 0x00002003 | An IP address was assigned via DHCP.      |                                           |                |
| 0x00002004 | Internal error <sup>1</sup>               |                                           |                |
| 0x00002005 | Internal error <sup>1</sup>               |                                           |                |
| 0x00002006 | Internal error <sup>1</sup>               |                                           |                |
| 0x00002007 | The DHCP lease has expired.               |                                           |                |
| 0x00002008 | Internal error <sup>1</sup>               |                                           |                |
| 0x00004001 | Internal error <sup>1</sup>               |                                           |                |
| 0x00004002 | Internal error <sup>1</sup>               |                                           |                |
| 0x00004003 | Firmware update was finished without e    | error.                                    |                |
| 0x00004004 | An error occurred during the firmware u   | pdate.                                    |                |
| 0x00004005 | The coupler was restarted (warm start).   |                                           |                |
| 0x00004006 | Internal error <sup>1</sup>               |                                           |                |

### Diagnostics data

## Diagnostic data

| Event ID   | Description                                                                               | Parameter A                              | Parameter B                 |  |  |  |
|------------|-------------------------------------------------------------------------------------------|------------------------------------------|-----------------------------|--|--|--|
| 0x00004007 | The firmware signature is incorrect.                                                      |                                          |                             |  |  |  |
| 0x00004008 | Internal error <sup>1</sup>                                                               |                                          |                             |  |  |  |
| 0x00004009 | Internal error <sup>1</sup> Internal code                                                 |                                          |                             |  |  |  |
| 0x0000400A | Internal error <sup>1</sup>                                                               | Internal code                            |                             |  |  |  |
| 0x0000400B | Internal error <sup>1</sup>                                                               |                                          |                             |  |  |  |
|            |                                                                                           |                                          |                             |  |  |  |
| 0x10000001 | A coupler restart was performed.                                                          | Reason for restart:                      |                             |  |  |  |
|            |                                                                                           | 0x01: Internal code (watchdog)           |                             |  |  |  |
|            |                                                                                           | 0x02: Restart was requested              | 0x02: Restart was requested |  |  |  |
|            |                                                                                           | 0x03: Internal code (Mx)                 |                             |  |  |  |
|            |                                                                                           | 0x04: Internal code (firmware)           |                             |  |  |  |
| 0x1000002  | System SLIO module reports an error.                                                      | Slot                                     |                             |  |  |  |
| 0x10000003 | The plugged System SLIO module does not correspond to the configura-tion.                 | Slot                                     |                             |  |  |  |
| 0x10000004 | Error in the configuration.                                                               |                                          |                             |  |  |  |
| 0x10000005 | DHCP error                                                                                |                                          |                             |  |  |  |
| 0x10000006 | Error on the System SLIO backplane bus.                                                   | Slot                                     | Internal code (SlioLib)     |  |  |  |
| 0x1000007  | Error when writing the configuration <sup>1</sup> .                                       | Internal code                            |                             |  |  |  |
| 0x1000008  | Error when reading the configuration <sup>1</sup> .                                       | Internal code                            |                             |  |  |  |
| 0x1000009  | System SLIO module was removed.                                                           | Slot                                     |                             |  |  |  |
| 0x1000000A | System SLIO module was plugged.                                                           | Slot                                     |                             |  |  |  |
| 0x100000B  | The specified IP address is incorrect.                                                    | Internal code (BSD)                      |                             |  |  |  |
| 0x1000000C | Error during command execution.                                                           |                                          |                             |  |  |  |
| 0x100000D  | Parameter could not be written.                                                           |                                          |                             |  |  |  |
| 0x1000000E | Error in FORWARD_OPEN.                                                                    | 'Product specific error<br>codes'page 86 | Position in byte order      |  |  |  |
| 0x1000000F | Error when deleting the configuration.                                                    |                                          |                             |  |  |  |
| 0x10000010 | Attribute was read.                                                                       |                                          |                             |  |  |  |
| 0x10000011 | Attribute was written.                                                                    |                                          |                             |  |  |  |
| 0x10000012 | Error during firmware update.                                                             | Internal code                            |                             |  |  |  |
|            | Check the firmware package used. If<br>the error persists, please contact our<br>support. |                                          |                             |  |  |  |
| 0x10000013 | System SLIO error in the configura-<br>tion.                                              | 'Product specific error codes'page 86    |                             |  |  |  |
|            |                                                                                           |                                          |                             |  |  |  |

Diagnostic data

| Event ID   | Description                 | Parameter A                                         | Parameter B                                         |  |  |  |
|------------|-----------------------------|-----------------------------------------------------|-----------------------------------------------------|--|--|--|
| 0x10000080 | Status message              | 0x01: IP address was set.                           |                                                     |  |  |  |
|            |                             | 0x02: Configuration was reset.                      |                                                     |  |  |  |
|            |                             | 0x03: Web server was not started.                   |                                                     |  |  |  |
|            |                             | 0x05: Configuration was deleted.                    |                                                     |  |  |  |
|            |                             | 0x04: State maintenance mode.                       | Status:                                             |  |  |  |
|            |                             |                                                     | 0x01: on                                            |  |  |  |
|            |                             |                                                     | 0x02: off                                           |  |  |  |
|            |                             | 0x05: Configuration was deleted.                    |                                                     |  |  |  |
|            |                             | 0x06: Status commissioning mode.                    | Status:                                             |  |  |  |
|            |                             |                                                     | 0x01: on                                            |  |  |  |
|            |                             |                                                     | 0x02: off                                           |  |  |  |
|            |                             | 0x07: Coupler was reset.                            | Reset type:                                         |  |  |  |
|            |                             |                                                     | 0 = Restart (warm start):                           |  |  |  |
|            |                             |                                                     | 1 = Factory reset (delivery state)                  |  |  |  |
|            |                             |                                                     | 2 = Reset the configuration<br>(without IP address) |  |  |  |
|            |                             | 0x08: The connection was terminated by the coupler. | Internal code                                       |  |  |  |
|            |                             | 0x09: Configuration was stored.                     |                                                     |  |  |  |
|            |                             | 0x0A: The coupler was restarted.                    |                                                     |  |  |  |
|            |                             | 0x0B: TCP connection was terminated.                | Reason:                                             |  |  |  |
|            |                             |                                                     | 0x00: no error (default)                            |  |  |  |
|            |                             |                                                     | 0x01: Establishing a connection                     |  |  |  |
|            |                             |                                                     | 0x02: Interrupting a connection                     |  |  |  |
|            |                             |                                                     | 0x03: Connection timeout                            |  |  |  |
|            |                             |                                                     | 0x04: Connection idle                               |  |  |  |
|            |                             |                                                     | 0x05: Lease has expired.                            |  |  |  |
|            |                             |                                                     | 0x06: Connection abort port A                       |  |  |  |
|            |                             |                                                     | 0x07: Connection abort port B                       |  |  |  |
|            |                             |                                                     | 0x08: Socket error                                  |  |  |  |
|            |                             |                                                     | 0x09: Lack of storage space                         |  |  |  |
|            |                             |                                                     | 0x0A: Range overflow IP address                     |  |  |  |
|            |                             |                                                     |                                                     |  |  |  |
| 0x100000FF | Internal error <sup>1</sup> | Internal code                                       | Internal code (option)                              |  |  |  |

1) Check the contacting of your modules on the backplane bus. Restart your system. If the error persists even after repeated restarts, reset the coupler to the factory settings. If the error persists, please contact our support.

## Diagnostic data

# Product specific error codes

| Error  | Description                                                             |
|--------|-------------------------------------------------------------------------|
| 0x0000 | Command has been executed without error.                                |
| 0x0001 | Configuration in FORWARD_OPEN could not be read.                        |
| 0x0002 | Unknown command in <i>config assembly</i> .                             |
| 0x0003 | Length in <i>config assembly</i> is not correct.                        |
| 0x0004 | Data missing for the command.                                           |
| 0x0005 | SetIOStartEnd twice in config assembly.                                 |
| 0x0006 | SetModCnt twice in config assembly.                                     |
| 0x0007 | SetModCnt overflows max available number of modules.                    |
| 8000x0 | SetModType overflows max available number of modules.                   |
| 0x0009 | SetModType for same module twice in config assembly.                    |
| 0x000A | NoFwdOpenCfg twice in config assembly.                                  |
| 0x000B | IgnoreWebCfg twice in config assembly.                                  |
| 0x000C | UseExistingCfg twice in config assembly.                                |
| 0x000D | SetModCnt underflows min. available modules.                            |
| 0x000E | SetModCnt doesn't match EtherNet/IP coupler module count.               |
| 0x000F | System SLIO bus could not return the module ID.                         |
| 0x0010 | SetModType found wrong-plugged module.                                  |
| 0x0011 | DeleteWebCfg twice in config assembly.                                  |
| 0x0012 | This function is not supported.                                         |
| 0x0013 | SlioModGetParameterLength is wrong in SetModParam.                      |
| 0x0014 | The length of SetModParam differs to the expected length of the module. |
| 0x0015 | SlioModSetParameters faulty in SetModParam.                             |
| 0x0016 | SetModParam is greater than the max. possible number of modules.        |
| 0x0017 | SetIOStartEnd could not find assembly information.                      |
| 0x0018 | SetIOStartEnd: The assembly has the wrong type.                         |
| 0x0019 | SetIOStartEnd is behind the available data length of the module.        |
| 0x001A | Initialization: <i>ClientStart</i> was faulty.                          |
| 0x001B | Initialization: Assembly with input data could not be added.            |
| 0x001C | Initialization: Assembly with output data could not be added.           |
| 0x001D | Initialization: <i>Config assembly</i> could not be added.              |
| 0x001E | Initialization: Identity object could not be initialized.               |
| 0x001F | Initialization: Identity object could not be set.                       |
| 0x0020 | Set/OStart: Input assembly out of range.                                |
| 0x0021 | Set/OStart: Output assembly out of range.                               |
| 0x0022 | SetModTypeRange: There were more modules configured as exist.           |
| 0x0023 | SetModTypeRange: A wrong plugged module was found.                      |
| 0x0024 | Initialization: Initialization could not be executed.                   |

# System SLIO

# Deployment

Diagnostic data

| Error  | Description                                                          |
|--------|----------------------------------------------------------------------|
| 0x0025 | Initialization: Could not add diagnosis assembly.                    |
| 0x0026 | Initialization: Could not add extended diagnosis assembly.           |
| 0x0027 | Initialization: Could not add diagnosis and input assembly.          |
| 0x0028 | Initialization: Could not add extended diagnosis and input assembly. |
| 0x0029 | Initialization: Bus scan failed.                                     |
| 0x002A | Initialization: Clear module errors failed.                          |
| 0x002B | Initialization: Process image preparation failed.                    |
| 0x002C | Initialization: Delete <i>Webconfig</i> failed.                      |
| 0x002D | SetModParam under flows min module address of 1.                     |
| 0x002E | Initialization: Could not add dynamic input assembly.                |
| 0x002F | Initialization: Could not add dynamic output assembly.               |
| 0x0030 | SetIOStart: Input assembly overlapping range.                        |
| 0x0031 | SetIOStart: Output assembly overlapping range.                       |
| 0x0032 | SetIOStart: Input assembly out of range.                             |
| 0x0033 | SetIOStart: Output assembly out of range.                            |
| 0x0034 | Parameters: The specified IP addresses do not match.                 |
| 0x0035 | Module configuration doesn't exist, was deleted.                     |
| 0x0036 | Module configuration could not be written.                           |
| 0x0037 | Number of connections is to small, must be minimum 1.                |
| 0x0038 | Set module parameter twice.                                          |
| 0x0039 | Set parameter IM 053-1IP01 twice.                                    |
| 0x0040 | reserved                                                             |
| 0x0041 | Attempted connection setup in <i>Commissioning</i> mode.             |
| 0x0042 | FMM could not be activated.                                          |
| 0x0043 | DHCP error                                                           |
| 0x0044 | General network error                                                |
| 0x0045 | Current module configuration differs from expected.                  |
| 0xFFFF | Internal error                                                       |

Replacement EtherNet/IP 053-1IP00 by 053-1IP01

## System SLIO

# 4.12 Firmware update

|            | CAUTION                                                                                                    |
|------------|----------------------------------------------------------------------------------------------------|
| <u>/!\</u> | <ul> <li>When installing a new firmware you have to be extremely careful. Under certain circumstances you may destroy the IM 053-1IP01, for example if the voltage supply is interrupted during transfer or if the firmware file is defective. In this case, please contact the Yaskawa support!</li> <li>Please regard that the version of the update firmware has to be different from the existing firmware otherwise no update is executed.</li> </ul> |
|            |                                                                                                    |
| ຶ່ງ        | Please note that a firmware update is only possible if no active connec-<br>tion to the Scanner is established.                                                                                                    |

You can only update the firmware via the *'Firmware'* tab on the web page. *'Tab: 'Firmware''...page 69* 

# 4.13 Replacement EtherNet/IP 053-1IP00 by 053-1IP01

| C | ) |
|---|---|
| J | ] |
|   |   |

The EtherNet/IP coupler 053-1IP01 is not compatible with the 053-1IP00.

- A direct device replacement without adjustments is not possible.
- Replacing the 053-1IP00 by 053-1IP01 an adjustment of access to the I/O area (input/ output assembly) is required.

#### Settings

| Description     | 053-1IP00   | 053-1IP01   |
|-----------------|-------------|-------------|
| Device profile  | 0x2B        | 0x0C        |
| Output assembly |             |             |
| Fixed size      | 0x0A - 0x13 | 0x64 - 0x67 |
| Dynamic size    | 0x32 - 0x3B | 0x68 - 0x6B |
| Input assembly  |             |             |
| Fixed size      | 0x14 - 0x1D | 0x78 - 0x7B |
| Dynamic size    | 0x3C - 0x45 | 0x7C - 0x7F |

The 053-1IP01 has the following additional properties:

- X1/X2: RJ45 interface 100BaseTX as switch for connection to EtherNet/IP network in line, star, ring and tree topology.
- Supports Free Module Mapping (FMM) 72
- Supports Easy Maintenance 72

Deployment of FORWARD OPEN

# 4.14 Deployment of FORWARD\_OPEN

FORWARD\_OPEN Instance ID 0x8C (140) 400byte With a FORWARD\_OPEN *Config assembly* (short: FORWARD\_OPEN) you can configure and parametrize the EtherNet/IP coupler and modules on the backplane bus:

- FORWARD\_OPEN consists of commands as a byte sequence and must be created accordingly in the configuration tool for the scanner under the assembly instance ID 0x8C (140). Here, the instance ID 0xFE (input only) must be set on the *Originator* part.
- Partial configurations are possible, default parameters are used for non-configured modules in FORWARD\_OPEN.
- With a configured 'Module ID' in FORWARD\_OPEN, the corresponding module must be in the configured position. Otherwise, you will get an error message.

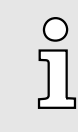

On the web page of the EtherNet/IP coupler you can access the 'FORWARD\_OPEN generator' via the 'FWD' tab. This generates a FOR-WARD\_OPEN file from the current configuration and parametrization of the coupler and the connected modules, which is shown as a byte sequence and you can download this as a file.

### Structure

FORWARD\_OPEN can be set up with any number of commands and has the following structure:

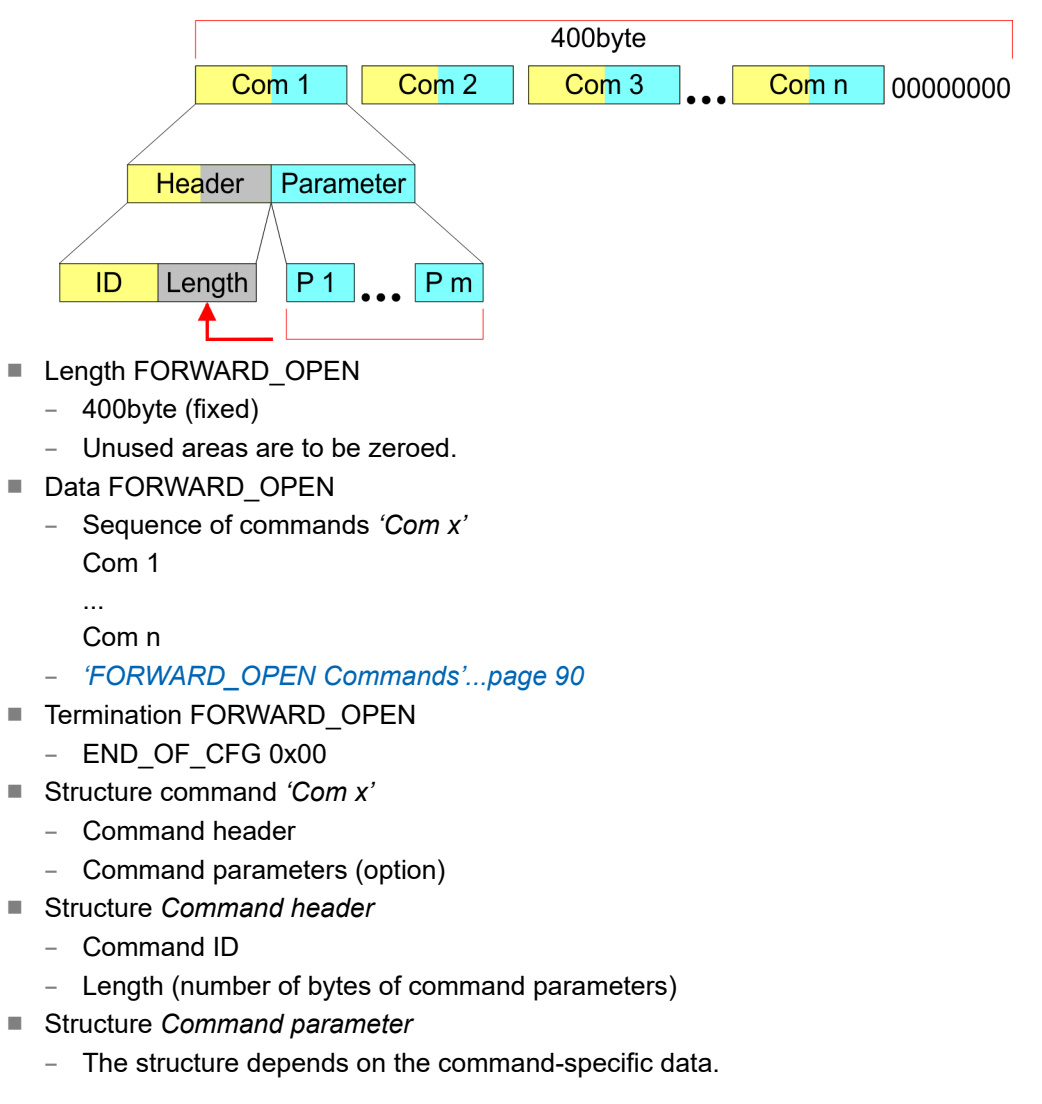

Deployment of FORWARD\_OPEN > FORWARD\_OPEN Commands

## 4.14.1 FORWARD\_OPEN Commands

Below there is a list of all the commands, which can be used in a FORWARD\_OPEN *config assembly*. Please note that the *config assembly* can be limited any time by means of the command *EndOfCfg*. After you insert the command *EndOfCfg* all subsequent commands are ignored.

### Elementary data types

| Name         | Description                                                           | Width | Range                   |                    |
|--------------|-----------------------------------------------------------------------|-------|-------------------------|--------------------|
|              |                                                                       | (bit) | Minimum                 | Maximum Load       |
| BOOL         | Boolean                                                               | 1     | 0: FALSE                | 1: TRUE            |
| SINT         | Short Integer                                                         | 8     | -128                    | 127                |
| INT          | Integer                                                               | 16    | -32768                  | 32767              |
| DINT         | Double Integer                                                        | 32    | <b>-2</b> <sup>31</sup> | 2 <sup>31</sup> -1 |
| LINT         | Long Integer                                                          | 64    | <b>-2</b> <sup>63</sup> | 2 <sup>63</sup> -1 |
| USINT        | Unsigned Short Integer                                                | 8     | 0                       | 255                |
| UINT         | Unsigned Integer                                                      | 16    | 0                       | 65535              |
| UDINT        | Unsigned Double Integer                                               | 32    | 0                       | 2 <sup>32</sup> -1 |
| ULINT        | Unsigned Long Integer                                                 | 64    | 0                       | 2 <sup>64</sup> -1 |
| BYTE         | Byte                                                                  | 8     | -                       | -                  |
| WORD         | Word                                                                  | 16    | -                       | -                  |
| DWORD        | Double word                                                           | 32    | -                       | -                  |
| LWORD        | Long word                                                             | 64    | -                       | -                  |
| STRING       | Character string (1 byte per character)                               |       | -                       | -                  |
| SHORT_STRING | Character string (1 byte per character + 1 byte length specification) |       | -                       | -                  |

## EndOfCfg (0x00)

The command *EndOfCfg* (0x00) specifies that the configuration finishes at the inserted position. The subsequent commands after this command are ignored.

| Structure      | Field name | Data type | Value | Designation   |
|----------------|------------|-----------|-------|---------------|
| Command header | ID         | USINT     | 0x00  | EndOfCfg      |
|                | Length     | USINT     | 0x00  | No parameters |

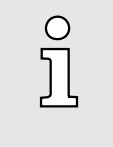

The config assembly is always to be finished with END\_OF\_CFG!

## DeleteWebCfg (0x02)

The command *DeleteWebCfg* (0x02) specifies that the EtherNet/IP coupler has to delete an existing web configuration and may only be configured by a FORWARD\_OPEN *config assembly*.

| Structure      | Field name | Data type | Value | Designation   |
|----------------|------------|-----------|-------|---------------|
| Command header | ID         | USINT     | 0x02  | DeleteWebCfg  |
|                | Length     | USINT     | 0x00  | No parameters |

Deployment of FORWARD\_OPEN > FORWARD\_OPEN Commands

SetModCnt (0x03)

The command *SetModCnt* (0x03) specifies the number of modules by the parameter *ModCnt*.

| Structure         | Field name | Data type | Value | Designation                |
|-------------------|------------|-----------|-------|----------------------------|
| Command header    | ID         | USINT     | 0x03  | SetModCnt                  |
|                   | Length     | USINT     | 0x01  | Length of the command data |
| Command parameter | ModCnt     | USINT     | 1 64  | Number of modules          |

### SetModType (0x04)

The command *SetModType* (0x04) defines the module ID *ModID* for the module at position *Pos*.

| Structure          | Field name | Data type | Value                                                                                                    | Designation                |
|--------------------|------------|-----------|----------------------------------------------------------------------------------------------------|----------------------------|
| Command header     | ID         | USINT     | 0x04                                                                                                    | SetModType                 |
|                    | Length     | USINT     | 0x05                                                                                                    | Length of the command data |
| Command parameters | ModID      | UDINT     | 4 bytes in little-endian format (least significant byte first 'Module ID' (see technical data System SLIO) |                            |
|                    | Pos        | USINT     | 1 64                                                                                                    | Module position            |

If, for example, the digital output module 022-1BF00 - DO 8xDC 24V 0.5A with *'Module ID'* 0106 AFC8 is to be defined, the following command results: Command: 0405 C8AF0601 03

SetModTypeRange (0x05)

The command *SetModTypeRange* (0x05) specifies the module ID *ModID* of the modules starting with position *PosStart* to position *PosEnd*.

| Structure          | Field name | Data type | Value                                                                                                    | Designation                |
|--------------------|------------|-----------|----------------------------------------------------------------------------------------------------|----------------------------|
| Command header     | ID         | USINT     | 0x05                                                                                                    | SetModTypeRange            |
|                    | Length     | USINT     | 0x06                                                                                                    | Length of the command data |
| Command parameters | ModID      | UDINT     | 4 bytes in little-endian format (least significant byte first)<br><i>'Module ID</i> ' (see technical data System SLIO) |                            |
|                    | PosStart   | USINT     | 1 63                                                                                                    | Start position             |
|                    | PosEnd     | USINT     | 2 64                                                                                                    | End position               |

## SetModParam (0x06)

The command *SetModParam* (0x06) specifies the module parameter Para of the module at position *Pos*. A description of the parameters may be found in the manual of the according System SLIO module.

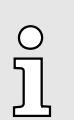

To get the current parameters as basis record set for parametrization, you can use a 'class3 connection'!

| Structure          | Field name | Data type      | Value      | Designation                |
|--------------------|------------|----------------|------------|----------------------------|
| Command header     | ID         | USINT          | 0x06       | SetModParam                |
|                    | Length     | USINT          | 0x01 + n   | Length of the command data |
| Command parameters | Pos        | USINT          | 1 64       | Module position            |
|                    | Param      | ARRAY of USINT | n = number | Module parameter           |

### Deployment of FORWARD\_OPEN > FORWARD\_OPEN Commands

### SetIOSegment (0x07)

The command *SetIOSegment* (0x07) defines the I/O area of the System SLIO bus image, which is to be cyclically transferred in the selected assembly *AsmId*. Since an I/O connection may only transfer max. 496byte I/O data (excluding interrupt header and length), with *SetIOStartEnd* a second connection may be opened to transfer the specified area. This command can be used e.g. with *UseExistingCfg*.

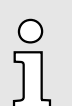

This command is only valid for the I/O area with fixed size or with dynamic size assemblies (0x64 ... 0x6B; 0x78 ... 0x7F).

| Structure          | Field name | Data type | Value                                                | Designation                |
|--------------------|------------|-----------|------------------------------------------------------|----------------------------|
| Command header     | ID         | USINT     | 0x07                                                 | SetIOSegment               |
|                    | Length     | USINT     | 0x05                                                 | Length of the command data |
| Command parameters | Asmld      | USINT     | Number of the assembly                               |                            |
|                    | Start      | UINT      | Start of the I/O data area of the according assembly |                            |
|                    | End        | UINT      | End of the I/O data area of the according assembly   |                            |

### SetParameters (0x0A)

Via the command *SetParameters* (0x0A) you can parametrize the EtherNet/IP coupler (Slot 0) accordingly.

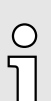

Please note that it is not possible to activate the 'Enable free module mapping' parameter via Forward Open.

| Structure          | Field name | Data type           | Value | Designation                |
|--------------------|------------|---------------------|-------|----------------------------|
| Command header     | ID         | USINT               | 0x0A  | SetParameters              |
|                    | Length     | USINT               | 0x14  | Length of the command data |
| Command parameters | Config     | 'Parameters'page 62 |       |                            |

# SetModTypeAndParam (0x0B)

The command *SetModTypeAndParam* (0x0B) defines both, the type of module and the module parameters for the module at position *Pos*. The length of the module parameter is derived from the length *Length* of the command specific data, minus the size of the entry position *Pos*. For a *Length* of 24byte, the pure module parameters are 23byte (24byte length - 1byte position = 23byte parameters).

| Structure          | Field name | Data type      | Value                                                                                                    | Designation                                |
|--------------------|------------|----------------|----------------------------------------------------------------------------------------------------|--------------------------------------------|
| Command header     | ID         | USINT          | 0x0B                                                                                                    | SetModTypeAndParam                         |
|                    | Length     | USINT          | 0x01 + X                                                                                                    | Length of the command data                 |
| Command parameters | ModID      | UDINT          | 4 bytes in little-endian format (least significant byte first)<br><i>'Module ID'</i> (see technical data System SLIO) |                                            |
|                    | Pos        | USINT          | 1 64                                                                                                    | Module position                            |
|                    | Param      | ARRAY of USINT | Number = <i>Length</i> - 1                                                                                            | Module parameters<br>(Number = Length - 1) |

- 4.14.2 Example
- 4.14.2.1 Example partial configuration

Task:

- Any existing web configuration is to be deleted.
- There are max. 5 modules.
- The digital input module 021-1BB00 DI 2xDC 24V with the 'Module ID' 0001 9F82 is to be located in position 3.

This results in the following commands:

- Com 1: DeleteWebCfg (0x02): 02 00
- Com 2: SetModCnt (0x03): 03 01 05
  - Command header: 03 01
  - Command parameters: ModCnt: 05
- Com 3: SetModType (0x04): 04 05 829F0100 03
  - Command header: 04 05
  - Command parameters:
  - ModID: Specification in little-endian format: 829F0100 Pos: 03
- Com 4: EndOfCfg (0x00)

FORWARD\_OPEN Config Assembly

400byte: 02000301050405829F01000300 ... 00

### 4.14.2.2 Example - FORWARD\_OPEN Generator

On the web page of the EtherNet/IP coupler you can access the 'FORWARD\_OPEN generator' via the 'FWD' tab. This generates a FORWARD\_OPEN file from the current configuration and parametrization of the coupler and the connected modules, which is shown as a bit sequence and you can download this as a file. 'Web server'...page 67

| • Device ( 053-1IP01)<br>Module 1 ( 021-1BF00) | FWD                                           |                                                                                                    |  |  |  |
|------------------------------------------------|-----------------------------------------------|----------------------------------------------------------------------------------------------------|--|--|--|
| Module 2 ( 022-1BF00)                          | 053-1IP01 - FWD                               |                                                                                                    |  |  |  |
|                                                | Configuration Bytes                           |                                                                                                    |  |  |  |
|                                                | Total bytes needed:<br>Forward Open Commands: | 41<br>030102<br>0A140C000100 00 01A8C000FFFFF0101A8C00101A8C0<br>0405C19F0500 01<br>0405C8AF0601 02<br>0000 |  |  |  |
|                                                | Forward Open Commands:                        | 0301020A140c0001000001A8c000FFFFFF0101A8<br>c00101A8c00405c19F0500010405c8AF06010200<br>                    |  |  |  |
|                                                | Last module written:                          | 2                                                                                                    |  |  |  |
|                                                | Download                                      |                                                                                                    |  |  |  |
|                                                |                                               | [ Download File ]                                                                                           |  |  |  |

Deployment of FORWARD\_OPEN > Product specific error codes

## Example

| Range                     | Entry                                                                                                    | Description                                                                                               |
|---------------------------|----------------------------------------------------------------------------------------------------|----------------------------------------------------------------------------------------------------|
| Total bytes<br>needed:    | 40                                                                                                    | Number of bytes required                                                                                  |
| Forward open<br>commands: | 030102                                                                                                    | Number of modules: 2                                                                                      |
|                           | 0A140C000100 02                                                                                                    | EtherNet/IP coupler parameters                                                                            |
|                           | 0405C19F0500 01                                                                                                    | Module at the 1. slot with the <i>Module ID</i> ' 0005 9FC1. It is specified in little-<br>endian format. |
|                           | 0506C8AF0601 02 00                                                                                                    | Module at the 2. slot with the <i>'Module ID'</i> 0106 AFC8. It is specified in little-<br>endian format. |
|                           |                                                                                                    | 00 marks the end.                                                                                         |
| Forward open<br>commands: | 0301020A140C0001000201A8C000FFFFF0101A8<br>C00101A8C00405C19F0500010506C8AF06010200<br>0000000000000000000000000000000 | FORWARD_OPEN bit string                                                                                   |

## 4.14.3 Product specific error codes

### Overview

- If an error message occurs when the IM 053-1IP01 is connected, this error message can consists a result from several error entries.
- For the error message 0x0320 (Vendor specific), evaluate the following information (product specific error).

| Error            |        | Description                                                        |  |
|------------------|--------|--------------------------------------------------------------------|--|
| 1. Error message | 0x0320 | see CIP (Vol. 1: Common Industrial Protocol Specification - 3-5.5) |  |
| 2. Error message | 0xXXXX | 'Product specific error codes'page 86                              |  |

## 4.15 EtherNet/IP - Objects

Classes, Objects, Instances and Attributes

*'Objects'* are specified by their properties. The properties are called attributes. Similar objects are summarized in *'object classes'*. An *'object'*, which was built during run-time of an class is an *'instance'*.

The EtherNet/IP coupler supports the following objects:

- Standardized EtherNet/IP objects
- Product specific EtherNet/IP objects

## 4.15.1 Standardized EtherNet/IP objects

The following standardized object classes are supported by the EtherNet/IP coupler:

| Description                                                                                         |
|----------------------------------------------------------------------------------------------------|
| Provides identification and general information about the device.                                   |
| With Identity, you can use the <i>Reset Service Type</i> function and <i>0</i> to a software reset. |
| Distributed explicit requests to the associated handler                                             |
| Responsible for different areas of the connection                                                   |
| Configuration and status information about DLR                                                      |
| Interface to configure QoS                                                                          |
| Abstraction of a physical network connection                                                        |
| Configuration of the TCP/IP interface (e.g. IP address, Netmask, Gateway)                           |
| Shows information about the network interface (Error counter,)                                      |
| Self-defined objects                                                                                |
|                                                                                                    |

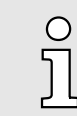

More information about the standardized EtherNet/IP object classes may be found in the according EtherNet/IP respectively CIP standard of the ODVA (Open DeviceNet Vendor Association).

## 4.15.2 Product specific EtherNet/IP objects

The following product specific object classes are supported by the EtherNet/IP coupler:

| Object class                                  | Description                                                                     |
|-----------------------------------------------|---------------------------------------------------------------------------------|
| 'I/O data class 0x64'page 96                  | Access to the I/O data of the System SLIO module.                               |
| 'Diagnostics and interrupt class 0x65'page 97 | Access to the diagnostics and interrupt messages of the EtherNet/IP coupler.    |
| 'Module class 0x66'page 98                    | Access to the parameter, diagnostics and status data of the System SLIO modules |
| 'Coupler class 0x67'page 99                   | Access to the configuration and status data of the EtherNet/IP coupler.         |
| 'FFM class 0x68'page 100                      | Access to the FFM configuration.                                                |
|                                               | 'Free Module Mapping (FMM)'page 72                                              |

# I/O data class 0x64 With this class the I/O data, which were configured via FORWARD\_OPEN before, may be accessed.

- The instances represent the INPUT respectively OUTPUT assemblies. Enter here 0 for the instance.
- Is the ID assigned to the first INPUT assembly e.g. number 20, so the instance 20 is directly assigned with this assembly.
- The attribute IDs of the object class can be found in the following table:

| Attribute ID | Access  | Name          | Data type     | Description             |
|--------------|---------|---------------|---------------|-------------------------|
| 0x64         | Set     | I/O Set       | ARRAY of BYTE | Output values (outputs) |
| 0x65         | Get     | I/O Get       | ARRAY of BYTE | Input values (inputs)   |
| 0x66         | Get/Set | I/O Get / Set | ARRAY of BYTE | Default values          |

# Diagnostics and interrupt class 0x65

With this class the diagnostics and interrupt messages of the EtherNet/IP coupler can be accessed. If you have not selected automatic acknowledgement, you can acknowledge the interrupt via '*Module class 0x66*'...*page 98* for the corresponding *EtherNet/IP slot*.

The attribute IDs of the object class can be found in the following table:

| Attribute ID | Access  | Name                   | Data type              | Description                                                                                                    |
|--------------|---------|------------------------|------------------------|----------------------------------------------------------------------------------------------------|
| 0x64         | Get     | Status                 | USINT                  | Access to the status byte of the I/O data. An interrupt is pending, if the according bit is set:                                                                        |
|              |         |                        |                        | <ul> <li>Bit 0: Process interrupt</li> <li>Bit 1: Diagnostics interrupt</li> <li>Bit 2: 'BASP'page 65</li> <li>Bit 3: Maintenance</li> <li>Bit 7 4: reserved</li> </ul> |
| 0x65         | Get/Set | Process Config         | BYTE                   | Auto acknowledge for hardware and diagnostics interrupt                                                                                                    |
|              |         |                        |                        | <ul><li>0: Disabled</li><li>1: Enabled</li></ul>                                                                                                    |
| 0x66         | -       | -                      | -                      | reserved                                                                                                    |
| 0x67         | Set     | Reset Data             | -                      | Deletes each available hardware and diagnostic data (API SlioModClearAllErrors)                                                                                         |
| 0x68         | Get     | Next Process Interrupt | see following<br>table | Reads the next available hardware interrupt.<br>Contains the raw data of the interrupt type<br>IO_EVENT_PROCESS_ALARM                                                   |
| 0x69         | Get     | Next Diagnostic Data   | see following<br>table | Reads the next available diagnostics interrupt.<br>Contains the raw data of the interrupt type<br>IO_EVENT_DIAGNOSTIC_ALARM                                             |

# Structure of the interrupt and diagnostic data

| Field name | Data type     | Field value                                           |
|------------|---------------|-------------------------------------------------------|
| Pos        | USINT         | EtherNet/IP-Slot (1 64)                               |
| Тур        | USINT         | Interrupt type                                        |
| Length     | UINT          | Length of the interrupt respectively diagnostics data |
| TimeStamp  | INT           | Time stamp                                            |
| Data       | ARRAY of BYTE | 'Diagnostic data'page 83                              |

### Module class 0x66

| 0  |  |
|----|--|
| Л  |  |
| 25 |  |

- Please consider the System SLIO power and clamp modules do not have any module ID. These may not be recognized by the EtherNet/IP coupler and so are not listed and considered during slot allocation.
- Further within EtherNet/IP the slots are designated as 'EtherNet/IP-Slot'. The counting always begins with 1.

This class gives you access to the parameter, status and diagnostics data of your System SLIO modules. Use the *Instance* to define which *EtherNet/IP slot* you want to access.

The attribute IDs of the object class can be found in the following table:

| Attribute ID | Access  | Name                        | Data type                | Description                                                                                   |
|--------------|---------|-----------------------------|--------------------------|-----------------------------------------------------------------------------------------------|
| 0x64         | Get/Set | Config                      | ARRAY of BYTE            | Module parameters                                                                             |
|              |         |                             |                          | The structure and description of the parameter data can be found in the corresponding manual. |
| 0x65         | Set     | ClearCounter                | -                        | Reset error counter (MDL, NDL)                                                                |
| 0x66         | Get     | GetMDL                      | WORD                     | Counter: General error on the backplane bus MDL (Master Data Line).                           |
| 0x67         | Get     | GetNDL                      | WORD                     | Counter: General error on the backplane bus NDL (Node Data Line).                             |
| 0x68         | Get     | VerFPGA                     | WORD                     | FPGA version                                                                                  |
| 0x69         | Get     | VerFW                       | UDINT                    | Firmware version                                                                              |
| 0x6A         | Get     | Serial                      | ARRAY of BYTE            | Serial number                                                                                 |
| 0x6B         | Get     | Hardware Interrupt          | refer to the table below | Data hardware interrupt                                                                       |
| 0x6C         | Get     | Diagnostic Data             | refer to the table below | Data diagnostics interrupt                                                                    |
| 0x6D         | Set     | Hardware Interrupt<br>Reset | -                        | Reset hardware interrupts                                                                     |
| 0x6E         | Set     | Diagnostic Reset            | -                        | Reset diagnostic interrupts                                                                   |
| 0x6F         | Get     | Input Byte Length           | UINT                     | Length of the input data                                                                      |
| 0x70         | Get     | Output Byte Length          | UINT                     | Length of the output data                                                                     |
| 0x71         | Get     | Parameters Byte<br>Length   | UINT                     | Length of the parameter data                                                                  |
| 0x72         | Get     | Module ID                   | UINT                     | ID of the module                                                                              |
| 0x73         | Get     | HW Version                  | UINT                     | Hardware version of the module                                                                |

## Structure of the interrupt and diagnostics data

| Field name | Data type     | Field value                                                                                                    |
|------------|---------------|----------------------------------------------------------------------------------------------------|
| Pos        | USINT         | EtherNet/IP-Slot (1 64)                                                                                                    |
| Length     | UINT          | Length of the interrupt and diagnostics data                                                                                      |
| Data       | ARRAY of BYTE | Interrupt and diagnostics data in raw format. The structure and description of the data can be found in the corresponding manual. |

## Coupler class 0x67

## This class offers access to the parameter and status data of the EtherNet/IP coupler.

- The *Instance* is always 0.
- The attribute IDs of the object class can be found in the following table:

| Attribute ID | Access  | Name                 | Data type     | Description                                                                                                    |
|--------------|---------|----------------------|---------------|----------------------------------------------------------------------------------------------------|
| 0x64         | Get/Set | 'Parameters'page 62  |               |                                                                                                    |
| 0x65         | Set     | ClearCounter         | -             | Clear master counter                                                                                                    |
| 0x66         | Get     | GetMC                | BYTE          | Read master counter                                                                                                    |
| 0x67         | Get     | ProdVer              | STRING        | Product version                                                                                                    |
| 0x68         | Get     | PkgVer               | STRING        | Firmware version (Pkg)                                                                                                    |
| 0x69         | Get     | MxVer                | STRING        | Name and version of the Mx file                                                                                                    |
| 0x6A         | Get     | ModuleIDs            | ARRAY of BYTE | Read module IDs of the plugged System SLIO modules                                                                                                    |
| 0x6B         | Set     | WriteSettings        | -             | <ul> <li>Write user configuration to flash.</li> <li>Configuration</li> <li>Bit 1: Web configuration</li> <li>Bit 2: Network configuration</li> <li>Bit 3: Module configuration</li> </ul> |
| 0x6C         | Set     | ForceConnectionAbort | DWORD         | Forced abort of all connections.                                                                                                    |
| 0x6D         | Set     | ResetParameter       | -             | Reset all parameters.                                                                                                    |

### FFM class 0x68

This class gives you read and write access to the FMM configuration. With FMM you can use the IM 053IP with different hardware variants without adapting your user program. You only have to adapt the FMM configuration in the IM 053IP when configuring the hardware variants. 'Free Module Mapping (FMM)'...page 72

The FMM configuration is made with the object FMM class 0x68. The object consists of 64 attributes, on each of which an FMM value with 4 bytes can be written.

| Attribute ID | Access  | Data type | Description                    |
|--------------|---------|-----------|--------------------------------|
| 0x01         | Get/Set | DWORD     | FMM configuration for slot 1.  |
|              |         |           |                                |
| 0x40         | Get/Set | DWORD     | FMM configuration for slot 64. |

Here, the Attribute ID represents the slot Slottarget of the target configuration. This value is identical when configuring hardware variants. For the FMM configuration, you must describe the corresponding Attribute ID with an FMM value for each occupied slot of the target configuration. It has the following structure:

|   | <u>0x68</u> : | $01 = 0 \times 05004040$ |
|---|---------------|--------------------------|
| 1 |               |                          |
| 2 | ]             |                          |
| 3 | ]             |                          |
| 4 | <u> </u>      |                          |
| 5 |               |                          |
| 6 |               |                          |

Object FMM class 0x68 1 2

Attribute ID respectively Slottarget 3

Mapping respectively Slotactual

- 4 00h (fix) 5
- I/Otarget 6 FMM value

## FMM value for slot x

| Byte   | Range          | Description                                                                                                    |
|--------|----------------|----------------------------------------------------------------------------------------------------|
| Byte 0 | 0 60           | I/Otarget Number of output bytes of the target configuration.                                                                                                    |
| Byte 1 | 0 60           | I/O <sub>target</sub> Number of input bytes of the target configuration.                                                                                                    |
| Byte 2 | 00h (fix)      | 00h                                                                                                    |
| Byte 3 | 0 64 or<br>255 | <ul> <li>Mapping respectively Slot<sub>actual</sub> of the actual configuration.</li> <li>0: Module of the target configuration is ignored (gap).</li> <li>1 64: Slot of the actual configuration on which the module of the target configuration is located.</li> <li>255: Virtual module - module does not exist in the actual configuration.</li> <li>The input area always has the value 0, regardless of its size.</li> <li>The writing to the output area has no effect.</li> </ul> |

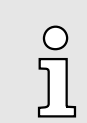

For modules with variable IO size, the number of bytes to which the module was configured in the hardware configuration must be specified for I/Otarget.

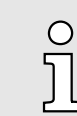

The presence of gaps in the System SLIO is not allowed! But you can place modules and define them via the configuration as empty slot for the target hardware configuration.

### 4.15.3 Assembly instances

Instances

In the following the product specific instances are listed for R/W access and for read access to the diagnostics data.

### Instance ID 0x64 (100) ... 0x67 (103) - Output values; fixed size (496byte) - O→T

| Offset | Туре          | Content                                               |
|--------|---------------|-------------------------------------------------------|
| 0      | ARRAY of BYTE | Output values; fixed size (outputs) - output assembly |

Since an connection (output assembly) can only transfer a maximum of 496byte I/O data (less interrupt header and length), with SetIOStartEnd a second connection can be opened over which the defined start area is transferred. 'Deployment of FOR-WARD\_OPEN'

### Instance ID 0x68 (104) ... 0x6B (107) - Output values; dynamic size - O→T

| Offset | Туре          | Content                                                 |
|--------|---------------|---------------------------------------------------------|
| 0      | ARRAY of BYTE | Output values; dynamic size (Outputs) - output assembly |

The value of the size is dynamic and corresponds to the size of the process image of the outputs in byte. 'Web server'...page 67

### Instance ID 0x6C (108) - Output values (only DO modules) - O→T

| Offset | Туре          | Content                                                                                                    |
|--------|---------------|----------------------------------------------------------------------------------------------------|
| 0      | ARRAY of BYTE | Output values - output assembly<br>All digital output modules 022-xxxx without the<br>ETS modules 022-xxx70. |

### Instance ID 0x6D (109) - Output values (only AO modules) - O→T

| Offset | Туре          | Content                                                                                 |
|--------|---------------|-----------------------------------------------------------------------------------------|
| 0      | ARRAY of BYTE | Output values - output assembly <ul> <li>All analog output modules 032-xxxxx</li> </ul> |

## Instance ID 0x6E (110) - Output values (only special modules) - O→T

| Offset | Туре          | Content                                                                                                    |
|--------|---------------|----------------------------------------------------------------------------------------------------|
| 0      | ARRAY of BYTE | Output values - output assembly                                                                                                   |
|        |               | All output areas of the modules that are not<br>assigned to other instance IDs such as ETS<br>modules, CPs, counter modules, etc. |

EtherNet/IP - Objects > Assembly instances

| Offset | Туре          | Content                                                  |
|--------|---------------|----------------------------------------------------------|
| 0      | BYTE          | Header                                                   |
| 1      | UINT          | Data length                                              |
| 3      | ARRAY of BYTE | Input values; fixed size (inputs) - input assembly (T→O) |

### Instance ID 0x78 (120) ... 0x7B (123) - Input values; fixed size (496byte) - T→O

- If you do not request setpoints, to use this instance ID, you must set the instance ID 0xFE (Input Only) on the Originator part.
- Since an connection (input assembly) can only transfer a maximum of 496byte I/O data (less interrupt header and length), with SetIOStartEnd a second connection can be opened over which the defined start area is transferred.
- Structure of the Input data '...page 80

### Instance ID 0x7C (124) ... 0x7F (127) - Input values; dynamic size - T→O

| Offset | Туре          | Content                                                                 |
|--------|---------------|-------------------------------------------------------------------------|
| 0      | BYTE          | Header                                                                  |
| 1      | ARRAY of BYTE | Input values; dynamic size (inputs) - input assembly $(T \rightarrow O$ |

- If you do not request setpoints, to use this instance ID, you must set the instance ID 0xFE (Input Only) on the Originator part.
- Structure of the Input data '...page 80

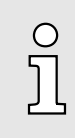

For small systems with short cycle times, you should use instances with dynamic values.

### Instance ID 0x80 (128) - Input values (only DI modules) - T→O

| Offset | Туре          | Content                                                               |
|--------|---------------|-----------------------------------------------------------------------|
| 0      | BYTE          | Header                                                                |
| 1      | UINT          | Data length                                                           |
| 3      | ARRAY of BYTE | Input values - input assembly                                         |
|        |               | All digital input modules 021-xxxxx without the ETS modules 021-xxx70 |

To use this instance ID, you must set the instance ID 0xFE (Input Only) on the Originator part.

Structure of the Input data '...page 80

EtherNet/IP - Objects > Assembly instances

| Offset | Туре          | Content                            |
|--------|---------------|------------------------------------|
| 0      | BYTE          | Header                             |
| 1      | UINT          | Data length                        |
| 3      | ARRAY of BYTE | Input values - input assembly      |
|        |               | All analog input modules 031-xxxxx |

## Instance ID 0x81 (129) - Input values (only AI modules) - T→O

- To use this instance ID, you must set the instance ID 0xFE (Input Only) on the Originator part.
- Structure of the Input data '...page 80

## Instance ID 0x82 (130) - Input values (only special modules) - T→O

| Offset | Туре          | Content                                                                                                    |
|--------|---------------|----------------------------------------------------------------------------------------------------|
| 0      | BYTE          | Header                                                                                                    |
| 1      | UINT          | Data length                                                                                                    |
| 3      | ARRAY of BYTE | Input values - input assembly                                                                                                    |
|        |               | <ul> <li>All input areas of the modules that are not<br/>assigned to other instance IDs such as ETS<br/>modules, CPs, counter modules, etc.</li> </ul> |

- To use this instance ID, you must set the instance ID 0xFE (Input Only) on the Originator part.
- Structure of the Input data '...page 80

### Instance ID 0x83 (131) - Diagnostics (20bytes) - T $\rightarrow$ O

| Offset | Туре | Content                                                                                                    |
|--------|------|----------------------------------------------------------------------------------------------------|
| 0      | WORD | <ul> <li>System diagnostics:</li> <li>Bit 0: Watchdog reset</li> <li>Bit 1: Module error</li> <li>Bit 2: Module reversed</li> <li>Bit 3: Configuration invalid</li> <li>Bit 4: DHCP error</li> <li>Bit 5: Internal error</li> <li>Bit 6: Writing of configuration is not possible</li> <li>Bit 15 7: reserved</li> </ul> |
| 2      | BYTE | <ul> <li>Module diagnostics:</li> <li>Bit 0: Hardware interrupt (collective interrupt)</li> <li>Bit 1: Diagnostics interrupt (collective interrupt)</li> <li>Bit 2: Missing Module</li> <li>Bit 3: Wrong Module</li> <li>Bit 7 4: reserved</li> </ul>                                                                    |
| 3      | BYTE | Reserved                                                                                                    |

To use this instance ID, you must set the instance ID 0xFE (Input Only) on the Originator part.

| Offset | Туре          | Content                                                  |
|--------|---------------|----------------------------------------------------------|
| 0      | DWORD         | Instance ID 0x83 (131) - diagnostics                     |
| 4      | ARRAY of BYTE | Instance ID 0x64 (100) - Input values (input assembly 1) |

To use this instance ID, you must set the instance ID 0xFE (Input Only) on the Originator part.

### Instance ID 0x8C (140) - Config (400byte)

| Offset | Туре                                                                                            | Content                                                                                 |
|--------|-------------------------------------------------------------------------------------------------|-----------------------------------------------------------------------------------------|
| 0      | ARRAY of BYTE                                                                                   | Configuration                                                                           |
|        |                                                                                                 | ForwardOpen 89                                                                          |
| о<br>Д | <ul> <li>To use this instance<br/>Only) on the Origina</li> <li>Instance ID 0xFE (2)</li> </ul> | e ID, you must set the instance ID 0xFE (Input<br>ator part.<br>254) - Input Only - O→T |

# 4.16 Examples

4.16.1 Configuration at a Yaskawa MWIEC scanner

## Proceeding

1. Open MotionWorks from Yaskawa with your project.

| MotionWorks IEC 2 Pro - Hardware Configuration                                                                                                    | ı                       |                           |              |                             |                               |
|----------------------------------------------------------------------------------------------------|-------------------------|---------------------------|--------------|-----------------------------|-------------------------------|
| File Edit Device Tuning Online Help                                                                                                    |                         |                           |              |                             |                               |
| в€€∠⊘⊛                                                                                                    | +*00                    |                           |              |                             |                               |
| Image: Second state         Image: Second state         Image: Second st |                         |                           | Offlir       | Connect                     | 192 . 168 . 207 . 23          |
| Groups<br>TCP/IP Settings                                                                                                    | Input Assembly Instance | es (Originator to Target) | Output Asser | mbly instances (Target to ( | Originator) Output state when |
| - TherNet/IP                                                                                                    | Enabled Instance        | Size (bvt.,               | Enabled      | Instance Size (bvt          | Retain las                    |
| Modbus/TCP                                                                                                    | 111                     | 128                       |              | 101 128                     | Set all out                   |
| [Slot_1]                                                                                                    | 112                     | 256                       |              | 102 256                     | O OCT OF OUT                  |
|                                                                                                    | 113                     | 128                       |              | 103 128                     |                               |
|                                                                                                    | 114                     | 256                       |              | 104 256                     |                               |
|                                                                                                    | 115                     | 128                       |              | 105 128                     |                               |
|                                                                                                    | 116                     | 256                       |              | 106 256                     |                               |
|                                                                                                    | Scanner Timeout Multip  | lier 16x                  |              |                             |                               |
|                                                                                                    | EtherNet/IP Adapters    |                           | k Statuc Va  | ria Commont                 |                               |
|                                                                                                    | The The Addre           |                           |              |                             |                               |
|                                                                                                    |                         |                           |              | $\rightarrow$               | Add Adapter Device            |
|                                                                                                    |                         |                           |              |                             |                               |

- 2. Select '*EtherNet/IP*' and click at [Add Adapter Device].
  - ➡ The dialog 'Add EtherNet/IP Adapter' opens.

3. Please enter *Name*, *IP Address*, *I/O Group* and *Status Variable* and click at [OK]. When the configuration is saved, the status variable will be created in the global variable table under I/O group.

| Add EtherNet/IP Adapter |                       |  |  |  |  |
|-------------------------|-----------------------|--|--|--|--|
| Name                    | Vipa bus coupler      |  |  |  |  |
| IP Address              | 192 . 168 . 207 . 230 |  |  |  |  |
| I/O Group               | Group1                |  |  |  |  |
| Task                    | FastTsk ▼             |  |  |  |  |
| Status Variable         | Status1               |  |  |  |  |
| Comment                 |                       |  |  |  |  |
|                         |                       |  |  |  |  |
|                         | OK Cancel             |  |  |  |  |

The dialog window is closed and the EtherNet/IP adapter is listed in the 'Hardware Configuration' below 'EtherNet/IP'.

| MotionWorks IEC 2 Pro - Hardware Configuration                                                                                                    | n                                                                                                    |                          |
|----------------------------------------------------------------------------------------------------|----------------------------------------------------------------------------------------------------|--------------------------|
| File Edit Device Tuning Online Help                                                                                                    |                                                                                                    |                          |
| $\blacksquare \oplus \oplus \bigcirc \bigcirc \checkmark \oslash \oslash \oslash $                                                                  | +*©0                                                                                                    |                          |
| <ul> <li>UNTITLED</li> <li>MyMachine</li> <li>Groups</li> <li>TCP/IP Settings</li> <li>EtherNet/IP</li> <li>Modbus/TCP</li> <li>[Slot_1]</li> </ul> | Offline     Connect       Vipa bus coupler       I/O Assembly Instances       I/O assembly Instance # Size (bytes Ubdate Interval Ownership Price       III       Add Input/Output       Configuration Assembly Instance       Type Instance # Size (bytes Optional Data (hexadecimal)       Type Instance # Size (bytes Optional Data (hexadecimal)       Add Configuration | at 192 . 168 . 207 . 235 |
|                                                                                                    |                                                                                                    |                          |
| L                                                                                                    |                                                                                                    |                          |

- 4. Select '... bus coupler' and click at [Add Input/Outpu Assembly].
  - ➡ The dialog 'Add EtherNet/IP Assembly' opens.

- 5. Set the following values and click at [Add]:
  - Assembly: Input
  - Instance: 120
  - Size (byte): 496
  - Update Interval (ms): 50
  - Connection Type: Point to Point

| Add EtherNet/I    | P Assembly |        |                             | ×   |
|-------------------|------------|--------|-----------------------------|-----|
| Assembly          | Input      | Output | 📃 Use Run Idle              |     |
| Instance #        |            | Owne   | ership                      |     |
| 120               |            | Excl   | usive                       | -   |
| Size (bytes)      | 1          | Prior  | ity                         |     |
| 496               |            | Sch    | eduled                      | -   |
| Update Inte<br>50 | rval (ms)  | Conr   | nection Type<br>nt to Point | •   |
|                   |            |        |                             |     |
|                   |            | (      | Add Can                     | cel |

- ➡ The dialog is closed and the new instance is shown in the table.
- 6. Click at [Add Input/Output Assembly Instance] again.
  - ➡ The dialog 'Add EtherNet/IP Assembly' opens.

| 7. Set the following values and click at [A | Add]: |
|---------------------------------------------|-------|
|---------------------------------------------|-------|

- Assembly: Output
- Instance: 100
- Size (byte): 496
- Update Interval (ms): 50

| Ad | d EtherNet/IP  | Assembly |        |                 | ×      |
|----|----------------|----------|--------|-----------------|--------|
|    | Assembly       | 🔘 Input  | Output | 📝 Use Run       | ldle   |
|    | Instance #     |          | (      | Ownership       |        |
|    | 100            |          |        | Exclusive       | •      |
|    | Size (bytes)   |          | I      | Priority        |        |
|    | 496            |          |        | Scheduled       | ▼      |
|    | Update Interva | al (ms)  |        | Connection Type |        |
|    | 50             |          |        | Point to Point  | -      |
|    |                |          |        |                 |        |
|    |                |          |        |                 |        |
|    |                |          |        |                 |        |
|    |                |          |        | Add             | Cancel |
|    |                |          |        |                 |        |

➡ The dialog is closed and the new instance is shown in the table.

| MotionWorks IEC 2 Pro - Hardware Configuration                                                                                                    | ı                                                                            |                                                              |                                                  |                                                                      | ×   |
|----------------------------------------------------------------------------------------------------|------------------------------------------------------------------------------|--------------------------------------------------------------|--------------------------------------------------|----------------------------------------------------------------------|-----|
| File Edit Device Tuning Online Help                                                                                                    |                                                                              |                                                              |                                                  |                                                                      |     |
| $\square \oplus \mathbb{Q} \subset \mathbb{Z} \oslash \oslash$                                                                                                    | +*00                                                                         |                                                              |                                                  |                                                                      |     |
| Image: State State | Vipa bus coupler                                                             | Offline                                                      | Connect                                          | 192 . 168 . 207 .                                                    | 235 |
| EtherNet/IP<br>└☆ Vipa bus coupler<br>-☆ Modbus/TCP<br>↓ [Slot_1]                                                                                                    | I/O Assembly Instances<br>Type Instance # Size (b<br>Input 120<br>Output 100 | vtes Update Interval Owner<br>496 50 Exclus<br>496 50 Exclus | rship Prioritv<br>ive Scheduled<br>ive Scheduled | Connection Use Run Idle<br>Point to Poin False<br>Point to Poin True |     |
|                                                                                                    | Configuration Assembly Instance                                              | Add o vtes' Optional Data (hexaded Add C                     | Input/Output A<br>cimal)<br>configuration A      | ssembly Instance                                                     |     |
|                                                                                                    |                                                                              |                                                              |                                                  |                                                                      | .:: |

- 8. Click at [Add Configuration Assembly Instance].
  - ➡ The dialog 'Add EtherNet/IP Assembly' opens.

- 9. Set the following values and click at [Add]:
  - Instance: 140
  - Size (byte): 400

| Add EtherNet/IP Assembly    |
|-----------------------------|
| Type 💿 Config               |
| Instance #                  |
| 140 Instance # rang         |
| Size (bytes)                |
| 400                         |
| Optional Data (hexadecimal) |
| Add Cancel                  |

The dialog is closed and the new instance is shown in the table. Optionally this is padded with zeros.

| MotionWorks IEC 2 Pro - Hardware Configuratio                                                                                      | n                                                                              |                                                                                                    |                                                   |
|----------------------------------------------------------------------------------------------------|--------------------------------------------------------------------------------|----------------------------------------------------------------------------------------------------|---------------------------------------------------|
| File Edit Device Tuning Online Help                                                                                                |                                                                                |                                                                                                    |                                                   |
|                                                                                                    | $+ \times 6 $                                                                  |                                                                                                    |                                                   |
| WNTITLED<br>MyMachine<br>Mechatrolink-II<br>Groups<br>TCP/IP Settings<br>FtherNet/IP<br>Vipa bus coupler<br>Modbus/TCP<br>[Slot_1] | Vipa bus coupler<br>I/O Assembly Instances<br>Type_Instance # Size<br>Input120 | Connect Connect Connec | v Connection Use Run<br>suled Point to Poin False |
|                                                                                                    | Configuration Assembly Insta<br>Type Instance # Size<br>Config 140             | 496 50 Exclusive Scher<br>III<br>Add Input/Output<br>nce<br>(bytes: Optional Data (hexadecimal)<br>400 0000000000000000000000000000000000                                                                                                    | Assembly Instance                                 |
|                                                                                                    |                                                                                | Add Configuration                                                                                                    | Assembly Instance                                 |

**10.** Save with  $\blacksquare$  the configuration.

**11.** Open 'Online → Controller Configuration Utilities...', select 'Send offline configuration to controller then reboot controller' and click on [Execute].
Examples > Configuration at a Yaskawa MWIEC scanner

| Controller Configuration Utilities                              | <b>—</b> ×                 |  |  |  |  |  |
|-----------------------------------------------------------------|----------------------------|--|--|--|--|--|
| Send offline configuration to controller then reboot controller |                            |  |  |  |  |  |
| Restore controller to factory defaults then reboot controller   |                            |  |  |  |  |  |
| Create archive of current project on controller                 |                            |  |  |  |  |  |
| Send project archive to controller then reboot controller       |                            |  |  |  |  |  |
| Send CAM data file to data/cam directory on the controller      |                            |  |  |  |  |  |
|                                                                 |                            |  |  |  |  |  |
|                                                                 | Execute Close              |  |  |  |  |  |
| Reboot Controller                                               | 8                          |  |  |  |  |  |
| Do you wish to reboot controller 192.168.207<br>be lost.        | 7.235 now? Connection will |  |  |  |  |  |
|                                                                 | Yes No                     |  |  |  |  |  |

**12.** Confirm the prompt for reboot with [Yes].

**13.** Open the web page of the EtherNet/IP coupler.

14. Navigate to the register 'Parameter'.

Examples > Configuration at a Rockwell scanner

- **15.** Activate the parameters '*Display stored config*' and '*Number of expected connections*' = "1" and click on [Apply].
  - When the controller powers up, you can find the variable 'Status1' in the global variable table. The value 0x1000 indicates that the controller is connected to the bus coupler.

| StationWorks IEC 2 Pro - VipaMax - [Global_Variables:Configuration.Resource - Configuration.Resource.Global_Variables] |                       |               |                  |               |                                                |                                         |         |        | ×   |
|----------------------------------------------------------------------------------------------------|-----------------------|---------------|------------------|---------------|------------------------------------------------|-----------------------------------------|---------|--------|-----|
| Eile Edit View Project Build Layout Online Extras Window ?                                                             |                       |               |                  |               |                                                |                                         |         | -      | a × |
| -<br>-<br>                                                                                                    |                       |               |                  |               |                                                |                                         |         |        |     |
| 🔍 🗛                                                                                                    | + = 🗰 🖗 🕅 🖿 🖷 🕷       | INS THE TO    | HH & & H H       | 幸幸            | 20 🔜 📾 🖃                                       |                                         |         |        |     |
| : Project Tree Window 🕴 🔻 🔟                                                                                            | Namo                  | Online value  | Туро             | Lisago        | Description                                    | Addrose                                 | Init    | Potoin |     |
| ⊟-                                                                                                    |                       | Online Value  | EXT TASK I       | VAR GI        | Description                                    | %MB1 1260                               |         | Tetain |     |
| 📄 🔄 Libraries 🦳                                                                                                    |                       |               | EXT_TASK_I       | VAR_OL        |                                                | %MB1 1324                               |         |        | 岩   |
| PLCopenPlus_v_2_2a                                                                                                    |                       |               | EXT_TASK_I       | VAR_GL        |                                                | %MB1 1388                               |         |        | 岩   |
| DataTypes_Toolbox_v260                                                                                                 |                       |               | EXT_TASK I       | VAR_OL        |                                                | %MB1 1452                               |         |        | 岩   |
| PLCopen_Toolbox_v260                                                                                                   |                       |               | EXT TASK I       | VAR GL        |                                                | %MB1 1516                               |         |        | 岩   |
| Data Types                                                                                                    | PLC TASK 10           |               | EXT_TASK I       | VAR_OL        |                                                | %MB1 1580                               |         |        | H   |
|                                                                                                    | PLC TASK 11           |               | EXT TASK I       | VAR GL        |                                                | %MB1 1644                               |         |        | 岩   |
|                                                                                                    | PLC TASK 12           |               | EXT TASK I       | VAR GL        |                                                | %MB1 1708                               |         |        | 岩   |
|                                                                                                    | PLC TASK 13           |               | EXT TASK I       | VAR GL        |                                                | %MB1 1772                               |         |        | 岩   |
|                                                                                                    | PLC TASK 14           |               | EXT_TASK I       | VAR_GL        |                                                | %MB1 1836                               |         |        | H-  |
| Physical Hardware                                                                                                    | PLC TASK 15           |               | EXT TASK I       | VAR GL        |                                                | %MB1 1900                               |         |        | H . |
| Configuration MP2000 Series                                                                                            | PLC TASK 16           |               | EXT TASK I       | VAR GL        |                                                | %MB1 1964                               |         |        | H . |
| Besource : MP2300Siec                                                                                                  | ISR TIMING            |               | SYS TIMIN        | VAR_OL        |                                                | %MD3 65536                              |         |        | H   |
| ⊢ 🖼 Tasks                                                                                                    |                       |               | SYS TIMIN        | VAR GL        |                                                | %MD3.65560                              |         |        | H   |
| FastTsk: CYCLIC                                                                                                    |                       |               | SYS TIMIN        | VAR_OL        |                                                | %MD3.65584                              |         |        | H   |
| —— <b>I</b> O : IO                                                                                                    |                       |               | SYS TIMIN        | VAR GL        |                                                | %MD3.65608                              |         |        | ΗE  |
| MedTsk:CYCLIC                                                                                                    |                       |               | SYS TIMIN        | VAR GL        |                                                | %MD3.65632                              |         |        | H . |
| 🗌 🔲 Main : Main                                                                                                    | HIRES TASK TIMING     |               | HIRES TAS        | VAR_OL        |                                                | %MD3.65792                              |         |        | H   |
| SlowTsk: CYCLIC                                                                                                    | S Vina bus couplers ' | Groun1' Addre | se Range: %IB327 | 68 %IB33263 / | * Do Not Modify Group Name or Status Variable  | *)                                      |         |        |     |
| HMI : HMI                                                                                                    | Status1               | 5#1000        |                  | VAR GI        | (* Do Not Modify *) EtherNet/IP Adapter Status | • /<br>%IW/33264                        |         |        |     |
| Start: SYSTEM                                                                                                    |                       | Group1' Addre | ss Range: %OB3   | 768 %OB3326   | 3 (* Do Not Modify Group Name or Status Varial | 10 *)                                   |         |        |     |
| Initialize : Initialize                                                                                                |                       | ouroup1 Addit | to runger suber  |               | S ( Be not meany croup name or status varia    | ,,,,,,,,,,,,,,,,,,,,,,,,,,,,,,,,,,,,,,, |         |        | —U. |
| Global_Variables                                                                                                    |                       |               |                  |               |                                                |                                         |         |        |     |
| <ul> <li>✓</li> <li>✓</li> </ul>                                                                                       | •                     |               |                  | 111           |                                                |                                         |         |        | •   |
| ③ ◎ ◎ ■ Ø                                                                                                    | Global_V              |               |                  |               |                                                |                                         |         |        |     |
| For Help, press F1                                                                                                    |                       |               |                  |               |                                                |                                         | 34 / 34 | C: >   | 2GB |

## 4.16.2 Configuration at a Rockwell scanner

## Configuration

| Rockwell RSLogix 5000 MINI - VMware Workstation                                                                                                    |                                      |                                        |                               |                                      | -           |                          |                              |                                  |                |
|----------------------------------------------------------------------------------------------------|--------------------------------------|----------------------------------------|-------------------------------|--------------------------------------|-------------|--------------------------|------------------------------|----------------------------------|----------------|
| File Edit View VM Team Windows Help                                                                                                    | = II 🕟 🧐 🖄 🖾 🖬 🖬                     | 🔁 🖸 🖵 👿 🔤                              | 1 💽 🛛 🖾 🕚                     | \$                                   |             |                          |                              |                                  |                |
| RSLogix 5000 - EIP_basis [1769-L32E 18.12]*<br>File Edit View Search Logic Communications Tools Wind                                                                                                    | ow Help                              |                                        |                               |                                      |             |                          |                              |                                  | _ <u>_</u> X   |
| nodulinfo                                                                                                    | - <u>A</u>                           | 12 22                                  |                               |                                      |             |                          |                              |                                  |                |
| Offline                                                                                                    | Path: AB_ETHIP-1\172.20.139.225\Back | plane\0 👻 🖧                            | Ĩ                             |                                      |             |                          |                              |                                  |                |
| No Forces                                                                                                    |                                      |                                        |                               |                                      |             |                          |                              |                                  |                |
| No Edits 🔒 🖂                                                                                                    | JSR SBR RET ABS THE SIZE SFR         | SEP EUT                                | I                             |                                      |             |                          |                              |                                  |                |
| <b>D</b> <u>*</u>                                                                                                    | Favorites 🖌 Add-On 🖌 Process 🖌       | Drives 🔏 Filters 🔏 Sel                 | e.                            |                                      |             |                          |                              |                                  |                |
| Controller Organizer 🗸 🖣 🗙                                                                                                    | 🚨 MainProgram - Dig                  |                                        |                               | - IOI ×                              | 1           |                          |                              |                                  |                |
| E-Controller EIP_basis                                                                                                    |                                      | 1                                      |                               |                                      |             | Module Properties: Lo    | calENB (ETHERNET-MODULE 1    | .1)                              | <u>&lt;</u>    |
| Controller Tags                                                                                                    |                                      |                                        |                               |                                      |             | General Connection M     | odule Info                   |                                  |                |
| - Power-Up Handler                                                                                                    | Dig_Out_To_In(Dig_Out_To             | In[0], IM053IP_23                      | 31: I. Data[20]               | ],IM053IP_231:0.Data[0]);            |             | Type: ETHERNE            | T-MODULE Generic Ethernet Mo | dule                             | 1              |
| E-Ca Tasks                                                                                                    | Dig_Out_To_In(Dig_Out_To             | In[1], IM053IP_23                      | 31:I.Data[21]                 | ],IM053IP_231:0.Data[1]);            |             | Vendor: Allen-Brad       | ley                          |                                  |                |
| E- A Main Lask                                                                                                    | Dig Out To In(Dig Out To             | Jata;<br>In[2].sint temp               | [0].sint tem                  | p[1]):                               |             | Parent: LocalENB         | -                            |                                  |                |
| - 🖉 Program Tags                                                                                                    | Local:2:0.Data:=sint_temp            | [1] 6 255;                             |                               |                                      |             | Name: IM053IP_           | 232                          | onnection Parameters             |                |
| MainRoutine                                                                                                    |                                      |                                        |                               |                                      |             | Description:             |                              | Instance: Size:                  |                |
|                                                                                                    | Dig_Out_To_In(Dig_Out_To             | In[3], IM053IP_23<br>In[4], IM053IP_23 | 32:1.Data[4].<br>32:1.Data[7] | , IMO53IP_232:0.Data[0]);            |             |                          |                              | Input: 120 496 ÷ (8-bit)         |                |
| Int                                                                                                    | Dig_Out_To_In(Dig_Out_To             | In[5], IMO53IP_23                      | 32:I.Data[18]                 | , IM053IP_232:0.Data[15]);           |             |                          | <b>v</b>                     | Dutrut 100 496 - (8-bit)         |                |
| 🗄 🧐 ms100                                                                                                    | Dig_Out_To_In(Dig_Out_To             | In[6], IM053IP_23                      | 32:I.Data[34]                 | ],IM053IP_232:0.Data[31]);           |             | Comm Format: Data - SII  | IT V                         |                                  |                |
| Unscheduled Programs                                                                                                    |                                      |                                        |                               |                                      |             | Address / Host Name      |                              | Configuration: 140 400 🚔 (8-bit) |                |
| - Ungrouped Axes                                                                                                    |                                      |                                        |                               |                                      |             | IP Address: 172          | 2 . 20 . 139 . 232           | Bitatus Input:                   |                |
| E G Add-On Instructions                                                                                                    |                                      |                                        |                               |                                      |             |                          |                              |                                  |                |
| E-Lig Analn                                                                                                    |                                      |                                        |                               |                                      |             | C Host Name:             |                              | status Output                    |                |
| B-C ASCIITOHEX                                                                                                    |                                      |                                        |                               |                                      |             |                          |                              |                                  |                |
| B-C ASCIItoHEX_2×                                                                                                    |                                      |                                        |                               |                                      | 9           | itatus: Offline          | OK                           | Cancel Apply Help                |                |
| H-Lig ASCIItoHEX_4x      H-Lig AsciitoHEX_4x      H-Lig AsciitoHEX      |                                      |                                        |                               |                                      |             |                          |                              |                                  |                |
| B B HEXtoASCII                                                                                                    |                                      |                                        |                               |                                      |             |                          |                              |                                  |                |
| E B HEXtoASCII_2x                                                                                                    |                                      |                                        |                               |                                      |             |                          |                              |                                  |                |
| E-LG HEXtoASCII_4×                                                                                                    |                                      |                                        |                               |                                      |             |                          |                              |                                  |                |
| B - Data Types                                                                                                    | Controller Tags - EIP_basis(control  |                                        |                               |                                      |             |                          |                              |                                  |                |
| - Generation - Generation - Gen | Scope: EIP_basis                     | All Tags                               |                               |                                      |             | *                        | Y. Enter Name Filter         |                                  | •              |
| H Add-On-Defined                                                                                                    | Name                                 | Alias For                              | Base Tag                      | Data Type                            | Description | External Access          | Constant Style               |                                  |                |
| 🗄 🙀 Predefined                                                                                                    | IE-IM053IP_232:C                     |                                        |                               | AB:ETHERNET_MODULE:C:0               |             | Read/Write               | Г                            |                                  |                |
| 😟 🚟 Module-Defined                                                                                                    | -HM053IP_2321                        |                                        |                               | AB:ETHERNET_MODULE_SINT_496Bytes:1:0 |             | Read/Write               |                              |                                  | rope           |
| P                                                                                                    |                                      |                                        |                               | SINT[496]                            |             | Read/Write               | Decimal                      |                                  | atte           |
| Backplane, CompactLogix System                                                                                                    | H-IM053IP_232:1.Data[0]              |                                        |                               | SINT                                 |             | Read/Write               | Decimal                      |                                  |                |
|                                                                                                    | ⊞ IM053IP_232I.Data[1]               |                                        |                               | SINT                                 |             | Read/Write               | Decimal                      |                                  |                |
| El- Ethernet                                                                                                    | H-IM053IP_2321.Data[2]               |                                        |                               | SINT                                 | -           | Head/Write               | Decimal                      |                                  |                |
| - 1769-L32E Ethernet Port LocalENB                                                                                                    | E-IM053P_2321.Data[3]                |                                        |                               | SINT                                 |             | ReadAv/ite               | Decimal                      |                                  |                |
| ETHERNET-MODULE IM053IP_231                                                                                                    | HIMOSIP 2321.Data[5]                 |                                        |                               | SINT                                 |             | Read/Write               | Decimal                      |                                  |                |
| U ETHERNET-MODULE IMUS3IP_232                                                                                                    | E-IM053IP 2321.Data[6]               |                                        |                               | SINT                                 |             | Read/Write               | Decimal                      |                                  |                |
| - 1 [1] 1769-SDN/A                                                                                                    | HM053IP_232:1.Data[7]                |                                        |                               | SINT                                 |             | Read/Write               | Decimal                      |                                  |                |
| 🖞 [2] 1769-0B16/B                                                                                                    | + IM053IP_232:1.D ata[8]             |                                        |                               | SINT                                 |             | Read/Write               | Decimal                      |                                  |                |
| 🗍 [3] 1769-IQ16/A                                                                                                    |                                      |                                        |                               | SINT                                 |             | Read/Write               | Decimal                      |                                  |                |
| I                                                                                                    | HIM053IP_232:1.Data[10]              |                                        |                               | SINT                                 |             | Read/Write               | Decimal                      |                                  |                |
|                                                                                                    | H-IM053IP_232:1.Data[11]             |                                        |                               | SINT                                 |             | ReadAv/rite              | Decimal                      |                                  |                |
| I I                                                                                                    | E-IM053IP_232I.Data[12]              |                                        |                               | SINT                                 |             | Read/Write<br>Read/Write | Decimal                      |                                  |                |
|                                                                                                    | E-IM053IP_232I.Data[13]              |                                        |                               | SINT                                 |             | Read/Write               | Decimal                      |                                  |                |
| I I                                                                                                    | H-IM053IP_2321.Data[15]              |                                        |                               | SINT                                 |             | Read/Write               | Decimal                      |                                  | -              |
| I                                                                                                    | ★ Monitor Tags \ Edit Tags /         |                                        |                               |                                      |             | 1                        |                              |                                  |                |
| Include Tag Members In Sorting                                                                                                    |                                      |                                        |                               |                                      |             |                          |                              |                                  |                |
| Start & RSLogix 5000 - EIP b                                                                                                    |                                      |                                        |                               |                                      |             |                          |                              |                                  | DE 🗔 🌺 🔞 16:42 |
|                                                                                                    |                                      |                                        |                               |                                      |             |                          |                              |                                  |                |

Examples > Configuration at a Rockwell scanner

Here the following settings are necessary:

| Module Properties: LocalENB (ETHERNET-MODU                                                                                                    | JLE 1.1)                                                       | ×                   |
|----------------------------------------------------------------------------------------------------|----------------------------------------------------------------|---------------------|
| General       Connection       Module Info         Type:       ETHERNET-MODULE Generic Ethernol         Vendor:       Allen-Bradley         Parent:       LocalENB         Name:       IM053IP_232         Description:       Image: Content in the second second sec | et Module<br>Connection Parameters<br>Assembly<br>Instance: Si | ze:                 |
|                                                                                                    | Input: 120 45                                                  | 36 <u>→</u> (8-bit) |
| Comm Format: Data - SINT                                                                                                    | Configuration: 140                                             | <sup>36</sup>       |
| Address / Host Name                                                                                                    |                                                                |                     |
| IP Address: 172 . 20 . 139 . 232                                                                                                    | Status Input:                                                  |                     |
| O Host Name:                                                                                                    | Status Output:                                                 |                     |
| Status: Offline OK                                                                                                    | Cancel Apply                                                   | Help                |